STAATSMINISTERIUM FÜR UMWELT UND LANDWIRTSCHAFT

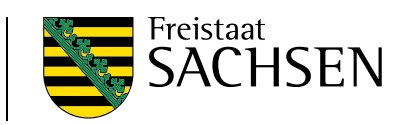

# Antragstellung 2025

Hinweise zum Antragsverfahren Direktzahlungen und flächenbezogene Agrarförderung

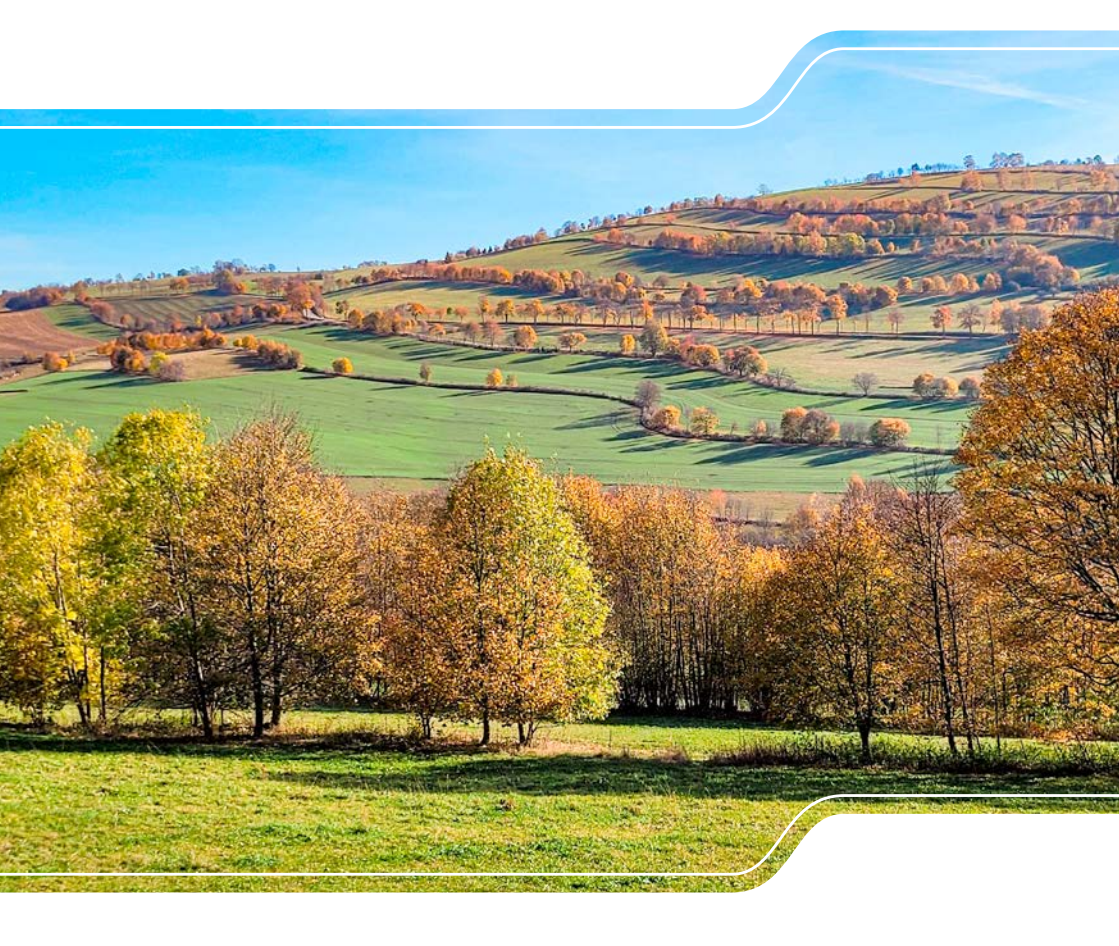

Die vorliegende Broschüre bietet Ihnen einen allgemeinen Überblick zum Antrag auf Direktzahlungen und flächenbezogene Agrarförderung mit der webbasierten Anwendung DIANAweb, die über www.diana.sachsen.de aufrufbar ist. Darüber hinaus finden Sie Hinweise zur Informationsplattform InVeKoS Online GIS (www.smul.sachsen.de/gis-online/). Die Broschüre stellt keine durchgängige Arbeitsanleitung für die Nutzung von DIANAweb dar. Vielmehr legt sie den Fokus auf grundlegende Funktionen und Zusammenhänge. Zusätzliche Hinweise, Arbeitsanleitungen (inkl. Videoanleitungen), Tipps und Tricks zur Anwendung DIANAweb und zu konkreten Fragestellungen finden Sie in den entsprechenden Menüpunkten unter www.diana.sachsen.de bzw. in Auszügen auch in DIANAweb selbst.

Weiterführende Informationen zu den Direktzahlungen und zur flächenbezogenen Agrarförderung sowie Verweise auf Rechtsgrundlagen finden Sie darüber hinaus im Internet unter Umsetzung der Gemeinsamen Agrarpolitik der Europäischen Union 2023 in Deutschland, www.lsnq.de/Direktzahlungen in den jeweiligen Menüpunkten sowie unter www.lsnq.de/FoerderungSMUL.

Hinweis: Neuerungen im Vergleich zum Vorjahr sind in grüner Schrift dargestellt.

| Was is  | t neu?                                                                      | . 8 |
|---------|-----------------------------------------------------------------------------|-----|
| 1       | Was ist neu?                                                                | 8   |
| 1.1     | Anmeldeverfahren                                                            | 8   |
| 1.2     | Mindestschlaggröße                                                          | 8   |
| 1.3     | Verfügungsberechtigung                                                      | 8   |
| 1.4     | Landwirtschaftliche Mindesttätigkeit                                        | 8   |
| 1.5     | Agroforstsysteme                                                            | 8   |
| 1.6     | Agri-Photovoltaik-Anlagen                                                   | 9   |
| 1.7     | Öko-Regelungen ÖR1                                                          | 9   |
| 1.8     | Öko-Regelung ÖR2                                                            | 10  |
| 1.9     | Öko-Regelung ÖR3                                                            | 11  |
| 1.10    | Öko-Regelung ÖR4                                                            | 11  |
| 1.11    | Mutterschafe und Mutterziegen                                               | 11  |
| 1.12    | Junglandwirteeinkommensstützung                                             | 11  |
| 1.13    | Ausgleichszulage                                                            | 12  |
| 1.14    | Konditionalität                                                             | 12  |
| Allgen  | neine Hinweise zur Antragstellung                                           | 16  |
| 2       | Welche Beantragungen gibt es in 2025?                                       | 16  |
| 2.1     | Direktzahlungen                                                             | 16  |
| 2.1.1   | Einkommensgrundstützung (EGS)                                               | 16  |
| 2.1.1.1 | Agroforstsystem-Flächen                                                     | 16  |
| 2.1.1.2 | Agri-Photovoltaik-Flächen                                                   | 16  |
| 2.1.2   | Umverteilungseinkommensstützung für die ersten Hektare (UES)                | 16  |
| 2.1.3   | Antrag auf Junglandwirteeinkommensstützung (JES)                            | 17  |
| 2.1.4   | Gekoppelte Einkommensstützung                                               | 17  |
| 2.1.4.1 | Zahlung für Mutterschafe/Mutterziegen (ZSZ)                                 | 18  |
| 2.1.4.2 | Zahlung für Mutterkühe (ZMK)                                                | 18  |
| 2.1.5   | Öko-Regelungen (ÖR1 bis ÖR7)                                                | 19  |
| 2.1.5.1 | ÖR1a – nichtproduktive Flächen auf Ackerland                                | 20  |
| 2.1.5.2 | ÖR1b – Anlage von Blühstreifen oder -flächen auf Brachen nach ÖR1a          | 20  |
| 2.1.5.3 | ÖR1c – Anlage von Blühstreifen oder -flächen in Dauerkulturen               | 20  |
| 2.1.5.4 | ÖR1d – Altgrasstreifen oder -flächen in Dauergrünland                       | 21  |
| 2.1.5.5 | ÖR2 – Anbau vielfältiger Kulturen                                           | 21  |
| 2.1.5.6 | ÖR3 – Beibehaltung der agroforstlichen Bewirtschaftungsweise auf AL und DGL | 22  |
| 2.1.5.7 | ÖR4 – Extensivierung des gesamten Dauergrünlands des Betriebes              | 22  |
| 2.1.5.8 | ÖR5 – Ergebnisorientierte extensive Bewirtschaftung von DGL mit             |     |
|         | Nachweis von mindestens vier regionalen Kennarten                           | 22  |

| 2.1.5.9  | ÖR6 – Bewirtschaftung von Acker- oder Dauerkulturflächen des Betriebes |      |  |  |
|----------|------------------------------------------------------------------------|------|--|--|
|          | ohne Verwendung von chemisch-synthetischen Pflanzenschutzmitteln       | 23   |  |  |
| 2.1.5.10 | ÖR7 – Anwendung von durch die Schutzziele bestimmten Landbewirtschaf-  |      |  |  |
|          | tungsmethoden auf landwirtschaftlichen Flächen in Natura 2000 Gebieten | 23   |  |  |
| 2.2      | Ausgleichszulage (AZL)                                                 | 23   |  |  |
| 2.3      | Agrarumwelt- und Klimamaßnahmen (AUK)                                  | 25   |  |  |
| 2.4      | Ökologisch/Biologischer Landbau (ÖBL)                                  | 26   |  |  |
| 2.5      | Teichwirtschafts- und Naturschutzmaßnahmen (TWN)                       |      |  |  |
| 2.6      | Insektenschutz und Artenvielfalt (ISA)                                 |      |  |  |
| 2.7      | Ökologische Waldmehrung (ÖW)                                           |      |  |  |
| 3        | Antragsunterlagen                                                      | 29   |  |  |
| 3.1      | Wer ist antragsberechtigt?                                             | 29   |  |  |
| 3.2      | Wo ist der Antrag einzureichen?                                        | 30   |  |  |
| 3.3      | Wie ist der Antrag zu erstellen und einzureichen?                      | 31   |  |  |
| 3.4      | Welche Unterlagen können digital eingereicht werden?                   | 32   |  |  |
| 3.5      | Wann ist der Antrag einzureichen?                                      | 33   |  |  |
| 3.6      | Wann und wie sind Antragsänderungen anzuzeigen?                        | 33   |  |  |
| 4        | Hinweise zur Beihilfefähigkeit von zeitweilig nichtlandwirtschaftlich  |      |  |  |
|          | genutzten Flächen                                                      | 35   |  |  |
| 4.1      | Grundsätzliche Regelungen                                              | 35   |  |  |
| 4.2      | Verfahren zur Anzeige von Unterbrechungen                              | 36   |  |  |
| 4.3      | Verfahren bei förderschädlichen Unterbrechungen                        | 37   |  |  |
| 4.4      | Verfahren bei falscher oder fehlender Anzeige von Unterbrechungen      | 37   |  |  |
| Digitale | Antragstellung                                                         | _ 38 |  |  |
| 5        | Flächenreferenz                                                        | 38   |  |  |
| 5.1      | Das Feldblocksystem                                                    | 38   |  |  |
| 5.2      | Landschaftselemente                                                    | 40   |  |  |
| 5.3      | Setzen von Korrekturpunkten                                            | 41   |  |  |
| 5.4      | Dauergrünland                                                          | 41   |  |  |
| 5.5      | Dauergrünland in Entstehung                                            | 42   |  |  |
| 5.5.1    | Aussetzen der Zählung                                                  | 43   |  |  |
| 5.5.2    | Rücksetzen des Zähljahres – Pflugregel                                 | 43   |  |  |
| 5.5.3    | Rücksetzen der Zählung – Fruchtfolge                                   | 44   |  |  |
| 5.6      | Kulissen                                                               | 44   |  |  |
| 5.6.1    | Ausweisung am Feldblock                                                | 44   |  |  |
| 5.6.2    | Ausweisung als separate Kulisse                                        | 45   |  |  |
| 6        | Der Aufbau von DIANAweb                                                | 46   |  |  |
|          |                                                                        |      |  |  |

| 6.1       | Technische Voraussetzungen                                              | 46 |
|-----------|-------------------------------------------------------------------------|----|
| 6.2       | Aufrufen eines Betriebes                                                | 46 |
| 6.3       | Datenschutzerklärung                                                    | 48 |
| 6.4       | Der zentrale Steuerungsbereich                                          | 48 |
| 6.4.1     | Auswahl der Verfahren                                                   | 48 |
| 6.4.1.1   | Verfahren Sammelantrag 2024                                             | 49 |
| 6.4.1.2   | Verfahren Sammelantrag 2025                                             | 49 |
| 6.4.1.3   | Meine Stammdaten                                                        | 49 |
| 6.4.1.4   | Teilnahmeantrag 2025 (TnA) AUK/ÖBL/TWN                                  | 49 |
| 6.4.2     | Allgemeine Informationen                                                | 49 |
| 6.4.2.1   | Ampelanzeige                                                            | 50 |
| 6.4.2.2   | Hilfe und Unterstützung                                                 | 50 |
| 6.4.3     | Der zentrale Bearbeitungsbereich                                        | 51 |
| 6.4.3.1   | Speichern                                                               | 51 |
| 6.4.3.2   | Drucken                                                                 | 52 |
| 6.4.3.3   | Einreichen                                                              | 53 |
| 6.4.3.3.1 | Export Amt                                                              | 53 |
| 6.4.3.3.2 | Ausgewählte Schläge exportieren                                         | 54 |
| 6.4.3.4   | Historie                                                                | 55 |
| 6.4.3.5   | Herbert                                                                 | 55 |
| 6.4.3.6   | Auswahl Verfahren                                                       | 55 |
| 6.4.3.7   | Abmelden                                                                | 55 |
| 6.4.4     | Der Formularbereich                                                     | 56 |
| 6.4.4.1   | Dokumentenbaum und Dokumentenliste                                      | 56 |
| 6.4.4.2   | Meldungen                                                               | 57 |
| 6.4.5     | Das GIS-Modul                                                           | 58 |
| 7         | Verfahren Sammelantrag 2025                                             | 59 |
| 7.1       | Sammelantrag und betriebsbezogene Angaben                               | 60 |
| 7.1.1     | Stammdaten                                                              | 60 |
| 7.1.2     | Sammelantrag                                                            | 60 |
| 7.1.2.1   | Antragsspezifische Stammdaten                                           | 61 |
| 7.1.2.2   | Allgemeine Angaben zum Antrag                                           | 61 |
| 7.1.2.3   | Beantragungen der integrierten Anträge                                  | 64 |
| 7.1.2.3.1 | Antrag auf Einkommensgrundstützung (EGS)                                | 64 |
| 7.1.2.3.2 | Antrag auf Umverteilungseinkommensstützung für die ersten Hektare (UES) | 64 |
| 7.1.2.3.3 | Antrag auf Junglandwirteeinkommensstützung (JES)                        | 65 |
| 7.1.2.3.4 | Gekoppelte Einkommensstützung                                           | 65 |
| 7.1.2.3.5 | Antrag auf Öko-Regelungen (ÖR1 bis ÖR7)                                 | 66 |

| 7.1.2.3.6  | Antrag auf Ausgleichszulage für benachteiligte Gebiete (AZL)            | 66 |
|------------|-------------------------------------------------------------------------|----|
| 7.1.2.3.7  | Antrag auf Förderung von Agrarumwelt- und Klimamaßnahmen (AUK)          | 66 |
| 7.1.2.3.8  | Antrag auf Förderung des Ökologischen/Biologischen Landbaus (ÖBL)       | 67 |
| 7.1.2.3.9  | Antrag auf Förderung von Teichwirtschaft und Naturschutzmaßnahmen (TWN) | 67 |
| 7.1.2.3.10 | Antrag auf Förderung von Maßnahmen des Insektenschutzes                 |    |
|            | und der Artenvielfalt (ISA)                                             | 68 |
| 7.1.2.3.11 | Antrag auf Ökologische Waldmehrung nach RL AuW/2007 Teil B (ÖW)         | 69 |
| 7.1.3      | Betriebsprofil                                                          | 70 |
| 7.1.4      | Einwilligung zur Weitergabe von Daten                                   | 70 |
| 7.1.5      | Anlage Junglandwirte (JES)                                              | 72 |
| 7.1.6      | Verhaltenskodex der Zahlstelle Sachsen                                  | 72 |
| 7.1.7      | Erklärungen und Verpflichtungen                                         | 73 |
| 7.1.8      | Datenschutzinformationsblatt                                            | 73 |
| 7.2        | Flächenbezogene Anlagen                                                 | 73 |
| 7.2.1      | Hauptnutzungsfläche (HNF)                                               | 74 |
| 7.2.2      | Nebennutzungsflächen (NNF)                                              | 75 |
| 7.2.3      | Landschaftselemente (LE)                                                | 76 |
| 7.2.4      | Nichtantragsflächen (NAF)                                               | 76 |
| 7.2.5      | Flächen erfassen im GIS                                                 | 77 |
| 7.2.5.1    | Nutzung der Vorjahresdaten - Flächenverwalter                           | 77 |
| 7.2.5.2    | Geometrie übernehmen                                                    | 78 |
| 7.2.5.3    | Digitalisieren von Schlägen                                             | 79 |
| 7.2.5.4    | Importieren eigener Geometrien                                          | 80 |
| 7.2.5.5    | Referenzvorschläge einzeichnen                                          | 80 |
| 7.2.5.5.1  | Referenzvorschlag für einen neuen Feldblock                             | 80 |
| 7.2.5.5.2  | Referenzvorschlag für ein neues Landschaftselement                      | 81 |
| 7.2.5.6    | NNF einzeichnen                                                         | 81 |
| 7.2.5.7    | Geometrische Korrektur von Schlägen und Teilflächen                     | 82 |
| 7.2.5.8    | Überlappungen prüfen                                                    | 82 |
| 7.2.6      | Angaben zum Schlag/zu Teilflächen erfassen                              | 83 |
| 7.2.6.1    | Kennzeichnung des Schlages                                              | 84 |
| 7.2.6.2    | Beantragungen und spezielle Sachdaten zum Schlag                        | 84 |
| 7.2.6.3    | Anbau von Hanf                                                          | 85 |
| 7.2.6.4    | Anbau von Hopfen                                                        | 85 |
| 7.2.6.5    | Niederwald im Kurzumtrieb (KUP)                                         | 85 |
| 7.2.6.6    | Besondere Angaben bezüglich Konditionalität                             | 86 |
| 7.2.6.7    | zusätzliche-Merkmale                                                    | 86 |
| 7.2.6.8    | Angaben zu den Teilflächen                                              | 87 |

| InVeKo    | S Online GIS                                        | 100 |
|-----------|-----------------------------------------------------|-----|
| 10        | Teilnahmeantrag AUK/ÖBL/TWN                         | 98  |
| 9         | Meine Stammdaten                                    | 97  |
| 8.5       | Änderungen nach Abgabe des Antrags                  | 96  |
| 8.4       | Einreichen                                          | 96  |
| 8.3.2     | Anlage Flächenverzeichnis (FV)                      | 95  |
| 8.3.1     | Sammelantragsformular                               | 95  |
| 8.3       | Welche Formulare müssen ausgefüllt werden?          | 95  |
| 8.2       | Anmeldung                                           | 94  |
| 8.1       | Einleitung                                          | 94  |
| 8         | Antragstellende mit Betriebssitz außerhalb Sachsens | 94  |
| 7.7       | PDF-Dokumente antragsbegleitend                     | 93  |
| 7.6       | Ergebnisse Flächenmonitoring                        | 93  |
| 7.5       | Betriebliche Informationen/Übersichten zum Antrag   | 93  |
| 7.4       | Zusatzinformationen für die Antragstellung          | 92  |
| 7.3.3     | Anlage Mutterschafe/Mutterziegen                    | 91  |
| 7.3.2     | Anlage Mutterkühe                                   | 90  |
| 7.3.1     | Anlage Tierbestand                                  | 90  |
| 7.3       | Tierbezogene Angaben                                | 90  |
| 7.2.9     | Flächen in anderen Bundesländern                    | 89  |
| 7.2.8     | Übersicht Korrekturpunkte                           | 89  |
| 7.2.7     | Anlage Flächenverzeichnis                           | 88  |
| 7.2.6.8.3 | Landschaftselemente (LE)                            | 88  |
| 7.2.6.8.2 | Nebennutzungsflächen (NNF)                          | 87  |
| 7.2.6.8.1 | Hauptnutzungsfläche (HNF)                           | 87  |

|                       |                                   | 100 |
|-----------------------|-----------------------------------|-----|
| 11                    | InVeKoS Online GIS                | 100 |
| 11.1                  | Anmeldung                         | 100 |
| 11.2                  | Datenebenen in InVeKoS Online GIS | 100 |
| 11.3                  | Funktionen und Datenanzeige       | 104 |
| 11.4                  | Hilfe                             | 105 |
| Abbild                | lungsverzeichnis                  | 106 |
| Tabellenverzeichnis   |                                   | 106 |
| Abkürzungsverzeichnis |                                   | 107 |
| Anlagen               |                                   | 111 |

Kontakt

113

# 1 Was ist neu?

### 1.1 Anmeldeverfahren

Die Anmeldung in DIANAweb wird auf ein technisch anderes Anmeldeverfahren (OAuth) umgestellt. Der bisherige Link zur Startseite bleibt weiterhin gültig. Nach der Umstellung melden Sie sich zukünftig direkt über einen zentralen Anmeldedienst an, um so auf Ihren DIANAweb-Betrieb zugreifen zu können. Es wird nur noch die in Sachsen vergebene Betriebsnummer BNR15 sowie die zu dieser Nummer vergebene PIN benötigt.

### 1.2 Mindestschlaggröße

Ab dem Antragsjahr 2025 wird die Mindestschlaggröße für alle Direktzahlungen (Einkommensgrundstützung, Umverteilungseinkommensstützung, Junglandwirte-Einkommensstützung, Öko-Regelungen) und flächenbezogene Agrarförderungen (z.B. Agrarumweltmaßnahmen, Ausgleichszulage) auf 0,1 Hektar festgelegt.

### 1.3 Verfügungsberechtigung

Gemäß § 5 Absatz 5 der Verordnung zur Durchführung des Integrierten Verwaltungs- und Kontrollsystems (GAPInVeKoS-Verordnung – GAPInVeKoSV) ist eine Verfügungsberechtigung für Schläge erforderlich, wenn für diese noch keine entsprechende Referenzfläche (Feldblockfläche) vorhanden ist. Mit der Umstellung auf die neue Mindestschlaggröße 0,1 Hektar sind zukünftig auch bei Feldblock-Flächenerweiterungen ab 0,1 Hektar die entsprechenden Verfügungsberechtigungen mit einzureichen.

# 1.4 Landwirtschaftliche Mindesttätigkeit

Zur Erhaltung einer landwirtschaftlichen Fläche, die nicht produktiv genutzt wird (Brache), ist es ausreichend, wenn die landwirtschaftliche Mindesttätigkeit (LMT) mindestens in jedem zweiten Jahr, vor dem 16. November des jeweiligen Jahres, durchgeführt wird.

# 1.5 Agroforstsysteme

Im Sinne einer Vereinfachung für antragstellende Betriebe ist die Verpflichtung weggefallen, dass für Agroforstsysteme **positiv geprüfte Nutzungskonzepte** zur erstmaligen Antragstellung vorhanden sein müssen. Gleichwohl gelten die Vorgaben gemäß § 4 Absatz 2 und 3 der Verordnung zur Durchführung der GAP-Direktzahlungen (GAP-Direktzahlungen-Verordnung – GAPDZV) weiterhin. Eine

entsprechende Erklärung ist daher im Sammelantragsformular weiterhin abzugeben. Die einzelflächenbezogenen Nachweise werden im Rahmen der Verwaltungskontrolle geprüft.

Die Arten von Gehölzpflanzen, deren Anbau bei Agroforstsystemen ausgeschlossen ist, umfassen bei Agroforstsystemen, **die nach dem 31. Dezember 2024 angelegt werden**, auch die nicht sterilen Hybriden von *Paulownia tomentosa* (Blauglockenbaum).

## 1.6 Agri-Photovoltaik-Anlagen

Agri-Photovoltaik-Anlagen, die auf landwirtschaftlichen Flächen angelegt werden, sind dann förderfähig, wenn die nichtlandwirtschaftlich nutzbaren Flächenanteile innerhalb der Anlagen gemäß DIN SPEC 91434 nicht mehr als 15 Prozent in Anspruch nehmen. Die entsprechende Nachweisführung ist weiterhin erforderlich, jedoch entfällt zukünftig ein pauschaler Abzug. Die nichtlandwirtschaftlich nutzbaren Flächenanteile werden nach Antragstellung durch die Verwaltung bewertet und, soweit es sich um eine förderfähige Anlage handelt, aus der landwirtschaftlichen Referenzparzelle herausgemessen.

# 1.7 Öko-Regelungen ÖR1

Bei den nichtproduktiven Flächen auf Ackerland (ÖR1a) erhöht sich die betriebliche Obergrenze von 6 Prozent auf 8 Prozent des förderfähigen Ackerlands.

Im Fall einer aktiven Begrünung ab dem 1. Januar 2025 durch Aussaat ist eine Saatgutmischung zu verwenden, die mindestens fünf krautartige, zweikeimblättrige Arten enthält. Die Saatgutbelege sind für Kontrollzwecke im Betrieb vorzuhalten.

Bei der ÖR1b gilt zukünftig, dass bei streifenförmiger Aussaat des Blühstreifens auf der überwiegenden Länge eine Mindestbreite von fünf Metern einzuhalten ist.

Für die ÖR1d sind Altgrasstreifen und -flächen im Umfang von bis zu einem Hektar auch dann begünstigungsfähig, wenn diese mehr als 6 Prozent des förderfähigen Dauergrünlands (DGL) des Betriebs in Anspruch nehmen.

Begünstigungsfähig sind Altgrasstreifen oder -flächen höchstens im Umfang von 20 Prozent der förderfähigen Dauergrünlandschlagfläche. Neu ist ebenso, dass Altgrasstreifen und -flächen bis zu einer Größe von 0,3 Hektar begünstigungsfähig sind, auch wenn diese mehr als 20 Prozent der förderfähigen Dauergrünlandschlagfläche bedecken. Ein Altgrasstreifen oder eine Altgrasfläche muss mindestens 0,1 Hektar groß sein und von der umliegenden, bewirtschafteten Fläche des Schlages abgrenzbar sein.

Für die Altgrasstreifen und -flächen gilt ab 2025 ein ganzjähriges Mulchverbot (Zerkleinerung und ganzflächige Verteilung des Aufwuchses). Eine Beweidung oder Schnittnutzung ab dem 1. September ist weiterhin zulässig.

Die bisherige Verpflichtung, den Standort des Altgrasstreifens oder der Altgrasfläche alle zwei Jahre zu wechseln, entfällt ab 2025.

# 1.8 Öko-Regelung ÖR2

Beim Anbau vielfältiger Kulturen (ÖR2) gilt die Verpflichtung zur Erbringung von mindestens fünf verschiedenen Hauptfruchtarten als erfüllt, wenn auf mindestens 40 Prozent des förderfähigen Ackerlands, mit Ausnahme des brachliegenden Ackerlands des Betriebes, beetweise mindestens fünf verschiedene Gemüsekulturen, Küchenkräuter, Heil-, Gewürz- oder Zierpflanzen angebaut werden. Die bisherigen Nutzungscodes (NC) für den beetweisen Anbau – 610, 650 oder 720 – wurden in ihrer Bezeichnung entsprechend erweitert (jeweils "ab 5 Kulturen"). Werden im beetweisen Anbau weniger als fünf Kulturen angebaut, sind im Antrag die neu eingerichteten NC 611, 690 oder 718 zu verwenden. In diesem Fall erfolgt keine Anrechnung für die ÖR2. Der beetweise Anbau kann nicht mit anderen Hauptfruchtarten zusammengefasst werden.

Darüber hinaus gibt es Anpassungen bei den verschiedenen Mischkulturen.

Die Hauptfruchtart Leguminosen-Mischkultur wird ab dem Antragsjahr 2025 in die zwei Hauptfruchtarten "feinkörnige Leguminosen-Mischkultur" und "großkörnige Leguminosen-Mischkultur" aufgeteilt.

- Hauptfruchtart "feinkörnige Leguminosen-Mischkultur": Alle Mischkulturen von feinkörnigen Leguminosen oder von feinkörnigen Leguminosen mit anderen Pflanzen, sofern die feinkörnigen Leguminosen überwiegen.
- Hauptfruchtart "großkörnige Leguminosen-Mischkultur": Alle Mischkulturen von großkörnigen Leguminosen oder von großkörnigen Leguminosen mit anderen Pflanzen, sofern die großkörnigen Leguminosen überwiegen.

Alle Mischkulturen mit Mais zählen zu der Hauptfruchtart "Mais".

Alle anderen Mischkulturen, die durch Aussaat oder Anpflanzung nach der Ernte der Hauptkultur im Vorjahr etabliert wurden, zählen zu der einzigen Hauptfruchtart "Wintermischkultur".

Alle anderen Mischkulturen, die durch Aussaat oder Anpflanzung im aktuellen Jahr etabliert wurden, zählen zu der einzigen Hauptfruchtart "Sommermischkultur".

Die entsprechenden neuen Zuordnungen können Sie der NC-Liste entnehmen.

# 1.9 Öko-Regelung ÖR3

Bei den Gehölzstreifen auf förderfähigen Acker- oder Dauergrünlandflächen (ÖR3) hat sich der maximale Flächenanteil von 35 Prozent auf 40 Prozent erhöht.

Folgende Änderungen bei den Abstandsregelungen sind zu beachten:

- Die Breite der einzelnen Gehölzstreifen darf auf der überwiegenden Länge nicht mehr als 25 Meter betragen.
- Der größte Abstand zwischen zwei Gehölzstreifen sowie zwischen einem Gehölzstreifen und dem Rand der Fläche darf auf der überwiegenden Länge nicht mehr als 100 Meter betragen.
- Der kleinste Abstand zwischen zwei Gehölzstreifen muss auf der überwiegenden Länge 20 Meter betragen.
- Der kleinste Abstand von Gehölzstreifen zu einem Waldrand oder zu einem Konditionalitäten-Landschaftselement darf auf der überwiegenden Länge nicht weniger als 20 Meter betragen.

# 1.10 Öko-Regelung ÖR4

Bei der Extensivierung des Dauergrünlands (ÖR4) wird zur Ermittlung des durchschnittlichen Viehbesatzes ab 2025 auch Dam- und Rotwild (als Gehegewild) angerechnet. Als Faktor für die raufutterfressenden Großvieheinheiten (RGV) gelten 0,15 für Damwild bzw. 0,3 für Rotwild. Diese Werte berücksichtigen bereits, dass in der Regel Tiere unterschiedlicher Altersklassen gehalten werden. Sonstiges Gehegewild ist weiterhin nicht anrechenbar für die ÖR4.

### 1.11 Mutterschafe und Mutterziegen

Im Zusammenhang mit der gekoppelten Einkommensstützung für Mutterschafe und Mutterziegen (ZSZ) wurde die Regelung zur Stichtagsmeldung (Tierbestand am 1. Januar eines Jahres / Meldung bis zum 15. Januar eines Jahres) gestrichen. Somit entfällt die dadurch festgelegte Obergrenze für die Anzahl der förderfähigen Tiere. Ebenso wird auf die strikte Vorgabe zum Mindestalter von 10 Lebensmonaten (am 1. Januar eines Jahres) für die erstmalige Beantragung verzichtet. Beantragungsfähig sind **Muttertiere**, die die erforderliche Fortpflanzungsreife erreicht haben.

### 1.12 Junglandwirteeinkommensstützung

Ab Antragsjahr 2025 gilt unabhängig von der Rechts- bzw. Organisationsform des Unternehmens, dass für die Beantragung der Junglandwirteeinkommensstützung (JES) eine eigene 15stellige Betriebsnummer (BNR15) benötigt wird. Diese BNR15 des Junglandwirtes ist in der Anlage JES anzugeben.

Soweit im Rahmen der vorjährigen Antragstellungen nicht bereits eine zusätzliche BNR15 für die Angabe in der Anlage JES vergeben wurde, wird diese vor der Antragstellung bis zum 15. Mai 2025 durch das zuständige Förder- und Fachbildungszentrum bzw. die zuständige Informations- und Servicestelle (FBZ/ISS) des Landesamtes für Umwelt, Landwirtschaft und Geologie (LfULG) zugeteilt und den betroffenen Antragstellenden mitgeteilt. Planen Sie für das Antragsjahr 2025 erstmalig die Beantragung JES, müssen Sie diese BNR15 rechtzeitig beim zuständigen FBZ/ISS beantragen.

## 1.13 Ausgleichszulage

Ab dem Antragsjahr 2025 ist der Betriebssitz im Bundesland Sachsen nicht mehr Fördervoraussetzung der Förderrichtlinie (FRL) AZL/2015. Betriebe mit förderfähigen Flächen in der Förderkulisse "benachteiligtes Gebiet" in Sachsen können also unabhängig vom Betriebssitz einen Antrag auf Ausgleichszulage (AZL) stellen.

### 1.14 Konditionalität

#### Wichtige Änderungen seit dem Jahr 2024

#### a) Neuregelung bei der Kontrolle und Sanktionierung von Betrieben bis 10 Hektar:

Begünstigte mit einer Betriebsgröße von höchstens 10 Hektar landwirtschaftlicher Fläche müssen die Verpflichtungen der Konditionalität weiterhin beachten, sie sind aber von Konditionalitätskontrollen und -sanktionen befreit. Die Ausnahme von Konditionalitätskontrollen gilt seit dem 14. Mai 2024. Ab dem Antragsjahr werden bei der Konditionalität keine Sanktionen mehr für diese Begünstigten verhängt. Diese Befreiung von Sanktionen gilt jedoch nur für Verstöße, die ab dem 01. Januar 2024 begangen werden. Verstöße bis zum 31. Dezember 2023 sind weiterhin zu sanktionieren.

Diese Befreiungen betreffen zudem ausschließlich das Konditionalitätssystem im Rahmen der Gemeinsamen Agrarpolitik der Europäischen Union (GAP). Kontrollen und Sanktionen, die außerhalb dieses Systems liegen, einschließlich der sozialen Konditionalität, bleiben hiervon unberührt. Verpflichtungen, die auf bestehenden EU-Richtlinien und Verordnungen oder nationalen Rechtsakten z.B. in den Bereichen Klima, Umwelt, öffentliche Gesundheit, Pflanzengesundheit und Tierschutz basieren, gelten weiterhin außerhalb des GAP-Rahmens.

# b) Kontrollen und Sanktionen nach Cross-Compliance (AZL und Förderung der Maßnahme der Umstrukturierung und Umstellung von Rebflächen)

Begünstigte, die AZL erhalten und gleichzeitig dem Konditionalitätskontrollsystem unterliegen (weil ihre Betriebsfläche größer 10 Hektar ist), sind von Cross-Compliance-Kontrollen und -Sanktionen befreit, selbst wenn Verstöße außerhalb der Kontrollstichprobe festgestellt werden. Bis zum 31. Dezember 2023 begangene Verstöße werden aber nach Cross-Compliance-Regeln erfasst und sanktioniert.

#### c) Keine Ausnahme von Kontrollen und Sanktionen:

Die Cross-Compliance-Regeln gelten weiterhin für Begünstigte, die AZL und/oder Förderung zur Umstrukturierung und Umstellung von Rebflächen gemäß Verordnung (EU) Nr. 1308/2013 beantragt haben und die **nicht** dem Konditionalitätskontrollsystem unterliegen. Dies sind Begünstigte mit höchstens 10 Hektar landwirtschaftlicher Fläche, die AZL beantragt haben oder – unabhängig von der Betriebsgröße – in den letzten drei Jahren für die Umstrukturierung und Umstellung von Rebflächen gemäß Artikel 46 der Verordnung (EU) Nr. 1308/2013 gefördert wurden.

### Übersicht der wichtigsten Änderungen ab dem Jahr 2025 (Standards für den guten landwirtschaftlichen und ökologischen Zustand von Flächen (GLÖZ))

### GLÖZ 1

Mit der Änderung des GAP-Konditionalitäten-Gesetz (GAPKondG) wurde klargestellt, dass sich der Begriff "Umwandeln" auf die Überführung von Dauergrünland in andere landwirtschaftliche Nutzungen bezieht. Eine Überführung in eine nichtlandwirtschaftliche Nutzung ist davon nicht umfasst. Dabei muss die nichtlandwirtschaftliche Nutzung im Antragsjahr beginnen und, sofern fachrechtlich erforderlich, genehmigt sein.

Der Erhalt von Dauergrünland soll die infrastrukturelle Entwicklung im ländlichen Raum nicht beeinträchtigen. Flächen, die infolge der Umwandlung keine landwirtschaftlichen Flächen mehr darstellen, benötigen ab dem Jahr 2025 kein förderrechtliches Genehmigungsverfahren nach GLÖZ 1 mehr.

### GLÖZ 2

Klarstellung des Begriffes "Umwandeln" wie bei GLÖZ 1.

Das generelle Verbot der Umwandlung von Dauerkulturen in Ackerland und der Bodenbearbeitung tiefer als 30 Zentimeter hat agronomische Praktiken eingeschränkt und die Neuanlage von Dauerkulturen erschwert. Daher wurde die Umwandlung von Dauerkulturen, außer Obstbaum-Dauerkulturen, in Ackerland erlaubt, da deren Bodenbearbeitung vergleichbar mit dem Ackerbau ist. Die Regelungen zur Entwässerung gelten jedoch weiterhin für Dauerkulturen.

### GLÖZ 5

Der Pflug ist für viele ökologisch zertifizierte Betriebe maßgeblich für Pflanzengesundheit und Pflanzenschutz sowie die Bodenstruktur und damit für den Anbauerfolg. Das Pflugverbot in einem bestimmten kalendarischen Zeitraum kann zu einer Verengung der Bio-Fruchtfolge führen, mit der Konsequenz, dass wichtige Kulturen dann nicht mehr angebaut und Bio-Betriebe dadurch wirtschaftlich gefährdet werden könnten.

Ökologisch wirtschaftende Betriebe, die nach der Verordnung (EU) 2018/848 zertifiziert sind, haben die Möglichkeit, beim Anbau früher Sommerkulturen (ohne Mais, Hirse und Sojabohnen) auf  $K_{Wasser1}$ - und  $K_{Wasser2}$ -Ackerflächen ab dem Jahr 2025 eine raue Winterfurche zu nutzen. Das gilt nicht für Kulturen, die mit einem Reihenabstand von 45 Zentimetern oder mehr (Reihenkulturen) angebaut werden.

Weiterhin dürfen vorgenannte zertifizierte Betriebe beim Anbau von Sommerkulturen in Reihenkultur auf K<sub>Wasser2</sub> -Ackerflächen pflügen, wenn zuvor eine Winterzwischenfrucht (auch als Untersaat) in Übereinstimmung mit den Grundsätzen der guten fachlichen Praxis angebaut wurde und das Pflügen nach den Grundsätzen der guten fachlichen Praxis unmittelbar vor der Aussaat erfolgt.

Die bekannten Sperrzeiträume bleiben bestehen und sind in der Konditionalitäten-Broschüre aufgeführt.

### GLÖZ 6

Ab 2025 wird weitgehend auf ein festgelegtes Datum für den Beginn der Mindestbodenbedeckungszeiträume verzichtet. Zwischenfrüchte oder Begrünungen sollen dabei zum frühestmöglichen Zeitpunkt nach der Ernte der Hauptkultur nach guter fachlicher Praxis etabliert werden. Das Ende des Antragsjahres markiert grundsätzlich das Ende des Zeitraumes.

Da die bisherige Regelung in der GAP-Konditionalitäten-Verordnung (GAPKondV) zum 1. Januar 2025 durch eine Neuregelung ersetzt wurde, endet der Verpflichtungszeitraum der Mindestbodenbedeckung für das Antragsjahr 2024 am 31. Dezember 2024. Ab dem 1. Januar 2025 gelten die neuen Bestimmungen zur Mindestbodenbedeckung gemäß der aktualisierten GAPKondV.

Ausnahmen gelten weiterhin für schwere Böden, Sommerkulturen, Ackerland mit zur Bestellung im Folgejahr vorgeformten Dämmen sowie für Dauerkulturflächen, die als Rebflächen oder für Obstbaumkulturen genutzt werden, bei denen feste Zeiträume bestehen bleiben.

### GLÖZ 7

Die zentralen Regelungen für den Fruchtwechsel auf Ackerland gemäß GLÖZ 7 wurden vereinfacht. An die Stelle der bislang praktizierten Jährlichkeit und gedanklichen Dreiteilung des Ackerlandes tritt ein neuer Grundsatz:

- Fruchtwechsel auf Flächen: Jede Fläche des Ackerlandes muss innerhalb von drei aufeinanderfolgenden Jahren mit mindestens zwei unterschiedlichen Hauptkulturen bestellt werden.
- Fruchtwechsel auf Betriebsebene: Auf mindestens 33 Prozent des gesamten Ackerlandes eines Betriebes muss die Hauptkultur j\u00e4hrlich gewechselt oder dazwischen eine Zwischenfrucht (auch als Untersaat) angebaut werden, die mindestens bis zum Ablauf des 31. Dezember auf der Fl\u00e4che vorhanden ist.

Diese Verpflichtungen gelten unabhängig voneinander, parallel und flächenbezogen. Sie müssen auch dann eingehalten werden, wenn eine Fläche den Bewirtschafter wechselt. Maismischkulturen werden erst ab dem Antragsjahr 2026 als Hauptkultur Mais eingestuft, um den Betrieben ausreichend Zeit zur Anpassung zu geben.

Zur Harmonisierung mit der ÖR2 (Anbau vielfältiger Kulturen) werden Kulturmischungen bei GLÖZ 7 nach denselben Vorgaben wie bei der ÖR2 als Hauptkulturen gewertet.

### GLÖZ 8

Die Verpflichtung, einen Mindestanteil des Ackerlandes als nichtproduktive Fläche vorzuhalten, wurde aufgehoben.

### GLÖZ 9

Klarstellung des Begriffes "Umwandeln" wie bei GLÖZ 1.

### Tierschutz

Die konditionalitätsrelevanten Regelungen zum Tierschutz in der Tierhaltung werden in Deutschland durch das Tierschutzgesetz und die Tierschutz-Nutztierhaltungsverordnung umgesetzt. Die Vorschriften des Tierschutzgesetzes und der Tierschutz-Nutztierhaltungsverordnung werden derzeit überarbeitet. Änderungen treten möglicherweise im Antragsjahr 2025 in Kraft. Es wird empfohlen, die Fachpresse zu verfolgen.

### Soziale Konditionalität

Grundsätzlich gelten für alle Antragstellenden auf Direktzahlungen und flächenbezogene Agrarförderung ab 2025 die Anforderungen an die soziale Konditionalität. Genaueres dazu ist in der gleichnamigen Broschüre des Sächsischen Staatsministeriums für Umwelt und Landwirtschaft (SMUL) zu finden.

# 2 Welche Beantragungen gibt es in 2025?

## 2.1 Direktzahlungen

Die Direktzahlungen (DIZ) sind das zentrale Element der ersten Säule der GAP und gliedern sich in flächenbezogene, entkoppelte Direktzahlungen und gekoppelte Zahlungen für Mutterschafe und ziegen sowie Zahlungen für Mutterkühe.

### 2.1.1 Einkommensgrundstützung (EGS)

Die Einkommensgrundstützung (EGS) kann für alle Flächen beantragt werden, die dem Betrieb am 15. Mai des jeweiligen Antragsjahres zur Verfügung stehen und die das gesamte Kalenderjahr über förderfähig sind. Wenn die Flächensumme aller förderfähigen Schläge eines Betriebes die Größe von einem Hektar unterschreitet, wird der Antrag auf Einkommensgrundstützung abgelehnt, sofern nicht noch gekoppelte Einkommensstützungen beantragt und bewilligt werden. Im Falle einer Zahlung für Mutterschafe und -ziegen oder einer Zahlung für Mutterkühe können die Direktzahlungen auch bei weniger als ein Hektar förderfähiger Betriebsfläche gewährt werden, wenn die Direktzahlungen vor Anwendung von Sanktionen mehr als 225 Euro betragen. Ab 2025 werden in Sachsen Schläge ab einer Mindestgröße von 0,1 Hektar berücksichtigt.

### 2.1.1.1 Agroforstsystem-Flächen

Agroforstsystem-Flächen können unter bestimmten Voraussetzungen im Bereich der Direktzahlungen berücksichtigt werden. Nähere Informationen finden Sie im Internet unter www.lsnq.de/Agroforst. Bitte beachten Sie auch die Hinweise zu Agroforstsystemen im **Abschnitt 1 Was ist neu?** dieser Broschüre.

### 2.1.1.2 Agri-Photovoltaik-Flächen

Flächen, auf denen sich Anlagen zur Nutzung von solarer Strahlungsenergie befinden, sind grundsätzlich nicht förderfähig, es sei denn, es kann im Rahmen der Antragstellung nachgewiesen werden, dass es sich um eine Agri-Photovoltaik-Anlage entsprechend DIN SPEC 91434 handelt. Bitte beachten Sie auch die Hinweise zur Förderfähigkeit von Agri-Photovoltaik-Anlagen im **Abschnitt 1 Was ist neu?** dieser Broschüre.

### 2.1.2 Umverteilungseinkommensstützung für die ersten Hektare (UES)

Die Umverteilungseinkommensstützung (UES) wird auf Antrag für maximal 60 Hektar gewährt. Die Beantragung der UES setzt das Vorhandensein von förderfähiger Fläche sowie die Beantragung von EGS voraus. Für die Gewährung der UES gelten die gleichen Bedingungen wie für die EGS. Die Gewährung der UES ist ausgeschlossen, wenn der Betrieb nach dem 1. Juni 2018 einzig zu dem Zweck aufgespalten wurde, um diese Einkommensstützung zu erhalten. Dieser Ausschluss gilt auch für Betriebe, die aus einer solchen Aufspaltung hervorgegangen sind.

### 2.1.3 Antrag auf Junglandwirteeinkommensstützung (JES)

Die JES kann zusätzlich zur EGS beantragt werden. Dabei ist zwischen Antragstellenden der aktuellen Förderperiode und denjenigen, welche bereits die Junglandwirteprämie (JPR) in der vorangegangenen Förderperiode (bis 2022) erhalten haben, zu unterscheiden. Wer bereits die JPR erhalten hat, kann weiterhin bis zum Ablauf des fünfjährigen JPR-Förderzeitraums auf Grundlage der Übergangsregelung die JES erhalten. Für Neuanträge sind die aktuellen Förderbedingungen vollumfänglich zu erfüllen. Informationen zu den Förderbedingungen entnehmen Sie bitte der Informationsbroschüre **Umsetzung der Gemeinsamen Agrarpolitik der Europäischen Union 2023 in Deutschland** des Bundesministeriums für Ernährung und Landwirtschaft (BMEL).

Beachten Sie bitte, dass das Datum der Erstniederlassung als Junglandwirt zeitlich **nicht** nach dem Datum liegen darf, an dem der Antrag eingereicht wird!

Für die Prüfung, ob die Voraussetzungen (Kontrolle über den Betrieb als Betriebsleiter/ Geschäftsführer/ Komplementär, Entscheidung zur Betriebsführung, Entscheidung zur Verwendung der Gewinne) erfüllt sind, sind weitere Informationen erforderlich. Es erfolgt ein bundesweiter Abgleich über die Zentrale InVeKoS-Datenbank (ZID), um auszuschließen, dass ein und dieselbe Person an mehreren Unternehmen beteiligt ist bzw. den Antrag stellt. Daher ist es erforderlich, dass **alle** Personen, die die Bedingungen der JES erfüllen, eine eigene 15stellige Betriebsnummer (BNR15) in der Anlage JES erfassen. Bitte beachten Sie dazu auch die Hinweise zur Junglandwirteeinkommensstützung im **Abschnitt 1 Was ist neu?** dieser Broschüre.

Bitte beachten Sie, dass die BNR15 des Junglandwirtes, die in der Anlage JES anzugeben ist, von der BNR15 des antragstellenden Betriebes (anzugeben im *Sammelantrag*) abweichen muss. Dies gilt ab Antragsjahr 2025 auch für antragstellende Betriebe der Rechts- bzw. Organisationsform natürliche Person.

### 2.1.4 Gekoppelte Einkommensstützung

Gekoppelte Einkommensstützungen beinhalten eine Förderung für die Haltung von Mutterschafen und/oder -ziegen bzw. für die Haltung von Mutterkühen.

Für Betriebe, welche die gekoppelte Einkommensstützung beantragen und deren förderfähige Betriebsfläche kleiner als ein Hektar ist, werden Direktzahlungen gewährt, wenn die zu gewährenden Direktzahlungen vor Anwendung von Sanktionen mehr als 225 Euro betragen. Dies gilt auch, wenn ein Betriebsinhaber ausschließlich die Zahlung für Mutterschafe und -ziegen oder die Zahlung für Mutterkühe beantragt.

### 2.1.4.1 Zahlung für Mutterschafe/Mutterziegen (ZSZ)

Für die Zahlung sind mindestens 6 Mutterschafe und/oder Mutterziegen zu beantragen, die aufgrund ihrer altersgerechten Entwicklung die Fortpflanzungsreife erreicht haben.

Die beantragten Tiere müssen im Haltungszeitraum vom 15. Mai bis zum 15. August des Antragsjahres vom Antragstellenden gehalten werden und der Betrieb muss die Pflichten zur Kennzeichnung und Registrierung (VO (EU) 2016/429 i. V. m. VO (EU) 2018/1629, ViehVerkV) erfüllen. Beachten Sie die Vorgaben zum Führen des Bestandsregisters entsprechend § 37 ViehVerkV. Nützliche Hinweise und eine beispielhafte Vorlage für ein Bestandsregister finden Sie auf der Homepage des SMUL unter www.lsnq.de/Tierpraemien.

Die Antragstellung für ZSZ und die Einreichung der notwendigen ZSZ-Anlage (Verzeichnis der Lebensohrmarken – LOM) muss bis zum 15. Mai 2025 erfolgen (Ausschlussfrist!). Anträge und/oder Anlagen, die nach dem 15. Mai eingereicht werden, gelten als verfristet und werden abgelehnt.

Weitergehende Informationen zu den Förderbedingungen entnehmen Sie bitte der Informationsbroschüre **Umsetzung der Gemeinsamen Agrarpolitik der Europäischen Union 2023 in Deutschland** des BMEL und dem ZSZ-Steckbrief unter www.lsnq.de/Tierpraemien.

### 2.1.4.2 Zahlung für Mutterkühe (ZMK)

Es sind mindestens drei weibliche Rinder zu beantragen, die bis zur Einreichung des Antrags auf Zahlung für Mutterkühe wenigstens einmal gekalbt haben müssen (auch Mutterkühe mit Totgeburten werden berücksichtigt).

Die beantragten Tiere müssen im Haltungszeitraum vom 15. Mai bis zum 15. August des Antragsjahres vom Antragstellenden gehalten werden. Der Betrieb muss die Pflichten zur Kennzeichnung und Registrierung (VO (EU) 2016/429 i. V. m. VO (EU) 2018/1629, ViehVerkV) und damit einhergehende Meldefristen erfüllen.

Die Antragstellung für ZMK und die Einreichung der notwendigen ZMK-Anlage (Verzeichnis der Lebensohrmarken) muss bis zum 15. Mai 2025 erfolgen (Ausschlussfrist!). Anträge und/oder Anlagen, die nach dem 15. Mai eingereicht werden, gelten als verfristet und werden abgelehnt.

Weitergehende Informationen zu den Förderbedingungen entnehmen Sie bitte der Informationsbroschüre **Umsetzung der Gemeinsamen Agrarpolitik der Europäischen Union 2023 in Deutschland** des BMEL und dem ZMK-Steckbrief unter www.lsnq.de/Tierpraemien.

# 2.1.5 Öko-Regelungen (ÖR1 bis ÖR7)

Öko-Regelungen (ÖR) sind bundesweit flächendeckend und einheitlich ausgestaltete Angebote von freiwilligen, zusätzlichen Fördermaßnahmen im Bereich der Direktzahlungen.

Weitergehende Informationen zu den Förderbedingungen entnehmen Sie bitte der Informationsbroschüre **Umsetzung der Gemeinsamen Agrarpolitik der Europäischen Union 2023 in Deutschland** des BMEL bzw. finden Sie auf der Internetseite www.lsnq.de/Oekoregelungen. Dort wurde je Öko-Regelung ein Steckbrief hinterlegt. In diesen Steckbriefen sind alle relevanten Zuwendungsvoraussetzungen und Kombinationsmöglichkeiten komprimiert zusammengefasst.

Aktuelle, für 2025 relevante Änderungen im Bereich der Öko-Regelungen, sind im Abschnitt 1 Was ist neu? dieser Broschüre erläutert.

**Beachte:** Werden Förderverpflichtungen im Bereich der Öko-Regelungen nicht im vollen Umfang erbracht oder eingehalten, kann keine Zahlung der jeweiligen ÖR erfolgen. Das bedeutet, je nachdem, ob es sich um eine betriebsbezogene oder eine schlag- oder teilflächenbezogene Öko-Regelung handelt, wird diese entweder komplett abgelehnt oder die jeweils relevante Fläche nicht gefördert.

Im *Dokumentenbaum* von DIANAweb (*Sammelantrag 2025*), finden Sie im Ordner *Zusatzinformationen für die Antragstellung* weitere Informationen, wie u. a. eine Liste der *Blühmischungen ÖR1b und ÖR1c*. Eine Übersicht zur Bewilligungsfähigkeit der einzelnen ÖR in Abhängigkeit der möglichen Bodennutzungskategorien (BNK) finden Sie in den **Anlagen** dieser Broschüre.

Die Öko-Regelungen können mit Maßnahmen nach den FRL AUK/2023 sowie ÖBL/2023 kombiniert werden. Die dementsprechenden Möglichkeiten und Auswirkungen sind in der Übersicht Kombinationen Öko-Regelungen in DIANAweb unter Zusatzinformationen für die Antragstellung hinterlegt.

Zur Auswahl stehen die im Folgenden dargelegten Öko-Regelungen entsprechend § 20 des Gesetzes zur Durchführung der im Rahmen der Gemeinsamen Agrarpolitik finanzierten Direktzahlungen (GAP-Direktzahlungen-Gesetz – GAPDZG):

### 2.1.5.1 ÖR1a – nichtproduktive Flächen auf Ackerland

Für die ÖR1a können sowohl ganze Schläge als auch Teilflächen innerhalb dieser beantragt werden. In beiden Fällen gilt für die ÖR1a-Fläche eine Mindestgröße von 0,1 Hektar. Die Obergrenze der Förderung beträgt 8 Prozent nichtproduktiver Fläche auf förderfähigem Ackerland. Bei Betrieben mit mehr als 10 Hektar Ackerland ist eine Brache im Umfang bis zu einem Hektar auch dann begünstigungsfähig, wenn diese Fläche mehr als 8 Prozent des förderfähigen Ackerlands ausmacht.

Bei Begrünung durch Aussaat ist eine Saatgutmischung zu verwenden, die mindestens fünf krautartige, zweikeimblättrige Arten enthält. Eine Selbstbegrünung ist zulässig.

Konditionalitäten-Landschaftselemente und Ackerland, auf dem sich ein Agroforstsystem befindet, zählen nicht zu der unter ÖR1a begünstigungsfähigen Fläche. Die nicht geschützten, "anderen" Landschaftselemente (siehe Abschnitt 5.2 Landschaftselemente) sind dagegen zulässig.

### 2.1.5.2 ÖR1b - Anlage von Blühstreifen oder -flächen auf Brachen nach ÖR1a

Die ÖR1b ist nur auf Flächen, welche im *Flächenverzeichnis* auch für die ÖR1a beantragt wurden, förderbar.

Jedes Blühelement muss eine Mindestgröße von jeweils 0,1 Hektar aufweisen. Begünstigungsfähig sind Blühstreifen oder -flächen bis zu einer Höchstgröße von jeweils drei Hektar. Blühstreifen oder Blühflächen, die diese Obergrenze überschreiten, werden im Rahmen der Antragsbearbeitung sanktionsfrei auf die Obergrenze gekürzt. Ein Blühstreifen muss auf der überwiegenden Länge mindestens fünf Meter breit sein. Es besteht keine Vorgabe zur maximalen Breite. Die Anlage von mehreren Blühstreifen und/oder Blühflächen auf einer ÖR1a-Fläche ist möglich. Die einzelnen Blühelemente müssen klar voneinander abgrenzbar sein.

### 2.1.5.3 ÖR1c – Anlage von Blühstreifen oder -flächen in Dauerkulturen

Für die Blühelemente in Dauerkulturen gibt es, im Vergleich zu der ÖR1b, keine Vorgaben zur Mindestgröße.

Die Blühelemente müssen klar von der übrigen Fläche der Dauerkultur abgrenzbar sein. Sollte die Bewirtschaftung der Dauerkultur oder das Befahren der Blühelemente das Etablieren eines entsprechenden Pflanzenbestandes beeinträchtigen oder verhindern, kann der Blühstreifen bzw. die Blühfläche nicht anerkannt und gefördert werden.

Bezüglich der Förderfähigkeit von Landschaftselementen gelten die Informationen unter Abschnitt 2.1.5.1 ÖR1a – nichtproduktive Flächen auf Ackerland analog.

### 2.1.5.4 ÖR1d – Altgrasstreifen oder –flächen in Dauergrünland

Begünstigungsfähig sind Altgrasstreifen oder -flächen höchstens im Umfang von 20 Prozent eines förderfähigen Dauergrünlandschlages. Altgrasstreifen und -flächen sind bis zu einer Größe von 0,3 Hektar begünstigungsfähig, auch wenn diese mehr als 20 Prozent der förderfähigen Dauergrünlandfläche bedecken.

Die Beantragung erfolgt teilflächenbezogen.

Die Altgrasstreifen oder -flächen müssen mindestens jeweils 0,1 Hektar groß sein und von der umliegenden, bewirtschafteten Fläche des Schlages abgrenzbar sein. Somit kann das ÖR1d Altgras auch nicht auf Dauergrünland, welches aus der Produktion genommen wird, angelegt werden. Die Hauptnutzungsfläche muss gemäht oder beweidet werden, damit das Altgras in Abgrenzung zur genutzten Schlagfläche überhaupt entstehen kann.

Für die Altgrasstreifen und -flächen besteht ein generelles Mulchverbot.

Die ÖR1d ist nur in der dafür ausgewiesenen Förderkulisse zulässig. Die Kulisse umfasst förderfähiges DGL, aus dem bestimmte Flächen aus besonderen regionalen Gegebenheiten des Naturschutzes ausgeschlossen sind, auf denen bereits die Förderung einer Maßnahme der Biotoppflegemahd mit Erschwernis vorgesehen ist.

Gefördert wird mindestens ein Prozent und höchstens 6 Prozent des förderfähigen DGL. Altgrasstreifen oder -flächen im Umfang von bis zu einem Hektar sind auch dann begünstigungsfähig, wenn diese mehr als 6 Prozent des förderfähigen DGL des Betriebs ausmachen.

Bezüglich der Förderfähigkeit von Landschaftselementen gelten die Informationen unter Abschnitt 2.1.5.1 ÖR1a – nichtproduktive Flächen auf Ackerland analog.

### 2.1.5.5 ÖR2 – Anbau vielfältiger Kulturen

Bei der ÖR2 handelt es sich um eine betriebsbezogene Öko-Regelung, die ausschließlich über das Häkchen im *Sammelantrag* beantragt wird. Begünstigungsfähig ist das gesamte förderfähige Ackerland (AL), mit Ausnahme des in der Kulturartensystematik als "Brachliegendes Land" eingestuften AL.

Bei der Ermittlung des förderfähigen AL sowie bei der Berechnung der Hauptfruchtarten und der Anteile von Leguminosen und des Getreides werden auch Schläge unterhalb der Mindestschlaggröße von 0,1 Hektar berücksichtigt.

#### 2.1.5.6 ÖR3 – Beibehaltung der agroforstlichen Bewirtschaftungsweise auf AL und DGL

Auf landwirtschaftlichen Schlägen der Flächenkategorie AL und DGL können Agroforststreifen im Rahmen der ÖR3 zusätzlich gefördert werden.

Die Beantragung der ÖR3 auf DGL ist in Sachsen nur in einer vorgegebenen Förderkulisse zulässig, da bestimmte DGL-Flächen, welche aus besonderen regionalen Gegebenheiten des Naturschutzes bereits für die ÖR1d und ÖR5 ausgeschlossen sind, auch für eine Förderung i. S. dieser ÖR nicht in Betracht kommen können.

### 2.1.5.7 ÖR4 – Extensivierung des gesamten Dauergrünlands des Betriebes

Bei der ÖR4 handelt es sich um eine betriebsbezogene Öko-Regelung, die ausschließlich über das Häkchen im *Sammelantrag* beantragt wird. Begünstigungsfähig ist das gesamte förderfähige DGL (einschließlich des nicht produktiven DGL).

Wichtiger Bestandteil bei der Beantragung ist die Anlage Tierbestand, in der die Angaben zu den jeweiligen Tierarten erfolgen. Für die Ziele dieser Öko-Regelung ist ein durchschnittlicher jährlicher Viehbesatz von mindestens 0,3 und höchstens 1,4 RGV je Hektar bezogen auf das förderfähige DGL des Betriebes einzuhalten. Geeignete Aufzeichnungen zum Nachweis des Viehbesatzes sind im Betrieb vorzuhalten. Hierzu zählen u. a. schlagbezogene Aufzeichnungen, Auszüge aus der HIT-Datenbank und betriebseigene Bestandsregister.

# 2.1.5.8 ÖR5 – Ergebnisorientierte extensive Bewirtschaftung von DGL mit Nachweis von mindestens vier regionalen Kennarten

Voraussetzung für die ÖR5 ist der Nachweis von vier Kennarten oder Kennartengruppen aus der vorgegebenen Referenzliste.

Die Kennarten-Liste ÖR5 und GL 1 ist im Sammelantrag 2025 im Ordner Zusatzinformation für die Antragstellung des Dokumentenbaums abrufbar. Weiterhin werden in der Broschüre Artenreiches Grünland in Sachsen – Bestimmungshilfe für die Kennarten alle relevanten Kennarten und Kennartengruppen anhand von Zeichnungen, Fotos und Beschreibungen dargestellt und die Erfassungsmethode zur Nachweisführung der Kennarten beschrieben.

Der Erfassungsbogen ist jährlich auszufüllen und als Nachweis im Betrieb vorzuhalten. Der aktuelle Erfassungsbogen ist dem Kontrollteam zu Beginn einer Vor-Ort-Kontrolle (VOK) vorzulegen bzw. kann durch das zuständige FBZ/ISS in Vorbereitung der Kontrolle abgefordert werden.

Die Beantragung erfolgt schlagbezogen und ist nur innerhalb der zulässigen Kulisse möglich.

Die Kulisse besteht aus sämtlichem förderfähigen DGL, schließt dabei aber bestimmte Flächen (Biotop- und Lebensraumtypen (LRT), Lebensräume bestimmter Arten) aus besonderen regionalen Gegebenheiten des Naturschutzes aus, für die fachbehördlich konkrete Mahdtermine festgelegt worden sind.

### 2.1.5.9 ÖR6 – Bewirtschaftung von Acker- oder Dauerkulturflächen des Betriebes ohne Verwendung von chemisch-synthetischen Pflanzenschutzmitteln

Bei dieser Öko-Regelung können einzelne Schläge auf förderfähigen Ackerland- und Dauerkulturflächen gefördert werden, wenn für den Anbau der jeweiligen Kulturart auf die Anwendung von chemisch-synthetischen Pflanzenschutzmitteln (PSM) innerhalb bestimmter Zeiträume verzichtet wird. Flächen, auf denen bereits ein rechtliches Verbot zum Einsatz von PSM besteht, können unter der ÖR6 nicht mehr zusätzlich gefördert werden, da die ÖR grundsätzlich der Freiwilligkeit unterliegen. Die fünfte Verordnung zur Änderung der Pflanzenschutz-Anwendungs-verordnung vom September 2021 enthält allerdings bereits ein weitergehendes Verbot der Anwendung von PSM in Gebieten mit Bedeutung für den Naturschutz. Diese Gebiete sind in der Ausschlusskulisse Pflanzenschutzanwendungsverordnung (§ 4 PflSchAnwV) zusammengefasst. Schläge, die vollständig oder mit einem wesentlichen Flächenanteil innerhalb dieser Gebietsabgrenzung liegen, können nicht für die ÖR6 beantragt werden.

### 2.1.5.10 ÖR7 – Anwendung von durch die Schutzziele bestimmten Landbewirtschaftungsmethoden auf landwirtschaftlichen Flächen in Natura 2000 Gebieten

Bei dieser Ökoregelung handelt es sich um eine zusätzliche schlagbezogene Förderung, für die zwingend die Beantragung von EGS am Schlag Voraussetzung ist. Zudem müssen die Schläge vollständig oder mit einem wesentlichen Flächenanteil innerhalb der *Kulisse NATURA 2000* liegen.

# 2.2 Ausgleichszulage (AZL)

# Bitte beachten Sie auch die Hinweise zur Ausgleichzulage im Abschnitt 1 Was ist neu? dieser Broschüre.

Die Ausgleichszulage ist eine länderspezifische Zahlung für die Bewirtschaftung von Flächen in aus naturbedingten oder anderen spezifischen Gründen benachteiligten Gebieten. Der Antrag auf Ausgleichszulage trägt in Sachsen das Kürzel "AZL". In anderen Bundesländern wird zum Teil der Begriff "AGZ" verwendet. Für die AZL sind ausschließlich bewirtschaftete Landwirtschaftsflächen im "benachteiligten Gebiet" (Attribut **Nachteil** im Feldblock) in Sachsen förderfähig.

Die Zahlung der Ausgleichszulage erfolgt degressiv. Für höchstens 85 Hektar pro Begünstigten wird die Ausgleichszulage in voller Höhe gewährt. Beträgt die förderfähige Fläche für AZL mehr als 85 Hektar, wird die AZL-Prämie für alle darüber hinaus beantragten Flächen um durchschnittlich fünf Prozent gekürzt.

Die AZL kann für alle sächsischen Landwirtschaftsflächen beantragt werden:

- die dem Betrieb am 15. Mai 2025 zur Verfügung stehen,
- das gesamte Kalenderjahr über förderfähig sind und selbst bewirtschaftet werden
- die Mindestschlaggröße von 0,1 Hektar erfüllen (inklusive Landschaftselemente, siehe auch Abschnitt 5.2 Landschaftselemente)
- die sich in der Förderkulisse benachteiligte Gebiete befinden
- die auf einem Feldblock mit für AZL zulässiger BNK liegen
- auf denen eine für AZL zulässige Kulturart angebaut wird.

Wenn die förderfähige Flächensumme eines Betriebes die Größe von drei Hektar unterschreitet, ist der Antrag AZL abzulehnen.

#### Lage des Schlages in der Förderkulisse und Prämienhöhe

Ob ein Schlag in der Förderkulisse benachteiligte Gebiete liegt, können Sie den Informationen zum Feldblock im Attribut **Nachteil** entnehmen. Dazu öffnen Sie bitte im GIS-Modul von DIANAweb die Schaltfläche *Abfrage von Ebeneninformationen* **e** und klicken zur Anzeige in den betreffenden Feldblock.

Beträgt der Wert in einem Feldblock "0", liegt der Schlag außerhalb der Förderkulisse benachteiligte Gebiete. Die Werte "1", "2", "3" und "5" verweisen auf die jeweilige Art des Nachteils. Die nachfolgende Tabelle enthält alle Stufen mit den jeweiligen Prämiensätzen bis zur Degressionsgrenze von 85 Hektar je Betrieb.

Bezeichnung Nachteil Höhe der Ausgleichszulage Prämie bis 85 ha [EUR/ha] Benachteiligte Agrarzone 1 1 105 Benachteiligte Agrarzone 2 2 75 3 50 Benachteiligte Agrarzone 3 Spezifische Gebiete 5 35

Tabelle 1: Übersicht über die jährliche Ausgleichszulage im jeweils benachteiligten Gebiet

#### Zulässige BNK des Feldblockes

Die Ausgleichszulage kann nur beantragt und bewilligt werden, wenn sich die Fläche in einem für AZL förderfähigen Feldblock befindet. Die Übersicht der zulässigen BNK befindet sich in der Anlage 1: Übersicht zulässige Beantragungen je BNK dieser Broschüre.

#### Zulässige Kulturart

Im Rahmen der Ausgleichszulage werden nur Schläge gefördert, deren Hauptkultur der landwirtschaftlichen Erzeugung dient. Für stillgelegte oder aus der Erzeugung genommene Flächen und Brachen (insb. NC "591 – Ackerland aus der Erzeugung genommen") wird keine Förderung gewährt.

Für welche Kulturart AZL im Einzelnen gewährt wird und für welche nicht, können Sie dem Dokument *Nutzungscodeliste (NC)* entnehmen, welches im *Sammelantrag 2025* im *Dokumentenbaum* unter *Zusatzinformationen für die Antragstellung* hinterlegt ist.

### Zulässige Kombinationen

Die zulässigen Kombinationen mit Öko-Regelungen oder Maßnahmen nach den Förderrichtlinien Insektenschutz und Artenvielfalt (FRL ISA/2021), Agrarumwelt- und Klimamaßnahmen (FRL AUK/2023) und Ökologischer/Biologischer Landbau (FRL ÖBL/2023) finden Sie im *Sammelantrag 2025* im *Dokumentenbaum* unter *Zusatzinformationen für die Antragstellung*, in der *Übersicht Kombinationen mit AZL*.

Im *Flächenverzeichnis* sind alle landwirtschaftlich genutzten, beihilfe- bzw. förderfähigen Flächen in Sachsen aufzuführen, unabhängig davon, ob für diese Flächen Zahlungen beantragt werden oder nicht. Dies gilt auch, wenn der Betriebssitz außerhalb Sachsens liegt.

Weiterführende Informationen zur Ausgleichszulage finden Sie im Internet unter www.lsnq.de/AZL.

# 2.3 Agrarumwelt- und Klimamaßnahmen (AUK)

Informationen zur Förderung nach FRL AUK/2023, insbesondere zu den einzelnen Maßnahmen sowie den Fördervoraussetzungen und -verpflichtungen, sind im Internet unter www.lsnq.de/auk2023 und in den *Zusatzinformationen für die Antragstellung* im *Dokumentenbaum* im *Sammelantrag 2025* zu finden.

Fördervoraussetzung ist, dass ein Teilnahmeantrag (TnA) für die Förderung nach FRL AUK/2023 gestellt und bestätigt wurde (Teilnahmebestätigung).

Die Beantragung der AUK-Maßnahmen erfolgt schlagbezogen und ist abhängig vom Nutzungscode (siehe auch *Übersicht NC-Maßnahmen AUK/ÖBL* in den *Zusatzinformationen für die Antragstellung* im *Dokumentenbaum*). Die Maßnahmen AL 2 und AL 9 müssen darüber hinaus im Sammelantragsformular betriebsbezogen beantragt werden.

Der Verpflichtungszeitraum (VZ) beträgt für Neuverpflichtungen ab dem 1. Januar 2025 vier Jahre, für alle bereits bestehenden Verpflichtungen fünf Jahre. Ein Wechsel der Maßnahme während des VZ ist grundsätzlich nicht möglich. Nur bei GL 1 ist während des VZ der Umstieg in die höherwertige Stufe der Maßnahme GL 1 (von GL 1a zu GL 1b) möglich.

Im *Flächenverzeichnis* sind alle landwirtschaftlich genutzten, beihilfe- bzw. förderfähigen Flächen in Sachsen aufzuführen, egal, ob für diese Flächen Zahlungen beantragt werden oder nicht. Dies gilt auch, wenn der Betriebssitz außerhalb Sachsens liegt.

# 2.4 Ökologisch/Biologischer Landbau (ÖBL)

Informationen zur Förderung nach FRL ÖBL/2023, insbesondere zu den einzelnen Fördervoraussetzungen und -verpflichtungen sind im Internet unter www.lsnq.de/oebl2023 zu finden.

Der Verpflichtungszeitraum (VZ) beträgt für Neuverpflichtungen ab dem 1. Januar 2025 vier Jahre, für alle bereits bestehenden Verpflichtungen fünf Jahre.

Wesentliche Fördervoraussetzung sind die Beantragung und Bestätigung der Teilnahme (TnA) an der Förderung nach FRL ÖBL/2023 und die gesamtbetriebliche ökologische Bewirtschaftung. Als Nachweis dient das aktuelle Öko-Zertifikat (Bescheinigung) oder bei Neuantragstellung der gültige Kontrollvertrag, der bis spätestens 31. Dezember des Jahres vor der ersten Antragstellung abgeschlossen sein muss. Während des VZ ist jährlich ein neues gültiges Zertifikat und bis zum 31. Januar des Folgejahres das Öko-Kontrollblatt einzureichen. Es ist darauf zu achten, dass die Zertifikate die lückenlose ökologische Bewirtschaftung dokumentieren.

Gefördert werden ausschließlich direktzahlungsberechtigte Flächen (Mindestschlaggröße 0,1 Hektar) mit landwirtschaftlicher Erzeugung **in Sachsen**, für die im *Flächenverzeichnis* bei ÖBL ein Häkchen gesetzt wurde. Aus der Erzeugung genommene Flächen, Brachen und Stilllegungsflächen sowie Flächen, die überwiegend der Landschaftspflege dienen und alle weiteren Flächen entsprechend Ziffer II Nummer 5.4 der FRL ÖBL/2023 werden nicht gefördert.

Alle Flächen, auch diejenigen, für die keine Förderung zulässig ist, müssen im *Flächenverzeichnis* angegeben werden. Bei Antragstellung auf Förderung nach der FRL ÖBL/2023 sind bestimmte Kombinationen mit Maßnahmen nach der FRL AUK/2023 möglich.

Weiterführende Informationen zur Förderung sind im Internet unter www.lsnq.de/oebl2023 oder im *Dokumentenbaum* von DIANAweb zu finden.

# 2.5 Teichwirtschafts- und Naturschutzmaßnahmen (TWN)

Um die Fördervoraussetzung für Teichwirtschafts- und Naturschutzmaßnahmen (TWN) zu erfüllen, müssen im Rahmen des TnA Förderungen der FRL TWN/2023 beantragt und bestätigt worden sein. Weiterhin ist die Eigenschaft "Aquakulturunternehmen" gemäß § 68a Agrarstatistikgesetz für Antragstellende nach Teil A der FRL TWN/2023 notwendig.

Dieser Nachweis des Statistischen Landesamtes Sachsen muss einmalig beim zuständigen FBZ/ISS vorgelegt werden. Dies wurde grundsätzlich bereits im Verfahren zum TnA geprüft. Der Nachweis ist gültig, bis er widerrufen wird. Die FBZ/ISS sind berechtigt, bei entsprechenden Anhaltspunkten eine aktuelle und für das Antragsjahr gültige Erklärung nachzufordern.

Begünstigte für Maßnahmen nach Teil B der FRL TWN/2023 können neben Aquakulturunternehmen auch andere Bewirtschaftende von Teichen sein. Antragstellende nach Teil A der FRL TWN/2023 sind jedoch von der Förderung der Maßnahme T4a ausgeschlossen.

Für die Förderung von Biokarpfen ist die Teilnahme am Öko-Kontrollverfahren während des gesamten VZ durch Vorlage eines gültigen Zertifikates gem. Artikel 35 Absatz 1 VO (EU) 2018/848 oder bei erstmaliger Teilnahme am Kontrollverfahren durch Vorlage des entsprechenden Kontrollvertrages nachzuweisen. Während des VZ ist jährlich bis zum 31. Januar des Folgejahres das Öko-Kontrollblatt Aquakultur einzureichen.

Der Verpflichtungszeitraum (VZ) beträgt fünf Jahre.

Weiterführende Informationen zur Förderung sind im Internet unter www.lsnq.de/twn2023 oder im *Dokumentenbaum* von DIANAweb zu finden.

# 2.6 Insektenschutz und Artenvielfalt (ISA)

Die Neuantragstellung nach der Förderrichtlinie Insektenschutz und Artenvielfalt (FRL ISA/2021) ist nicht mehr möglich. Es erfolgt nur noch die Abfinanzierung innerhalb des fünfjährigen VZ. Alle Maßnahmen sind ortsfest. Bei Beantragung nach FRL ISA/2021 sind Angaben zur Größe des Unternehmens gemäß dem Merkblatt KMU zur Antragstellung von Maßnahmen der Förderrichtlinie Insektenschutz und Artenvielfalt in der Agrarlandschaft (FRL ISA/2021) erforderlich. Die Bedingungen sind im Dokumentenbaum unter Zusatzinformationen für die Antragstellung im Merkblatt KMU ISA und unter www.lsnq.de/ISA erklärt.

# 2.7 Ökologische Waldmehrung (ÖW)

Seit 2015 erfolgt im Rahmen des Antrags auf Direktzahlung und flächenbezogene Agrarförderung nur noch die Abfinanzierung dieser Maßnahme.

Die Auszahlung der Einkommensverlustprämie (EVP) kann beantragen, wer nach RL AuW/2007 Teil B aufgeforstet hat und dessen VZ noch nicht abgelaufen ist.

Zwingende Voraussetzungen für die jährliche Antragstellung sind dementsprechend ein Erstantrag ÖW zur Förderung der ökologischen Waldmehrung nach der Förderrichtlinie AuW/2007, Teil B (ÖW) (Antragstellung war bis einschließlich 2013 möglich), sowie nachfolgend der zugehörige Auszahlungsantrag ÖW (Antragstellung war bis einschließlich 2014 möglich).

Förderfähig für die Einkommensverlustprämie ist die tatsächlich im aktuellen Antragsjahr vorhandene Erstaufforstungsfläche, die jedoch die mit Festsetzungsbescheid bewilligte Fläche nicht übersteigen darf.

# 3 Antragsunterlagen

Mit DIANAweb (Verfahren *Sammelantrag 2025*) steht Ihnen für die digitale Antragstellung ein webbasiertes Programm mit integriertem GIS-Modul zur Verfügung. DIANAweb bietet die Möglichkeit, die Antragsformulare auszufüllen, Schlag- und Teilflächengeometrien im GIS-Modul einzuzeichnen, den Antrag online einzureichen sowie die Antragsdaten ggf. zu einem späteren Zeitpunkt zu ändern.

Das Programm DIANAweb wird online unter folgendem Link bereitgestellt: www.diana.sachsen.de/webClient\_SN\_P/#login

DIANAweb ist von allen Antragstellenden zu nutzen, die Flächen in Sachsen bewirtschaften und für diese Flächen einen Antrag auf Direktzahlungen und/oder flächenbezogene Agrarförderung stellen möchten, unabhängig davon ob der Betriebssitz innerhalb von Sachsen liegt oder Sachsen Belegenheitsland ist. Für den Zugang zur Antragstellung, d.h. für die Anmeldung bei DIANAweb wird ab Antragsjahr 2025 nur noch die in Sachsen vergebene BNR15 sowie die zu dieser Nummer vergebene persönliche Identifikationsnummer (PIN) benötigt. Wenn Sie noch keine entsprechende Nummer zugewiesen bekommen haben, ist diese beim örtlich zuständigen FBZ/ISS des LfULG mit einem dort vorhandenen Formular zu beantragen. Für die Frage, welches FBZ/ISS örtlich zuständig ist, ist im Regelfall der Unternehmens-, Geschäfts- bzw. Wohnsitz maßgeblich. Die BNR15 für Betriebsstätten nach der Viehverkehrsverordnung beantragen Sie bitte wie bisher beim zuständigen Lebensmittelüberwachungs- und Veterinäramt (LÜVA).

# 3.1 Wer ist antragsberechtigt?

Antragsberechtigt sind grundsätzlich natürliche oder juristische Personen oder Vereinigungen natürlicher oder juristischer Personen.

Für die Direktzahlungen muss sich der Betriebssitz in Sachsen befinden.

Eine beantragte Förderung ist im Bereich der Direktzahlungen nur dann begünstigungsfähig, wenn der Antragstellende seine Eigenschaft als aktiver Betriebsinhaber nachweisen kann. Dies gilt analog für die Ausgleichszulage.

In Deutschland wurden in der GAP-Direktzahlungen-Verordnung (GAPDZV) verschiedene Möglichkeiten des Nachweises der Eigenschaft aktiver Betriebsinhaber definiert. Weitere Informationen dazu sind im **Abschnitt 7.1.2 Sammelantrag** in dieser Broschüre sowie in der Informationsbroschüre Umsetzung der **Gemeinsamen Agrarpolitik der Europäischen Union 2023 in Deutschland** des BMEL aufgeführt. Antragstellende für Maßnahmen der zweiten Säule (Förderrichtlinien AZL/2015, AUK/2023, ÖBL/2023) müssen zudem bestätigen, dass sie eine **landwirtschaftliche Tätigkeit** ausüben. Diese umfasst die Erzeugung privater und öffentlicher Güter, einschließlich Tätigkeiten wie Anbau von Kulturpflanzen (auch in einem Agroforstsystem), Ernten, Melken, Zucht oder Aufzucht von Tieren oder Haltung von Tieren für

landwirtschaftliche Zwecke, sowie die Erhaltung von landwirtschaftlichen Flächen in einem Zustand, der sie mit der üblichen Landtechnik und Methodik für die Beweidung oder den Anbau geeignet macht. Der Betrieb von Niederwald mit Kurzumtrieb umfasst diesen Bereich ebenso.

Wer eine Beihilfe für die Umstrukturierung und Umstellung von Rebflächen entsprechend Artikel 46 Verordnung (EU) Nr. 1308/2013 erhalten hat, muss in den folgenden drei Jahren einen Sammelantrag abgeben und im Betriebsprofil die entsprechende Frage mit "Ja" beantworten. Zusammen mit dem Antrag muss die gesamte landwirtschaftliche Fläche im *Flächenverzeichnis* angegeben werden, unabhängig davon, ob für die jeweilige Fläche ein Antrag auf Direktzahlungen und/oder Agrarförderung gestellt wird.

# 3.2 Wo ist der Antrag einzureichen?

Der Sammelantrag wird als digitales Antragspaket direkt aus DIANAweb, Verfahren *Sammelantrag 2025*, online übermittelt (Funktion *Einreichen*). Sie erhalten eine digitale Einreichbestätigung, sobald der Antrag erfolgreich eingegangen ist.

Alle weiteren antragsrelevanten Unterlagen, soweit sie in Papierform erforderlich sind und nicht per Upload dem digitalen Antrag beigefügt wurden, sind bei dem zuständigen FBZ/ISS des LfULG einzureichen, in dessen/deren Zuständigkeitsbereich sich der Unternehmens-, Geschäfts- bzw. Wohnsitz befindet. Die Gliederung Sachsens in die Zuständigkeitsbereiche der FBZ/ISS ist in **Abbildung 1** ersichtlich. Besteht das Unternehmen aus mehreren Betrieben, sind die ggf. erforderlichen Unterlagen/Nachweise dort einzureichen, wo das Unternehmen zur Einkommenssteuer veranlagt wird (Ort, der im Zuständigkeitsbezirk des Finanzamtes liegt, das für die Festsetzung der Einkommenssteuer des Betriebsinhabers zuständig ist).

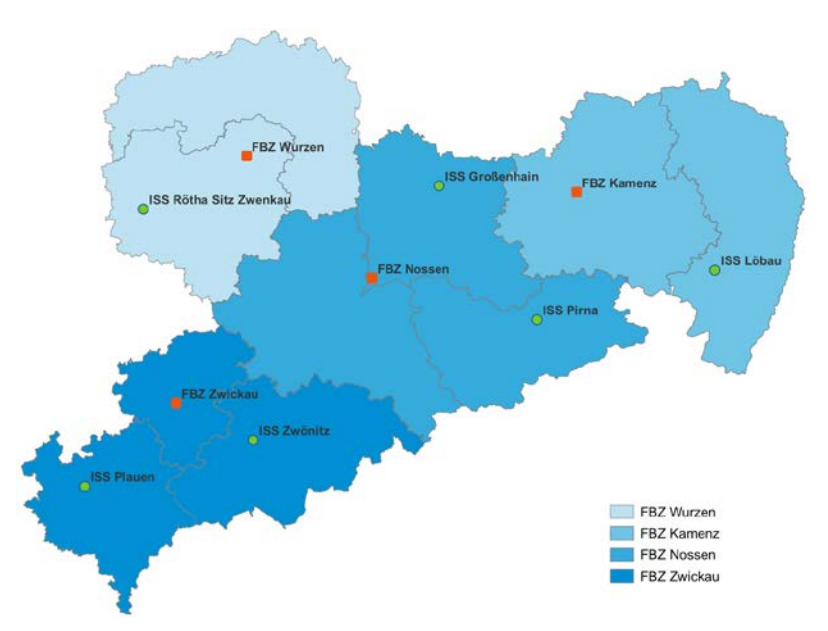

Abbildung 1: Übersicht Standorte und Zuständigkeitsbereiche der FBZ/ISS des LfULG

# 3.3 Wie ist der Antrag zu erstellen und einzureichen?

Mit dem Programm DIANAweb, Verfahren *Sammelantrag 2025*, müssen alle Formulare für die Anträge auf Direktzahlungen und/oder Agrarförderung ausgefüllt sowie die erforderlichen Schlag- und Teilflächengeometrien digitalisiert (eingezeichnet) werden.

### Eine analoge Antragstellung (Antragstellung auf Papier) ist nicht zulässig.

Bitte beachten Sie, dass sich seit Einführung des GIS-basierten Antrags die Flächengrößen zwingend aus der digitalisierten Geometrie, also dem eingezeichneten Polygon ergeben. Dies gilt für alle Flächen (Schläge und Teilflächen, soweit zutreffend). Es muss aus jeder Schlaggeometrie eindeutig ersichtlich sein, ob ein im Feldblock enthaltenes Landschaftselement Bestandteil des beantragten Schlages ist.

Flächen sächsischer Antragstellender auf Direktzahlungen, die nicht in Sachsen, sondern in einem anderen Bundesland liegen, sind **zwingend** in dem Bundesland anzumelden, in dem diese Flächen liegen, dem sogenannten Belegenheitsland (BLL). Erfolgt dies nicht, zieht dies eine Prüfung auf

nichtangemeldete Parzellen sowie ggf. eine entsprechende Sanktion (Nichtanmeldungssanktion gemäß § 43 GAPInVeKoSV) nach sich.

Unabhängig davon, ob Sachsen das Betriebssitz- oder das Belegenheitsland ist: Nach dem Ausfüllen der jeweils relevanten Formulare sowie dem Einzeichnen und Attribuieren der Flächen muss der Antrag über die Export-Funktion in DIANAweb (*Einreichen > Export-Amt*) online eingereicht werden. Bei erfolgreichem Export erhalten Sie eine Einreichbestätigung für Ihre eigenen Unterlagen.

Der Sammelantrag mit seinen integrierten Anträgen bildet zusammen mit den jeweiligen Anlagen eine verwaltungsrechtliche Einheit, die als Grundlage der Antragstellung gilt. Bitte beachten Sie, dass alle ggf. zum Antrag zugehörigen und erforderlichen Papierformulare und Nachweise zusätzlich zum Antrag einzureichen bzw. im Antrag hochzuladen sind.

Zur Unterstützung der Antragstellung mit DIANAweb stehen Beratungs- und Dienstleistungsunternehmen zur Verfügung. Die Adressen sind unter dem Link www.lsnq.de/Dienstleister veröffentlicht und liegen zudem als Listen in den FBZ/ISS des LfULG aus.

Zusätzlich werden in den FBZ/ISS Rechner mit Internetanschluss bereitgestellt, auf denen – i. d. R. nach Voranmeldung – der Antrag erstellt und abgesendet werden kann. Dies ist insbesondere für die Antragstellenden gedacht, bei denen entweder die erforderliche Technik oder aber die erforderliche Internetanbindung nicht verfügbar ist.

# 3.4 Welche Unterlagen können digital eingereicht werden?

Seit 2024 ist es möglich, Nachweise, die bisher zusätzlich zum digitalen Antrag in Papierform beigebracht werden mussten, in DIANAweb hochzuladen. Die Nachweise müssen dafür in den Formaten JPG oder PDF vorliegen und sollten einen Dokumentenumfang von vier Megabyte nicht überschreiten. Für folgende Dokumente ist eine Uploadfunktion vorgesehen:

- Nachweis Eigenschaft aktiver Betriebsinhaber
- Kalbungsnachweis bei Totgeburten (ZMK)
- Nachweise für die Eigenschaft als Junglandwirt
- Nachweis Agri-PV-Anlagen
- Unterlagen f
  ür den Hanfanbau
- Verfügungsberechtigungen bei der Beantragung auf neuen Feldblöcken und wesentlichen Flächenerweiterungen
- Öko-Zertifikat (Bescheinigung)

Je Nachweis ist ein Upload-Dokument möglich. Besteht der Nachweis aus mehreren Dokumenten (z. B. mehrere Verfügungsberechtigungen zu einem Schlag), so sind diese zuvor in einem PDF zusammenzufassen

# 3.5 Wann ist der Antrag einzureichen?

Der Sammelantrag mit allen Anlagen ist bis zum **15. Mai 2025** über das Internet einzureichen. Jeder Kalendertag Verspätung führt zu einer einprozentigen Verringerung der Prämienzahlung. Wird der Sammelantrag komplett oder auch nur einzelne Anträge erstmalig nach dem 31. Mai 2025 eingereicht, gilt die Beantragung verfristet und die entsprechenden Anträge werden abgelehnt.

Sofern die genannten Fristen auf einen Sonnabend, einen Sonntag oder einen gesetzlichen Feiertag fallen, werden sie nicht auf den darauffolgenden Werktag verschoben.

Unabhängig von den o. g. Fristen besteht für die gekoppelte Einkommensstützung ZSZ und ZMK (Tierprämien) eine Ausschlussfrist, die bereits am 15. Mai 2025 endet. Bis zu diesem Termin müssen der jeweilige Antrag und die entsprechenden Anlagen ZMK/ZSZ (Verzeichnis der Lebensohrmarken) vollständig eingereicht werden. Eine verspätete Einreichung des Antrages oder der Anlagen führt zur Verfristung und damit einhergehend zur Antragsablehnung.

### Schläge können ohne Verspätungskürzung bis zum 31. Mai nachgemeldet werden.

Die Angaben im Sammelantrag und in den Anlagen bilden die Grundlage für die Beantragung von Direktzahlungen, der Ausgleichszulage (FRL AZL/2015), der ökologischen Waldmehrung (RL AuW/2007, Teil B ÖW) sowie der Förderung nach den FRL AUK/2023, ÖBL/2023, ISA/2021 und TWN/2023 und werden zu Abgleichen in anderen Beihilfeverfahren herangezogen.

Fälle höherer Gewalt oder außergewöhnlicher Umstände (z. B. Todesfall des Betriebsinhabers, Naturkatastrophen), die zu einer verspäteten Antragstellung führen, sind dem zuständigen FBZ/ISS des LfULG mit den entsprechenden Nachweisen innerhalb von **15 Arbeitstagen** (Montag bis Freitag), ab dem die begünstigte oder anspruchsberechtigte Person hierzu in der Lage ist, mitzuteilen oder nachzuweisen.

# 3.6 Wann und wie sind Antragsänderungen anzuzeigen?

Jede Änderung, die dazu führt, dass die tatsächlichen oder rechtlichen Verhältnisse nicht mehr mit den Angaben oder Erklärungen im bisher fristgerecht eingereichten Antrag übereinstimmen, ist gemäß GAPInVeKoS-Verordnung **bis zum 30. September** des jeweiligen Antragsjahres anzuzeigen und muss zwingend über Einreichung eines **neuen digitalen Antragspakets** erfolgen! Änderungen oder Rücknahmen sind nur zulässig, solange durch die Behörde noch keine Kontrolle angekündigt oder im Rahmen einer Kontrolle kein Verstoß festgestellt worden ist. Wurde eine Kontrolle ohne Beanstandungen oder Verstöße beendet, sind danach Änderungen oder Rücknahmen wieder möglich. Folgende Änderungen sind unter dem vorgenannten Vorbehalt zulässig:

- Rücknahmen von kompletten Anträgen oder Einzelanträgen,
- Rücknahmen von kompletten Flächen und Beantragungen an einzelnen Flächen,
- Anpassungen an aktualisierte Feldblöcke (siehe auch Abschnitt 5.1 Das Feldblocksystem)
- Beseitigung von Doppelbeantragungen (bei Flächen und Tieren) mit anderen Antragstellenden,
- Erweiterungen von Flächen, soweit es die Beantragung entsprechend der Kulissen zulässt,
- Änderung bezüglich der Information der ganzjährigen Förderfähigkeit einer Fläche (siehe Abschnitt 4 Hinweise zur Beihilfefähigkeit von zeitweilig nichtlandwirtschaftlich genutzten Flächen),
- Rücknahme von Tieren (z. B. wegen Doppelbeantragung oder Abgängen)
- Meldung von Ersatztieren bei ZSZ und ZMK,
- Anpassungen des ganzjährigen Tierbestands.

Auch bei den Hinweisen, die Ihnen im Ergebnis des 2023 neu eingeführten Flächenmonitorings ab 2024 in DIANAweb bereitgestellt werden, sind Antragsänderungen zulässig.

Änderungen der Kulturart (Nutzungscode) sind darüber hinaus bis 30. September jederzeit möglich, das heißt, auch wenn eine Kontrolle angekündigt wurde, kann die Kulturart noch geändert werden.

Bei jeder Änderung ist immer ein komplettes Antragspaket mit DIANAweb einzureichen.

Entsprechende Änderungs- oder Korrekturanträge werden im zuständigen FBZ/ISS auf Zulässigkeit geprüft. Die Antragspakete können immer nur in ihrer Gesamtheit übernommen werden oder nicht. Sind Änderungen zum Zeitpunkt der Einreichung nicht mehr zulässig, muss das gesamte Antragspaket verworfen werden. Die Antragstellenden haben daraufhin erneut die Möglichkeit, Antragsdaten unter Verzicht der unzulässigen Korrekturen einzureichen.

Neue Schläge können nach dem 31. Mai nicht mehr beantragt werden. Ebenso sind neue Beantragungen am Schlag bzw. an Teilflächen nach dem 31. Mai verfristet. Entsprechende Änderungsanträge werden hinsichtlich des Eingangsdatums im zuständigen FBZ/ISS geprüft und das Datum korrigiert.

Für **Rücknahmen einzelner Anträge, Beantragungen oder Flächen**, die sich **nach** dem 30. September ergeben und deshalb die Einreichung eines Änderungs- oder Korrekturantrages nach dieser Frist erforderlich machen, ist das Antragsprogramm DIANAweb bis zum Jahresende geöffnet.

# 4 Hinweise zur Beihilfefähigkeit von zeitweilig nichtlandwirtschaftlich genutzten Flächen

# 4.1 Grundsätzliche Regelungen

Die Antragstellenden müssen garantieren, dass die Flächen, über die sie am 15. Mai 2025 verfügen und die in der Anlage *Flächenverzeichnis* angegeben sind, während des gesamten Kalenderjahres förderfähig sind und bleiben.

Wichtig: Dies gilt auch dann, wenn die Bewirtschaftungsbefugnis nach der Antragstellung auf eine andere Person übertragen wird (z. B. bei Pachtende/Pachtkündigung mit anschließender Neuverpachtung an eine andere Person).

Die Einstufung, ob die jeweiligen Flächen dieses Kriterium erfüllen, ist im *Flächenverzeichnis* schlagbezogen im Feld **Fläche förderfähig** anzugeben.

Eine landwirtschaftliche Fläche kann grundsätzlich auch für eine nichtlandwirtschaftliche Tätigkeit genutzt werden und förderfähig bleiben, wenn dadurch die landwirtschaftliche Tätigkeit nicht stark eingeschränkt wird.

Es gilt drei Varianten zu unterscheiden:

- a) Die zeitweilig nichtlandwirtschaftliche Nutzung führt zu einer starken Einschränkung und damit zur Aberkennung der Förderfähigkeit
- b) Die zeitweilig nichtlandwirtschaftliche Nutzung führt nicht zur Aberkennung, muss aber angezeigt werden
- c) Die zeitweilig nichtlandwirtschaftliche Nutzung führt nicht zur Aberkennung und muss auch nicht angezeigt werden

Für die einzelnen Varianten gilt:

- a) Eine starke Einschränkung liegt im Regelfall vor, bei
  - einer Zerstörung der Kulturpflanze oder Grasnarbe,
  - einer wesentlichen Beeinträchtigung des Bewuchses oder
  - einer wesentlichen Minderung des Ertrages.

Zentrales Kriterium für die Beurteilung der Zulässigkeit von zeitweilig nicht landwirtschaftlich genutzten Flächen im Hinblick auf die Förderfähigkeit ist der Erhalt des guten landwirtschaftlichen und ökologischen Zustands (GLÖZ). Eine nichtlandwirtschaftliche Tätigkeit, bei deren Ausübung eine Nichteinhaltung der Konditionalität zu erwarten ist, scheidet aus und zieht zwangsläufig die Aberkennung der Förderfähigkeit der Fläche für das gesamte Antragsjahr nach sich. Flächen, bei denen das zutrifft bzw. auch erst im laufenden Antragsjahr eintritt, müssen im *Flächenverzeichnis* im Feld **Fläche förderfähig?** ein "nein" zugewiesen bekommen. Eine Beantragung von flächenbezogenen Direktzahlungen und Agrarförderung ist dann ebenfalls nicht mehr zulässig.

- b) Die Ausübung der landwirtschaftlichen T\u00e4tigkeit darf durch die Intensit\u00e4t, Art, Dauer oder den Zeitpunkt der zeitweiligen Unterbrechung nicht stark eingeschr\u00e4nkt bzw. muss der vorherige Nutzungszustand beibehalten werden (z. B. kurzfristige, unentgeltliche Nutzung als Veranstaltungs- und ggf. Parkplatz bei Dorffesten). Eine solche Unterbrechung ist zul\u00e4ssig, wenn sie nicht l\u00e4nger als 14 aufeinanderfolgende Tage bzw. nicht mehr als 21 Kalendertage im Jahr andauert. Die Art der nichtlandwirtschaftlichen T\u00e4tigkeit sowie der Beginn und das voraussichtliche Ende sind dem zust\u00e4ndigen FBZ/ISS mindestens drei Tage vor der Aufnahme der nichtlandwirtschaftlichen T\u00e4tigkeit anzuzeigen.
- c) Es besteht grundsätzlich keine Anzeigepflicht
  - bei der Lagerung von Erzeugnissen aus der landwirtschaftlichen T\u00e4tigkeit des Betriebsinhabers oder der Lagerung von Betriebsmitteln f\u00fcr die landwirtschaftliche T\u00e4tigkeit des Betriebsinhabers, wenn die Erzeugnisse oder Betriebsmittel nicht l\u00e4nger als 90 aufeinanderfolgende Tage im Kalenderjahr gelagert werden,
  - bei der Lagerung von Holz auf Dauergrünland außerhalb der Vegetationsperiode oder bei der Nutzung landwirtschaftlicher Flächen außerhalb der Vegetationsperiode für Wintersport,
  - bei der Nutzung landwirtschaftlicher Flächen im Rahmen von Pflegearbeiten an angrenzenden Gehölzen oder Gewässern einschließlich der Lagerung des dabei anfallenden Schnittguts oder des Aushubs für nicht länger als 90 aufeinanderfolgende Tage.

Bitte beachten Sie, dass bei Beantragung von Förderungen nach den FRL der zweiten Säule im Regelfall eine Anzeige erforderlich ist, um prüfen zu können, ob die entsprechende Lagerung ggf. förderschädlich ist.

### 4.2 Verfahren zur Anzeige von Unterbrechungen

Die zeitweilige, nichtlandwirtschaftliche Tätigkeit nach Fallkonstellation b) aus **Abschnitt 4.1 Grund**sätzliche Regelungen muss angezeigt werden. Dies gilt auch, wenn die zeitweilige Unterbrechung der landwirtschaftlichen Nutzung der Fläche vor der eigentlichen Antragstellung erfolgt bzw. beginnt (z. B. bei Traditionsfeuern). Eine Anzeige ist auch bei Unterbrechungen außerhalb der Vegetationsperiode erforderlich.

Die zeitweilige Unterbrechung ist dem zuständigen FBZ/ISS unter Benennung der betroffenen Flächen mindestens drei Tage vor Beginn der Maßnahme schriftlich anzuzeigen. Eine Anzeige mittels E-Mail ist nicht zulässig. Sie können jedoch ein unterschriebenes, eingescanntes Dokument als Mail-Anhang senden. Die Anzeige muss die Art und den Beginn sowie das Ende der nichtlandwirtschaftlichen Tätigkeit
beinhalten. Alle betroffenen Flächen sind mit Schlagbezeichnung sowie der Größe der beanspruchten Fläche anzugeben. Nutzen Sie dazu das Formular Anzeige *nichtlandwirtschaftlicher Tätigkeit*, welches im *Dokumentenbaum* unter *PDF-Dokumente antragsbegleitend* sowie im Internet unter www.lsnq.de/Antragsverfahren zu finden ist.

Soweit das zuständige FBZ/ISS einschätzt, dass die angezeigte nichtlandwirtschaftliche Nutzung förderschädlich ist, wird dies dem Antragstellenden umgehend schriftlich mitgeteilt. Dies erfordert in einem weiteren Schritt, dass die relevanten Flächen in DIANAweb im *Flächenverzeichnis* gemäß nachfolgend beschriebenem Verfahren (siehe **Abschnitt 4.3 Verfahren bei förderschädlichen Unterbrechungen**) behandelt werden müssen und der Antrag neu einzureichen ist.

Bitte beachten Sie, dass bei Verpflichtungen aus Agrarumweltmaßnahmen und Öko-Regelungen auch eine kurzzeitige, nicht den Verpflichtungen oder Auflagen entsprechende Nutzung den Naturschutzzielen widersprechen und damit förderschädlich sein kann.

# 4.3 Verfahren bei förderschädlichen Unterbrechungen

Führt die zeitweilige nichtlandwirtschaftliche Tätigkeit dazu, dass die Fläche nicht mehr die Kriterien an die ganzjährige Förderfähigkeit erfüllt (vgl. **Abschnitt 4.1 Grundsätzliche Regelungen**, Fallkonstellation a), ggf. b) dieser Broschüre), **ist im** *Flächenverzeichnis* **in der Spalte Fläche förderfähig? bei dem betroffenen Schlag "nein" auszuwählen und ein neues Antragspaket einzureichen!** 

Betrifft dies nicht den gesamten Schlag, so müssen die Antragsgeometrien entsprechend für das laufende Antragsjahr angepasst/geteilt werden. Und nur bei dem geteilten Schlag, der die Kriterien an die Förderfähigkeit noch erfüllt, kann der Haken im *Flächenverzeichnis* bleiben.

Können die konkrete Flächengröße sowie ggf. das Ende zum Zeitpunkt der Anzeige noch nicht genau angegeben werden, geht zunächst der gesamte Schlag mit einer Fläche von null Hektar in die Bewilligung ein, bis die tatsächliche Flächeninanspruchnahme feststeht und im zuständigen FBZ/ ISS inkl. der geänderten Geometrie angezeigt wurde (neues Antragspaket). **Beachte: Die Korrektur muss bis 31. Dezember des Antragsjahres erfolgt sein!** 

# 4.4 Verfahren bei falscher oder fehlender Anzeige von Unterbrechungen

Wird durch die Behörde festgestellt, dass die zeitweilige nichtlandwirtschaftliche Nutzung von Seiten des Antragstellers falsch bewertet und nicht angezeigt bzw. die fehlende Förderfähigkeit antragsseitig nicht korrigiert wurde, so wird diese Feststellung im folgenden Verfahren als Verstoß gewertet und führt zur Aberkennung der betroffenen Fläche. Der Förderfähigkeitsstatus bleibt in diesen Fällen nur erhalten, wenn ein vom zuständigen FBZ/ISS anerkannter Fall höherer Gewalt vorliegt.

# 5 Flächenreferenz

# 5.1 Das Feldblocksystem

Der Feldblock (FB) ist eine von dauerhaften Grenzen umgebene räumlich zusammenhängende landwirtschaftlich bzw. naturschutzgerecht genutzte oder gepflegte Fläche, die von einem oder mehreren Landwirten mit einer oder mehreren Kulturarten bestellt bzw. ganz oder teilweise aus der Produktion genommen ist. Grenzen sind z. B. Straßen, Wald, bebaute Flächen und Gewässer. Der Feldblock umfasst grundsätzlich nur eine Bodennutzung, z. B. Ackerland, Dauergrünland oder Flächen mit Dauerkulturen.

Flächen, die im Hauptzweck der Landschaftspflege unterliegen, sind der Bodennutzungskategorie UN (Umwelt- und Naturschutzflächen) zugeordnet.

Die Gewährung von Direktzahlungen, Ausgleichszulage oder Agrarfördermaßnahmen ist auch von der BNK des zugeordneten Feldblocks abhängig (siehe auch Anlage 1 Übersicht zulässige Beantragungen je BNK).

Unabhängig von der jeweiligen BNK sind grundsätzlich folgende Flächen nicht förderfähig (Aufzählung nicht abschließend):

- Verkehrsanlagen für Wege und zu Straßen-, Schienen- oder Schiffsverkehr gehörende Flächen;
- befestigte und nicht befestigte dauerhafte Wege
- dauerhafte Lagerflächen
- dem Luftverkehr dienende Roll-, Start- und Landebahnen;
- Freizeit-, Erholungs- und Sportflächen (mit Ausnahme von außerhalb der Vegetationsperiode für den Wintersport genutzten Flächen);
- Parkanlagen, Ziergärten;
- Flächen auf Truppenübungsplätzen, soweit die Flächen vorrangig militärisch genutzt werden;
- Flächen, auf denen sich Anlagen zur Nutzung von solarer Strahlungsenergie befinden, es sei denn, der Betriebsinhaber weist nach, dass es sich um eine Agri-Photovoltaik-Anlage handelt
- Deponien vor Ablauf der Stilllegungsphase

Dies gilt auch, wenn diese Flächen durch landwirtschaftliche Unternehmen gepflegt werden. Tätigkeiten auf derartigen Flächen sind keine landwirtschaftlichen Tätigkeiten im Sinne von § 3 der GAPDZV.

### Ein Feldblock

- kann durch einen oder mehrere Nutzer bewirtschaftet werden,
- kann aus einem oder mehreren Schlägen bestehen, die in ihrer Gesamtgröße die maximal beihilfefähige Feldblockfläche nicht überschreiten dürfen,
- besitzt eine feste Größe in Hektar gerundet auf vier Nachkommastellen,
- wird über eine Nummer, den Flächenidentifizierungscode (FLIK), identifiziert,
- wird an der Landesgrenze durch die Fördergebietsgrenze begrenzt.

In Sachsen werden Brutto-Feldblöcke gebildet, das heißt, alle förderfähigen Landschaftselemente (LE), siehe auch **Abschnitt 5.2 Landschaftselemente**, sind in der Fläche des Feldblocks enthalten.

Feldblöcke werden durch den FLIK (z. B. Kurz-FLIK AL-194-289102) und den Lang-FLIK (z. B. DESNL17A0289102) eindeutig identifiziert. Im sächsischen Antragsverfahren findet nur die Kurzform des FLIK Verwendung. Jedes LE hat einen Flächenkennzeichner (FLEK), z. B. DESNLE0000127026, zur eindeutigen Identifizierung. Nicht beihilfefähige Elemente und Flächen, wie beispielsweise Strommasten oder auch versiegelte Flächen innerhalb eines Feldblocks, werden als Löcher aus der Geometrie ausgestanzt.

Alle Aktualisierungen an den Feldblockgeometrien, die bis November 2024 vorgenommen wurden, sind in der Flächenreferenz 2025 berücksichtigt. Dieser Datenbestand ist in DIANAweb vorhanden und bildet als Feldblockreferenz die Grundlage der Antragstellung 2025. Änderungen, die nach dem Termin vorgenommen wurden, fließen in die Feldblockreferenz für das Antragsjahr 2026 ein (siehe auch **Abschnitt 5.3 Setzen von Korrekturpunkten**).

Im Laufe des Antragsjahres erfolgen seitens der Verwaltung Anpassungen an den bestehenden Feldblöcken auf Grundlage neuer Luftbilder oder Erkenntnissen aus Vor-Ort-Kontrollen. Um Ihnen das Anpassen Ihrer Schlaggeometrien an der korrigierten Feldblockgrenze zu ermöglichen, werden ab Juli 2025 im *Sammelantrag 2025* im GIS-Modul die zusätzlichen Ebenen *Feldblöcke aktualisiert* bzw. *Landschaftselemente aktualisiert* bereitgestellt. Überragen Ihre beantragten Schläge die korrigierte Feldblockgrenze, können Sie eine Anpassung an die neue Feldblockgrenze vornehmen (abschneiden) und die korrigierten Flächen im Rahmen der zulässigen Antragsänderungen bis 30. September mit einem neuen Antragspaket einreichen. Erfolgt dies nicht durch den Antragstellenden, wird das jeweils zuständige FBZ/ISS tätig. In diesem Fall gehen die überragenden Flächenanteile dann sanktionsrelevant in die Berechnung ein.

Die Aktualisierung der Ebenen *Feldblöcke aktualisiert* bzw. *Landschaftselemente aktualisiert* erfolgt täglich.

# 5.2 Landschaftselemente

Landschaftselemente sind Teil der Brutto-Referenz, das heißt, alle Landschaftselemente liegen innerhalb eines Feldblocks. Dies trifft auch für die LE zu, die sich in Randlage befinden. Informationen zu Typ und Größe des LE sind für solche, die dem Beseitigungsverbot nach § 23 GAPKondV unterliegen, jeweils im Maptip (Kurzinformation zur aktiven Ebene im GIS, siehe **Abschnitt 6.4.5 Das GIS-Modul**) hinterlegt.

| LE nach § 23 GAPKondV                              | Kürzel |
|----------------------------------------------------|--------|
| Hecke/Knick                                        | НК     |
| Baumreihen                                         | BR     |
| Feldgehölz                                         | FH     |
| Feuchtgebiet                                       | FG     |
| Einzelbaum                                         | EB     |
| Feldrain                                           | FR     |
| Naturstein und Trockenmauer                        | NT     |
| Fels- und Steinriegel sowie naturversteinte Fläche | FS     |
| Terrasse                                           | TR     |

Tabelle 2: Übersicht Konditionalitäten-Landschaftselemente

Bitte beachten Sie, dass Sie verpflichtet sind, LE, die im Rahmen der Konditionalität geschützt sind, anzugeben, wenn diese noch nicht in der Ebene Landschaftselemente vorhanden sind. Setzen Sie dazu bitte einen entsprechenden Korrekturpunkt oder erfassen Sie das LE als LE-Referenzvorschlag Soweit die Abgrenzung der LE nicht korrekt ist, setzen Sie bitte ebenfalls einen entsprechenden KP.

Darüber hinaus gelten seit 2023 gemäß § 11 Abs. 1 Buchstabe 2b GAPDZV weitere, sogenannte andere oder kleine LE als förderfähig, wenn diese kleinen LE jeweils maximal 500 Quadratmeter groß sind und insgesamt höchstens 25 Prozent der Fläche des Schlages einnehmen. Zu diesen kleinen LE zählen alle nach § 23 GAPKondV geschützten LE unterhalb der Mindestflächen bzw. Schwellenwerte sowie darüber hinaus Gräben, Sträucher und Strauchgruppen und Hochstaudenfluren. Diese kleinen LE sind im GIS mit ihrem jeweiligen Kürzel dargestellt, z. B. SR für Sträucher.

# 5.3 Setzen von Korrekturpunkten

Antragsjahr 2025 steht Ihnen im GIS-Modul die Funktion *Setzen eines Korrekturpunktes* zur Verfügung, mit der Hinweise zu Änderungen an der bestehenden Referenz (*Feldblöcke, Landschafts-elemente*) anzuzeigen sind.

Korrekturpunkte (KP) können manuell gesetzt werden oder sie werden als sogenannte technische KP automatisch vom Programm dann erzeugt, wenn durch die aktuelle Antragstellung Überragungen zu Referenzgrenzen auftreten, also die Schlag-Geometrie mehr als 100 Quadratmeter über die bestehende Feldblockgrenze hinaus eingezeichnet wird. Ist dies der Fall, werden Sie programmtechnisch gefragt: "Der Schlag ragt über den Feldblock hinaus. Wollen Sie die Schlaggeometrie am Feldblock abschneiden?" Antworten Sie mit "ja", wird die Schlag-geometrie auf die bestehende Feldblockgrenze gezogen (an der Grenze abgeschnitten). Antworten Sie dagegen mit "nein", bleibt Ihre Geometrie erhalten und es wird der technische KP gesetzt.

### Das Bemerkungsfeld ist immer ein Pflichtfeld!

Ein KP kann nur dann gut nachvollzogen werden, wenn im Bemerkungsfeld eine plausible Begründung für den gesetzten KP eingetragen wurde. Nutzen Sie daher das Feld **Bemerkung** für ausführliche Hinweise, wie z. B. "Straßenbaumaßnahme" oder "Eigenheimbau".

Korrekturen, die 2025 anhand von anerkannten KP in die FB- bzw. LE-Referenz eingearbeitet werden, werden erst für die Flächenreferenz 2026 wirksam.

Sofern Sie Hinweise bezüglich der Ausweisung der zulässigen ÖR1d, ÖR3 oder ÖR5 in der Grünland-Förderkulisse geben möchten, setzen Sie bitte einen Korrekturpunkt vom Typ "sonstige Bemerkung Kulisse" und begründen Sie dies ausführlich im Bemerkungsfeld.

### Korrekturpunkte Naturschutz (KPN)

Das Setzen eines Korrekturpunktes Naturschutz (KPN) mit Änderungshinweisen für die Grünlandund die TWN-Förderkulissen ist nur im Verfahren *Teilnahmeantrag (TnA)*, also im Herbst, möglich.

# 5.4 Dauergrünland

Der Erhalt des bestehenden Dauergrünlands (DGL) und die Beibehaltung des Dauergrünlandanteils ist eine Verpflichtung im Rahmen der Konditionalität.

Ob Ihre Fläche als Dauergrünland eingestuft wurde, können Sie im GIS-Modul prüfen. Hier wird Ihnen DGL in einer gesonderten Kulissenebene, dem *Dauergrünland*, angezeigt.

DGL, welches als umweltsensibel eingestuft wird, unterliegt dem besonderen Schutz und darf nicht umgebrochen werden. Deutschland hat als umweltsensibles DGL das am 1. Januar 2015 in Fauna-Flora-Habitat-Gebieten (FFH-Gebieten) sowie in Vogelschutzgebieten (SPA) bestehende DGL ausgewiesen. Beide Schutzgebiete sind in DIANAweb in der Ebene *Kulisse Natura 2000* zusammengefasst. Liegt Ihre DGL-Fläche innerhalb der Ebene *Kulisse Natura 2000* oder in besonders schützenswerten Gebieten mit speziellen Lebensraumtypen, gilt sie als umweltsensibel und darf nicht umgebrochen werden.

# 5.5 Dauergrünland in Entstehung

Neben dem Dauergrünland steht Ihnen mit der Kulissenebene potenzielles Dauergrünland eine Information zum DGL, welches sich in Entstehung befindet, also potenzielles Dauergrünland (PotDGL) ist, zur Verfügung. In dieser Ebene sind alle Geometrien (Antragsschläge) enthalten, die – beginnend ab Antragsjahr 2010 ff. - mit einer der sogenannten GoG-Kulturen (Gras- oder andere Grünfutterpflanzen) oder als Brachen beantragt/bewirtschaftet wurden. Für jedes Polygon wurde – in Abhängigkeit von den Beantragungen der Jahre ab 2010 - ein Zähljahr zwischen eins und fünf ermittelt und als solches ausgewiesen. Dabei erhält eine Fläche das Zähljahr von "1", wenn eine der o.g. Kulturen im Vorjahr erstmals beantragt/festgestellt wurde und es keine Gründe für ein Aussetzen oder Rücksetzen der Zählung gibt. Eine erneute Bewirtschaftung der Fläche mit einer der o.g. Kulturen schreibt das Zähljahr mit "2" fort. Das Zähljahr "2" wird dann im kommenden Jahr in der Ebene potenzielles Dauergrünland ausgewiesen. In der Nutzungscodeliste (NC), die Sie im Dokumentenbaum unter Zusatzinformationen für die Antragstellung finden, ist in der Spalte "PotDGL/DGL" hinterlegt, ob die jeweilige Kulturart zur Entstehung von DGL hinzugezählt wird. Darüber hinaus werden seit 2023 Flächen mit DGL-NC auf einem Ackerland-Feldblock in die Zählung der Entstehungsjahre von Dauergrünland einbezogen. Beispielsweise führt eine einmalige Kennzeichnung als Wiese (NC 451) dann nicht mehr sofort zur Einstufung als DGL.

Sobald eine PotDGL-Fläche im aktuellen Jahr mit einer anderen als den gekennzeichneten Kulturen, also z. B. mit Getreide beantragt/bewirtschaftet wird, wird die Zählung beendet. Die Fläche ist dementsprechend im Folgejahr nicht mehr in der Ebene *potenzielles Dauergrünland* enthalten.

Wird eine Fläche mit **Zähljahr** gleich "5" ausgewiesen und erneut mit einer der o. g. Kulturen bewirtschaftet, so wird im aktuellen Jahr das **Zähljahr** auf "6" hochgezählt und die Fläche wird zu ordentlichem Dauergrünland. In DIANAweb und InVeKoS Online GIS erfolgt die Ausweisung dieser Fläche dann ab dem Folgejahr in der Ebene *Dauergrünland*.

## 5.5.1 Aussetzen der Zählung

Unter bestimmten Voraussetzungen wird die Zählung ausgesetzt. Dies ist der Fall, wenn

- sich Flächen in einer AUK-Förderung befanden oder befinden,
- in der Vergangenheit als ökologische Vorrangflächen (EFA) angemeldet wurden oder
- seit 2023 beispielsweise als nichtproduktive Flächen, entweder im Bereich Konditionalität (GLÖZ 8 für die Jahre 2023 und/oder 2024) oder für die ÖR1a gekennzeichnet oder angemeldet und gefördert werden.

Die Aussetzregel führt dazu, dass das **Zähljahr** nicht weiter hochgesetzt wird, also im Folgejahr genau den gleichen Wert erhält, der auch im aktuellen Jahr ausgewiesen wird. Fällt eine Fläche bereits im ersten Jahr unter die Aussetzregel, so wird kein **Zähljahr** angezeigt.

## 5.5.2 Rücksetzen des Zähljahres – Pflugregel

Seit dem Antragsjahr 2018 gilt, dass durch das Umpflügen einer Fläche, die mit Gras oder anderen Grünfutterpflanzen bewachsen und noch kein Dauergrünland ist, die Entstehung von DGL unterbrochen wird. Durch den Pflugeinsatz und die anschließende Neuansaat mit einer GoG-Kultur wird das Zähljahr auf "1" zurückgesetzt. Dabei ist unter Pflügen nach Auslegung der EU-Kommission jede Bodenbearbeitung zu verstehen, welche die Grünlanddecke zerstört, z. B. wenn der Boden gewendet wird und/oder eine tiefe Bodenbearbeitung erfolgt. Dabei muss nicht unbedingt der Pflug zur Anwendung kommen. Auch andere Bodenbearbeitungsgeräte (z. B. Grubber, Fräse, Scheibenegge) können eine Bodenbearbeitung mit Zerstörung der Grünlandnarbe bewirken.

Das Rücksetzen des Zähljahres ist jedoch nur dann möglich, wenn durch den Antragstellenden bis spätestens einen Monat nach dem Pflügen die entsprechende Anzeige im zuständigen FBZ/ISS eingereicht wird, damit das angezeigte Pflügen auch durch die Behörde überprüft werden kann. Liegt eine solche Anzeige nicht fristgerecht vor, wird "normal" weitergezählt. Die Zählung wird also nicht unterbrochen, es sei denn, es liegt eine Fruchtfolge vor, s.a. nachfolgender Abschnitt!

Das Formular Anzeige Pflügen PotDGL finden Sie im Sammelantrag 2025 im Dokumentenbaum unter PDF-Dokumente antragsbegleitend oder im Internet unter www.landwirtschaft.sachsen.de/ dauergruenland-in-entstehung-9991.html.

Für die Einordnung, für welche Jahresscheibe das Rücksetzen des Zähljahres relevant ist, ist der Zeitpunkt des Pflügens maßgeblich. Alle Pfluganzeigen, über die bis zum Antragstermin 15. Mai 2025 ein Pflugeinsatz mitgeteilt wird, wirken noch für das Antragsjahr 2025. Bei Pfluganzeigen, die einen Pflugeinsatz nach dem Antragstermin anzeigen, wird das **Zähljahr** erst im Folgejahr auf "1" zurückgesetzt. Tabelle 3: Beispiel Pflügeanzeige und Rücksetzen Zähljahr

| Pflügen und Neueinsaat mit GoG | Zähljahr wird zurückgesetzt im Antragsjahr |
|--------------------------------|--------------------------------------------|
| bis 15. Mai 2024               | 2024                                       |
| ab 16. Mai 2024                | 2025                                       |

**Beachte:** Wird eine Fläche, die als potentielles Dauergrünland mit einem **Zähljahr** kleiner fünf ausgewiesen ist, im aktuellen Jahr gepflügt und erfolgt **keine** anschließende Neueinsaat mit Gras- oder anderem Grünfutter, ist eine Pfluganzeige nicht erforderlich.

## 5.5.3 Rücksetzen der Zählung - Fruchtfolge

Darüber hinaus gilt gemäß § 7 GAPDZV, dass ein Anbau von

- Gras (NC 424) nach dem Anbau einer Mischung von Gras und Leguminosen (NC 422 oder 433) oder
- eine Mischung von Gras und Leguminosen (NC 422 oder 433) nach dem Anbau von Gras (NC 424) als Fruchtfolge gewertet wird und daher das **Zähljahr** auf "1" zurückgesetzt wird.

# 5.6 Kulissen

Kulisseninformationen werden im GIS-Modul teilweise in separaten Kulissenebenen angezeigt und sind teilweise als Information (Attribut) am Feldblock hinterlegt.

# 5.6.1 Ausweisung am Feldblock

Die antragsrelevanten Attribute am Feldblock werden Ihnen im sogenannten Maptip (Kurzinformation zur aktiven Ebene im GIS, siehe Abschnitt **6.4.5 Das GIS-ModulDas GIS-Modul**) angezeigt. Folgende Informationen werden angezeigt:

- Feldblockidentifikator (Lang-FLIK, Kurz-FLIK)
- beantragungsfähige Feldblockfläche in Hektar mithilfe des Attributes Feldblockfläche [ha]
- Einstufung Nachteil für benachteiligte Agrarzonen: "0" = keine Benachteiligung, "1" bis "3" = benachteiligt, "5" = spezifisch benachteiligtes Gebiet
- Erosionsgefährdung Wind: Stufe "0" oder "1"
- Erosionsgefährdung Wasser: Stufe "0", "1" oder "2"
- Nitrat: "J" = ja bzw. "N" = nein
- Fauna-Flora-Habitat (FFH): "J" = ja bzw. "N" = nein
- Wasserschutzgebiet (WSG) unter WSG-Anteil (%)
- Gebiet Ansaatmischung Angabe der Gebietsbezeichnung für Ansaatmischung (siehe Anlage 2: Gebietsbezeichnungen für Ansaatmischungen Regiosaatgut dieser Broschüre)

- Nitrattrockengebiete (Attribut Trockengebiet Nitrat) kennzeichnen FB, die innerhalb eines Nitrat-Gebietes und gleichzeitig im Trockengebiet mit weniger als 550 mm Jahresniederschlag liegen
- **Gelände** Tiefland = 0 oder Bergland = 1
- Beratungskulisse Wasserrahmenrichtlinie (Attribut Beratungskulisse WRRL) kennzeichnet am FB ein Beratungsangebot zum Düngungsmanagement und/oder Erosionsschutz im Rahmen des Projektes "Wissenstransfer Landwirtschaftlicher Gewässerschutz" zur Umsetzung der Wasserrahmenrichtlinie im Bereich Landwirtschaft

Über das Werkzeug Abfrage von Ebeneninformationen 롿 stehen zudem noch folgende Informationen zum Feldblock zur Verfügung:

- Agroforstsystem: Hinweis, ob sich auf dem Feldblock ein solches befindet
- Agriphotovoltaik: Hinweis, ob sich auf dem Feldblock eine Agri-Photovoltaik-Anlage befindet
- **FBZ/ISS:** Zuordnung des Feldblocks zur Bewilligungsbehörde
- **Zust. Naturschutzbehörde:** Zuordnung zur zuständigen Naturschutzbehörde

## 5.6.2 Ausweisung als separate Kulisse

Folgende Kulissen werden separat ausgewiesen (es erfolgt keine zusätzliche Ausweisung am Feldblock):

- Dauergrünland
- potenzielles Dauergrünland
- Förderkulisse Grünland inkl. Ausweisung ISA-GL sowie ÖR1d, ÖR3 und ÖR5
- Förderkulisse Ackerland
- Förderkulisse Teiche
- Kulisse NATURA 2000
- **Kulisse Mindestschutz von Feuchtgebieten und Mooren (GLÖZ 2)**
- Förderkulisse Pflanzenschutzanwendungsverordnung § 4

Beachte: Diese Kulisse stellt eine Ausschlusskulisse für die Beantragung der ÖR6, verschiedener AUK-AL-Maßnahmen sowie teilweise für ÖBL dar.

Die Informationen in den einzelnen Kulissenflächen können Sie über den Maptip ablesen oder über das Werkzeug *Abfrage von Ebeneninformationen* abrufen.

Art Förderkulisse GL Maßnahmen ÖR1d, ÖR3, ÖR5, GL 1a, GL 1b, GL 4a\_3, GL 7, GL 8

Abbildung 2: Beispiel Maptip-Anzeige der Förderkulisse Grünland

# 6 Der Aufbau von DIANAweb

Das Programm DIANAweb wird online unter folgendem Link bereitgestellt: www.diana.sachsen.de/webClient\_SN\_P/#login

DIANAweb ist eine Webanwendung. Eine Installation des Programms ist nicht erforderlich und auch nicht möglich. Das Programm unterstützt Sie bei der elektronischen Beantragung von Direktzahlungen und flächenbezogener Agrarförderung. Das heißt, es können sowohl die alphanumerischen Formulare wie z. B. der *Sammelantrag* ausgefüllt als auch die Geometrien in einem GIS-Modul erzeugt und die dazu nötigen Sachdaten erfasst werden.

# 6.1 Technische Voraussetzungen

Für die Arbeit mit DIANAweb benötigen Sie einen Internetzugang. Empfohlen wird ein DSL-Flatrate-Anschluss mit mindestens einem Megabit pro Sekunde. Der Arbeitsspeicher Ihres Rechners (PC, Notebook) sollte mindestens zwei Gigabyte RAM betragen. Für die Arbeit mit der Anwendung wird eine Monitorauflösung von mindestens 1280 x 1024 empfohlen. DIANAweb wird direkt im Browser ausgeführt. Folgende Browser wurden getestet: **Firefox, Chrome und Microsoft Edge** (die jeweils zwei aktuellsten Versionen). Im Browser muss JavaScript aktiviert und der Pop-up-Blocker deaktiviert sein, um Probleme beim Drucken zu vermeiden. Um die Formulare lesen und drucken zu können, benötigen Sie das Programm Adobe Reader ab der Version 9.0 oder ein vergleichbares Programm zum Lesen von PDF-Dateien sowie einen Drucker.

# 6.2 Aufrufen eines Betriebes

Wie unter Abschnitt 1.1 Anmeldeverfahren informiert, wird auf ein technisch anderes Anmeldeverfahren umgestellt. Mit Klick auf die neue Schaltfläche Weiter zur Anmeldung gelangen Sie zu einer gemeinsam genutzten Seite für alle Beantragungen im Bereich Direktzahlungen und flächenbezogene sowie investive Förderung. Klicken Sie hier auf die obere Schaltfläche, um zum zentralen Anmeldedienst der HIT/ZID zu gelangen. Die untere Schaltfläche ist für die Unterstützung mittels TAN-Verfahren reserviert. Informationen zum TAN-Verfahren finden Sie im Abschnitt 6.4.2.2 Hilfe und Unterstützung

Auf der Seite des zentralen Anmeldedienstes geben Sie Ihre in Sachsen vergebene InVeKoS- Unternehmensnummer (BNR15) mit der zugehörigen PIN ein. Die sächsische Betriebsnummer (BNR10) wird zukünftig intern zugeordnet. War die Anmeldung erfolgreich, muss einmalig der Vor- und Zuname erfasst werden. Anschließend wird Ihnen der zentrale Steuerungsbereich von DIANAweb angezeigt.

Achten Sie unbedingt auf die korrekte Eingabe der Betriebsnummer (BNR15). Eine Bearbeitung in DIANAweb ist nicht möglich, wenn die eingegebene Nummer nicht korrekt bzw. ihr keine BNR10 zugeordnet werden kann oder die ZID-PIN nicht korrekt ist.

Liegt Ihr Betriebssitz nicht in Sachsen, Sie bewirtschaften aber Flächen in Sachsen und haben noch keine sächsischen Betriebsnummern, dann wenden Sie sich an das FBZ/ISS, in dessen Bereich sich Ihre Flächen befinden. Über die Zuständigkeitsbereiche der FBZ/ISS können Sie sich im Internet unter www.lfulg.sachsen.de informieren.

Bewirtschaften Sie Flächen in verschiedenen Zuständigkeitsbereichen, so ist i. d. R. das FBZ/ISS zuständig, in dessen Bereich sich der größte Teil der Flächen befindet. Das FBZ/ISS vergibt die BNR10 und veranlasst die Vergabe einer BNR15 beim zuständigen LÜVA. Die Mitteilung zur vergebenen BNR15 und die zugehörige PIN erhalten Sie dann vom Sächsischen Landeskontrollverband e.V. (LKV). Sollte Ihnen die bereits zugewiesene PIN nicht mehr vorliegen, so können Sie diese beim LKV kostenpflichtig neu beantragen. Informieren Sie sich hierzu unter www.lkvsachsen.de. Kontaktinformationen zum LKV finden Sie im **Abschnitt Kontakt** auf der letzte Seite dieser Broschüre.

Die PIN gilt für Ihren Zugang zu DIANAweb, OnlineGIS sowie zur HIT/ZID. Eine direkt durch den LKV Sachsen neu vergebene PIN verliert nach 28 Tagen ihre Gültigkeit und muss innerhalb dieses Zeitrahmens von Ihnen selbst geändert werden. Anschließend ist **durch Sie** eine Änderung einmal im Jahr (spätestens aller 400 Tage) erforderlich. Diese ist **bei selbständi-ger Durchführung der PIN-Änderung online in HIT/ZID** auf den nachstehend angegebenen Webseiten nicht kostenpflichtig. Bitte prüfen Sie vor der Antragstellung 2025 in HIT (unter www4.hi-tier.de/HitCom), ob Ihre PIN weiterhin Gültigkeit besitzt oder eine Änderung erforderlich ist.

Unter *Allgemeine Funktion* > *PIN ändern* haben Sie die Möglichkeit, eine neue PIN zu vergeben. Falls Ihre PIN bereits abgelaufen ist, werden Sie direkt nach der Anmeldung dazu aufgefordert, eine neue zu vergeben. Die Änderung der PIN ist lediglich hier oder über den LKV möglich, nicht aber im DIANAweb!

Sofern für Sie als Berater bzw. Dienstleister in der ZID entsprechende Bevollmächtigungen hinterlegt wurden, melden Sie sich bitte zunächst mit Ihrer Berater-BNR15/PIN an. Im zentralen Steuerungsbereich von DIANAweb können Sie dann nachfolgend die zu bearbeitenden Betriebe auswählen. Nutzen Sie dazu das entsprechende Häkchenfeld.

Ich bin ein Berater und möchte für einen anderen Betrieb arbeiten:

Alle Betriebe, für die die Rechte freigeschaltet wurden, werden Ihnen aufgelistet. Wählen Sie durch Klick den entsprechenden Betrieb und nachfolgend das Verfahren aus, welches Sie nutzen wollen.

# 6.3 Datenschutzerklärung

Beim ersten Aufruf des jeweiligen Betriebes erhalten Sie Informationen zur weiteren Verwendung Ihrer mittels DIANAweb erfassten personen- und betriebsbezogenen Daten, zu Ihren Rechten in Datenschutzfragen und an wen Sie sich diesbezüglich wenden können. Diese Informationen sind im *Datenschutzinformationsblatt* hinterlegt und sind jederzeit unter www.diana.sachsen.de sowie über den *Dokumentenbaum* aufrufbar.

Mit Ihrer Anmeldung an DIANAweb Sachsen stimmen Sie der Verarbeitung Ihrer personen- und betriebsbezogenen Daten durch das SMUL und das LfULG zu.

Im Falle einer Doppelbeantragung von Flächen (Schlagüberlappung) oder Tieren werden die Kontaktdaten den von der Doppelbeantragung betroffenen Dritten zur Klärung und Berichtigung im *GIS* angezeigt bzw. im Rahmen der Verwaltungskontrolle weitergegeben.

Eine Zustimmung zur Verarbeitung Ihrer personen- und betriebsbezogenen Daten kann mittels *Abbrechen* verweigert werden. Dies führt dann jedoch dazu, dass der Antrag auf Direktzahlungen und Agrarförderung nicht erstellt werden kann.

# 6.4 Der zentrale Steuerungsbereich

# 6.4.1 Auswahl der Verfahren

Nach dem Anmelden eines Betriebes wird zunächst der zentrale Steuerungsbereich angezeigt. Dort stehen verschiedene *Verfahren* zur Auswahl.

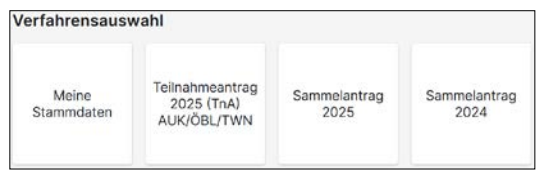

Abbildung 3: zentraler Steuerungsbereich - Auswahl der Verfahren

## 6.4.1.1 Verfahren Sammelantrag 2024

Das Verfahren **Sammelantrag 2024** stellt den Antrag auf Direktzahlungen und flächenbezogene Agrarförderung des Jahres 2024 dar. Änderungen sind hier nicht mehr möglich, gleichwohl aber der Export ausgewählter Schläge. Ansonsten sind diese Verfahren nur zur Ansicht der entsprechenden Vorjahresanträge gedacht.

## 6.4.1.2 Verfahren Sammelantrag 2025

Das Verfahren *Sammelantrag 2025* ist das Programm für die Beantragung der Direktzahlungen und flächenbezogenen Agrarförderung im aktuellen Jahr.

### 6.4.1.3 Meine Stammdaten

Im Verfahren **Meine Stammdaten** werden Ihnen Ihre im zuständigen FBZ/ISS vorliegenden Daten angezeigt. Änderungen und Ergänzungen für das Antragsjahr 2025 sind zwingend über dieses Modul mithilfe der Schaltfläche *Einreichen* zu melden. In diesem Zusammenhang erforderliche Nachweise sind in Papierform im zuständigen FBZ/ISS einzureichen.

## 6.4.1.4 Teilnahmeantrag 2025 (TnA) AUK/ÖBL/TWN

Für die Teilnahme an der Förderung nach den FRL AUK/2023, ÖBL/2023 und TWN/2023 ist vor Beginn des ersten Verpflichtungsjahres grundsätzlich im Zeitraum vom 1. November bis 15. Dezember ein Teilnahmeantrag zu stellen. Er ist die zwingende Voraussetzung, um im darauffolgenden Jahr den ersten jährlichen Auszahlungsantrag stellen zu können.

Sollten Sie erst ab 2025 eine Förderung nach den o.g. FRL beantragen oder den bestehenden Antrag um neue Maßnahmen ergänzen wollen, so musste mit dem Verfahren **Teilnahmeantrag 2025 (TnA) AUK/ ÖBL/TWN** bis 15. Dezember 2024 ein neuer oder ergänzender TnA eingereicht werden. Bei Flächenerweiterungen zu bereits beantragten Maßnahmen war kein TnA einzureichen. Diese können mit dem *Sammelantrag 2025* mitgeteilt werden.

# 6.4.2 Allgemeine Informationen

Sowohl im zentralen Steuerungsbereich als auch in den jeweiligen Verfahren erhalten Sie Serviceund Hilfeinformationen.

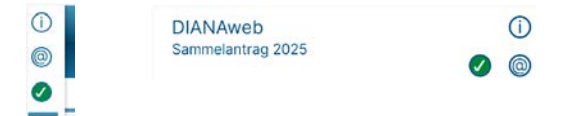

## 6.4.2.1 Ampelanzeige

DIANAweb prüft zyklisch die für die Antragstellung benötigten Dienste und zeigt in der Anwendung an, ob diese Dienste ordnungsgemäß verfügbar sind. Die Anzeige erfolgt im Fenster oben links mit folgenden Symbolen:

- 🖉 Keine Auffälligkeiten.
- Signalisiert, dass nur ein eingeschränktes Arbeiten möglich ist. Mit Klick auf das Symbol werden die Einschränkungen benannt.
- Zeigt an, dass ein Arbeiten in DIANAweb aktuell nicht möglich ist, da Probleme am Anwendungsserver selbst oder mit der benötigten ZID-Anmeldung festgestellt wurden.

## 6.4.2.2 Hilfe und Unterstützung 🛈

Kann Ihnen der textbasierte Kommunikationsassistent *HERBERT* die eingegebenen Fragen nicht beantworten, so besteht die Möglichkeit, sich werktags in der Zeit von 9:00 Uhr bis 15:00 Uhr von den Hotline-Mitarbeitenden anrufen zu lassen (Rückrufservice). Dieser Service kann auch per Mail angefordert werden. Bitte beachten Sie, dass hier ausschließlich technische Fragen beantwortet werden können. Für fachliche Fragen wenden Sie sich bitte an das für Ihren Betrieb zuständige FBZ/ISS. Weitere Informationen dazu finden Sie im *Dokumentenbaum* unter *Hilfestellung*.

Darüber hinaus besteht die Möglichkeit, Mitarbeitende der Hotline oder des zuständigen FBZ/ISS Einsicht in den aktuellen Stand des Antrags nehmen zu lassen. Dies funktioniert mittels des sogenannten TAN-Verfahrens.

Mit der TAN geben Sie den Antrag zur lesenden Einsichtnahme frei. Rufen Sie dazu das Infofenster auf 🕜 und klicken Sie die Schaltfläche *Support* an. Im sich nachfolgend öffnenden Dialog wählen Sie die Schaltfläche *Einsichtnahme freigeben* und eine TAN wird erzeugt. Diese TAN teilen Sie den Mitarbeitenden neben Ihrer BNR15 mit.

Nach erfolgreicher Anmeldung wird den Mitarbeitenden der aktuelle Bearbeitungsstand zur Ansicht geladen (lesender Zugriff). Der Antrag stellt sich für diese genauso dar, wie für Sie als Antragstellenden. Der lesende Zugriff ist zeitlich begrenzt und bezieht sich auf den Bearbeitungsstand, den Sie zuletzt gespeichert haben. Aktionen, die Sie am Bildschirm durchführen, können von den Mitarbeitenden nicht gesehen werden. Speicherbare Änderungen sind natürlich weiterhin nur durch Sie möglich.

Außerdem können Sie über dieses Infofenster

- die letzte Einreichbestätigung herunterladen (Bereitstellung eines Download-PDF) sowie
- Betriebsdaten herunterladen (Bereitstellung einer zip-Datei zum Download).

## 6.4.3 Der zentrale Bearbeitungsbereich

Nach der Auswahl des jeweiligen Verfahrens wird der zentrale Bearbeitungsbereich des Programms DIANAweb angezeigt. In der oberen Menü- und Werkzeugleiste finden Sie die wesentlichen Funktionsaufrufe zur Steuerung der Antragsbearbeitung – *Speichern, Drucken, Einreichen, Historie* (zu eingereichten Anträgen), den virtuellen Assistent *HERBERT* sowie die Anzeige des aktuell bearbeiteten Betriebes.

In den jeweiligen Verfahren zum *Sammelantrag* bzw. **Teilnahmeantrag** sind zudem noch Felder für einen direkten Wechsel zu den Flächenangaben (*Flächenverzeichnis* und *GIS*) zu finden.

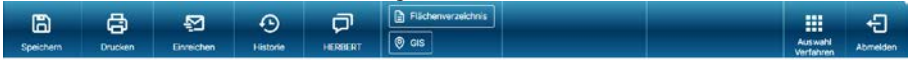

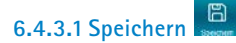

Mit DIANAweb arbeiten Sie in einer auf einem Server betriebenen Webanwendung und Ihre zum Betrieb erfassten Daten werden in einer zentralen Datenbank abgelegt. Während der Erfassung wird der Arbeitsstand im Internetbrowser vorgehalten und erst mit dem Klicken auf die Schaltfläche *Speichern* erfolgt der Transfer des Arbeitsstandes zum Server.

Vor dem Ausführen der Funktionen *Drucken* und *Abmelden* sowie nach einem Intervall von 20 Minuten erfolgt die Speicherung der Änderungen auf Nachfrage und vor dem Einreichen automatisch ohne Nachfrage.

Es wird empfohlen, in regelmäßigen Abständen Ihren Arbeitsstand zu speichern. Sollten Sie Ihre Arbeit am Antrag unterbrechen, melden Sie sich bitte regulär mit der Schaltfläche *Abmelden* von DIANAweb ab.

Sollte die Internetverbindung unterbrochen werden, erhalten Sie einen entsprechenden Hinweis in DIANAweb. Das Speichern ist in diesem Zustand nicht möglich.

| speichert werden.                                                                                                    |
|----------------------------------------------------------------------------------------------------|
| o, sondern prüfen Sie zunächst Ihre Internetverbindung. Sobald<br>rhergestellt ist, können Sie den Antrag weiter bearbeiten. |
| er den Internetbrowser schließen, während die<br>chen ist, können geänderte Daten verloren gehen.                            |
|                                                                                                    |
| fotline:<br>c.StatusCodeException: 0                                                                                         |
|                                                                                                    |
| OK                                                                                                    |
|                                                                                                    |

Abbildung 6: Warnhinweis bei unterbrochener Internetverbindung

Lassen Sie den Browser in diesem Fall geöffnet und prüfen Sie Ihre Internetverbindung. Die Speicherung kann erfolgen, sobald die Verbindung zum DIANA-Server wiederhergestellt wurde, worüber Sie ebenfalls mittels Hinweis informiert werden.

Sollte die Internetverbindung einmal unterbrochen sein, beenden Sie bitte nicht den Internetbrowser bzw. schalten Sie den Rechner nicht aus! Stellen Sie die Internetverbindung wieder her und speichern Sie Ihre Daten.

Wenn Sie – ohne vorab gespeichert zu haben – die Taste F5 oder die Schaltfläche Aktualisieren Ihres Browsers drücken, dann wird die Seite wieder neu aufgebaut. In diesem Fall gehen noch nicht gespeicherte Daten verloren! Dies kann durchaus auch sinnvoll sein, wenn Sie die gerade erzeugten Daten nicht übernehmen möchten!

### Allein mit Speicherung der Antragsdaten gilt der Antrag noch nicht als gestellt.

# 6.4.3.2 Drucken

Alle Formulare und Merkblätter, die Sie im *Dokumentenbaum* sehen, können Sie auch ausdrucken. Rufen Sie dazu das jeweilige Dokument auf und wählen Sie die Schaltfläche *Drucken*. Aufgrund der verpflichtenden digitalen Antragstellung sind die ausgedruckten Formulare nur für Ihre eigenen Unterlagen bestimmt und gehören nicht zum digitalen Antragspaket. Darüber hinaus können für den Antrag noch weitere Unterlagen erforderlich sein, die in Papierform vorgelegt werden müssen. Beachten Sie dazu auch die Hinweise zu den einzelnen Anträgen.

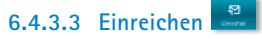

In DIANAweb haben Sie verschiedene Verfahren, mit denen Sie Anträge stellen und dazugehörige Stammdaten einreichen können. Der Aufruf erfolgt in jedem Verfahren über die Schaltfläche *Einreichen*. Der Einreichvorgang erfolgt in mehreren Schritten, durch die Sie der Exportassistent führt. Über die Schaltfläche *Weiter* arbeiten Sie die einzelnen Schritte des Exportassistenten ab.

| Zurlick    | Schritt 1 von 7        | Weiter |
|------------|------------------------|--------|
| Einreichen |                        |        |
| Export-Art |                        |        |
| Schläge fü | r Export auswählen     |        |
| Erklärunge | en und Verpflichtungen |        |
| Kontrolle  |                        |        |
| Dokument   | e absenden             |        |
| Einreichbe | stätigung              |        |

Abbildung 7: Beispiel Exportassistent

Im Verfahren Meine Stammdaten gibt es keine Auswahl der Export-Art.

In den übrigen Verfahren sind folgende Export-Arten wählbar:

- Export Amt
- Export ausgewählter Schläge

In Abhängigkeit von der gewählten Art des Exports unterscheiden sich die nachfolgenden Arbeitsabläufe im Exportassistenten.

### 6.4.3.3.1 Export Amt

Mit dem *Export Amt* erzeugen Sie ein digitales Daten- bzw. Antragspaket. Das Datenpaket wird beim Einreichen direkt an den Server übermittelt. War die Übermittlung erfolgreich, erhalten Sie eine Einreichbestätigung für Ihre eigenen Unterlagen. Klicken Sie dazu auf die Schaltfläche *Einreichbestätigung öffnen* und drucken Sie diese anschließend aus.

Der *Export Amt* wird üblicherweise erst ausgelöst, wenn alle Schläge und Teilflächen mit den erforderlichen Informationen, der *Sammelantrag* sowie alle weiteren Formulare digital erfasst wurden. Ein *Export Amt* ohne *Sammelantrag* bzw. ohne Angabe von Flächen oder Tieren im Rahmen der gekoppelten Prämien ist grundsätzlich nicht möglich. Eine Ausnahme bilden Anträge von Antragstellenden, deren Betriebssitz in Sachsen liegt, die jedoch in Sachsen keine Flächen bewirtschaften. Stehen unter Meldungen (siehe **Abschnitt 6.4.4.2 Meldungen**) fatale Fehler, führt das dazu, dass der *Export Amt* nicht möglich ist. Sie können in der abschließenden Exportübersicht einstellen, dass Sie nur diese Fehler angezeigt bekommen und nicht auch alle weiteren Hinweise und Warnungen.

Bitte überprüfen Sie vor dem Export unbedingt nochmals alle Anträge und zugehörigen Anlagen, insbesondere auch Ihr *Flächenverzeichnis*, auf Vollständigkeit und Richtigkeit.

Sämtliche Änderungen, die Sie bis 30. September 2025 einreichen, unabhängig davon, ob es sich um Änderungen zu den Flächen oder um Mitteilung der Bestandsveränderungen bei Beantragung der gekoppelten Tierprämien handelt, werden mit dem *Export Amt* als komplettes Antragspaket übersandt. Einzelne Formulare können nicht eingereicht werden.

Sollte ein eingereichtes Antragspaket nicht übernommen werden können, weil es unzulässige Änderungen enthält, werden Sie vom zuständigen FBZ/ISS entsprechend informiert.

## 6.4.3.3.2 Ausgewählte Schläge exportieren

Bei dieser Export-Art werden **keine** Daten an das FBZ/ISS gesendet, sondern es wird ein Datenpaket erzeugt, welches lokal abgespeichert werden muss. Darüber hinaus wird ein PDF-Dokument erzeugt, welches Ihre ausgewählten Flächen auflistet (Infoblatt).

Diese Export-Art ermöglicht das Ausspielen von einzelnen Schlägen, um diese beispielsweise in anderen geografischen Informationssystemen (GIS) weiter zu verwenden.

Wenn Sie *Export ausgewählter Schläge* auswählen, können Sie einzelne Schläge per Häkchen auswählen oder per Klick auf die Schaltfläche *Alle auswählen* alle Schläge für den Export markieren.

Schließen Sie nach der Auswahl über *Weiter* ab und klicken Sie auf die Schaltfläche *Paket erstellen*. Sie können sich dann über die Schaltfläche *Infoblatt* die Übersicht der exportierten Flächen als PDF abspeichern und ausdrucken sowie über die Schaltfläche *Exportdatei herunterladen* die ZIP-Datei auf Ihren Rechner ablegen. Das weitere Vorgehen ist abhängig vom jeweils gewählten Internet-Browser. Weitere Informationen dazu finden Sie im Dokument *Herunterladen und Öffnen von ZIP-Dateien* unter *Hilfestellung* im *Dokumentenbaum* von DIANAweb.

# 6.4.3.4 Historie

Bereits eingereichte Anträge oder Einreichbestätigungen können Sie jederzeit über die Schaltfläche Historie aufrufen und ggf. erneut ausdrucken. Es öffnet sich ein Fenster, in dem Ihnen alle bislang eingereichten Anträge nach Datum und Uhrzeit aufgelistet werden. Markieren Sie durch Anklicken das gewünschte Antragspaket. Wählen Sie dann aus, ob Sie die Einreichbestätigung oder den gesamten Antrag als PDF downloaden wollen. Sie können nun das ausgewählte Dokument ansehen und ausdrucken oder abspeichern.

# 6.4.3.5 Herbert

Sollten Sie technische Probleme bei der Arbeit mit DIANAweb haben, steht Ihnen HERBERT, ein textbasierter Kommunikationsassistent, zur Verfügung. HERBERT steht für Hilfe, ERklärung, BERatung, Tipps. Mit HERBERT können Sie rund um die Uhr das Entsperren eines nicht ordnungsgemäß abgemeldeten Betriebes veranlassen. Wenn Sie einen Rückruf von der Hotline wünschen, geben Sie den Begriff "Rückrufservice" ein. Sie können dann Ihren Namen, Telefonnummer, BNR15 und Anliegen angeben und HERBERT leitet die Daten weiter.

Schritt für Schritt wird HERBERT darüber hinaus weiter lernen, textbasiert Fragen zu beantworten.

# 6.4.3.6 Auswahl Verfahren

Über die Schaltfläche Auswahl Verfahren gelangen Sie wieder in den Steuerungsbereich und können dort in ein anderes Verfahren wechseln.

# 6.4.3.7 Abmelden

Über die Schaltfläche Abmelden wird der Betrieb abgemeldet und Sie gelangen zur Anmeldeseite. Verlassen Sie DIANAweb immer über diese Schaltfläche!

Nur bei dieser ordnungsgemäßen Abmeldung werden Sie vor dem Beenden gefragt, ob Sie Ihre erfassten Daten speichern möchten.

Beenden Sie das Programm nicht über diese Schaltfläche oder wird der Internetbrowser durch einen unvorhergesehenen Abbruch beendet bzw. der Rechner unvermittelt heruntergefahren, können bereits erfasste Daten verloren gehen. Zudem ist Ihr Zugang für vier Stunden gesperrt. Eine unmittelbare Neuanmeldung danach ist nur über HERBERT möglich!

Nach einem Abbruch müssen Sie Ihren Zugang über HERBERT wieder frei schalten lassen, wenn der Login vor Ablauf der vierstündigen Sperrfrist erfolgen soll.

## 6.4.4 Der Formularbereich

Auf der linken Seite finden Sie im Navigationsbereich den *Dokumentenbaum* und die *Dokumentenliste* sowie unter *Meldungen* alle zum aktuellen Stand der Antragsbearbeitung gegebenenfalls vorhandenen Fehler, Warnungen und Hinweise.

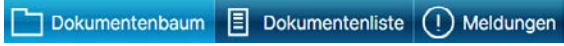

Abbildung 8: DIANAweb - Navigationsbereich

Unter der Menüleiste sehen Sie das große Bearbeitungsfenster, in dem je nach Modul entweder die aufgerufenen Formulare oder die Kartenansicht angezeigt werden. Haben Sie sich gerade angemeldet oder kein Formular ausgewählt, so ist das große Fenster leer. Wenn Sie zum GIS-Modul wechseln, so sehen Sie im großen Fenster die GIS-Kartenansicht. In der Navigationsleiste werden Ihnen dann im *GIS-Detailbereich* die für die Flächenbearbeitung erforderlichen Kartenreiter angezeigt.

### 6.4.4.1 Dokumentenbaum und Dokumentenliste

In der *Dokumentenliste* stehen alle benötigten Formulare für das jeweilige Verfahren und Antragsjahr zur Verfügung. Im *Dokumentenbaum* finden Sie neben den Antragsformularen weitere Informationen und Zusatzdokumente sowie Hilfestellungen. Sowohl der *Dokumentenbaum* als auch die *Dokumentenliste* dienen Ihnen zur Navigation zwischen den einzelnen Formularen. Von hier aus erfolgt der Aufruf der Formulare durch einen einfachen Klick auf das jeweilige Formular. Alle flächenbezogenen Formulare sind tabellarisch aufgebaut.

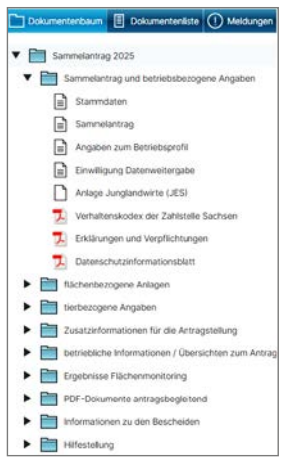

Abbildung 9: DIANAweb - Beispiel für Auflistung im Dokumentenbaum

# 6.4.4.2 Meldungen

Die Erfassung unvollständiger und damit auch fehlerhafter Daten und Formulare ist grundsätzlich möglich. DIANAweb prüft im Regelfall sofort bei der Erfassung auf fehlerhafte und insbesondere fehlende Daten. Diese werden Ihnen im linken Navigationsbereich unter *Meldungen* angezeigt. Für jedes fehlerhafte Formular wird ein separater Punkt angezeigt – siehe nachfolgende Abbildung:

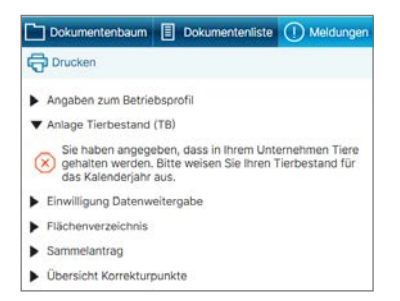

Abbildung 10: Beispiel 1 - Anzeige der Meldungen im linken Navigationsbereich

Bitte beachten Sie, dass nicht alle fehlerhaften Eingaben dv-seitig geprüft werden können. Prüfen Sie daher Ihre Eingaben auch selbst noch einmal bezüglich der veröffentlichten Anforderungen und Zuwendungsvoraussetzungen.

Mit Klick auf das Fehlersymbol 🗵 gelangen Sie direkt zur fehlerhaften Stelle im entsprechenden Formular und können den Fehler beheben. Kann der Fehler mehrere Ursachen haben, können Sie durch erneutes Klicken auf den Fehler die betroffenen Stellen aufrufen. Haben Sie alle Meldungen bearbeitet, so ist die Liste leer und es wird Ihnen entsprechend angezeigt:

#### keine Meldungen vorhanden

Abbildung 11: Beispiel 2 - Anzeige der Meldungen im linken Navigationsbereich

Es gibt verschiedene Fehler- und Hinweiskategorien – Fehler, Warnung, Hinweis und fatale Fehler.

**Fatale Fehler** Stühren dazu, dass der Antrag nicht ordnungsgemäß eingereicht werden kann. Ein *Export Amt* dieser Daten würde also vom Programm unterbunden werden.

### Fatale Fehler sind zwingend zu beheben.

**Fehler** O, **Warnungen** Und **Hinweise** O dienen eher als Information – je nach Art der Meldung kann ein Beheben der Ursache aber auch sinnvoll sein, z. B. wenn für einen Schlag nichts beantragt wurde.

## 6.4.5 Das GIS-Modul

Die Bearbeitung der Schläge erfolgt im Kartenfenster, welches den zentralen Bereich des GIS-Moduls darstellt. Die für die Bearbeitung erforderlichen GIS-Werkzeuge sind oberhalb der Karte angeordnet. Wenn Sie mit der Maus über ein Werkzeug fahren und kurz verweilen, wird Ihnen die jeweilige Funktion des Werkzeugs angezeigt. Ausführliche Information zur Funktionsweise finden Sie im Dokument *GIS-Werkzeuge* unter *Dokumentenbaum* > *Hilfestellung* sowie im Internet unter www.diana.sachsen.de.

Mit den Schaltflächen Plus und Minus oder dem Mausrad können Sie die Kartenansicht anpassen.

Mit Klick in die Karte werden die Grundinformationen der Objekte, die sich an dieser Stelle befinden, als sogenannter Maptip (Kurzinformation zur aktiven Ebene) angezeigt. Liegen mehrere Ebenen dort vor, wo gerade geklickt wird, so werden mit jedem Klick nacheinander die Informationen zur jeweils aktiven Ebene im Maptip angezeigt. Weitere Informationen zu angezeigten Objekten finden Sie auch unter **Abschnitt 5.6 Kulissen**.

Welche Ebenen im *Sammelantrag 2025* eingebunden sind, können Sie in der *Legende* einsehen. Hier können Sie auch die Sichtbarkeit der Ebenen steuern. Setzen oder entfernen Sie dazu das Häkchen in der Spalte Sichtbarkeit für die jeweilige Ebene.

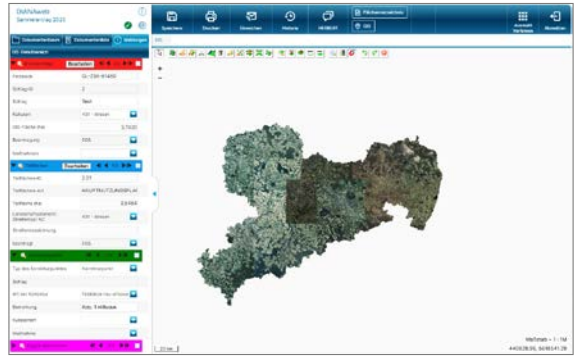

Abbildung 12: Beispiel GIS-Modul in DIANAweb

Links neben dem Kartenfenster sehen Sie den *GIS-Detailbereich*. Zu den ausgewählten Ebenen *Bruttoschläge, Teilflächen, Korrekturpunkte* und *eigene Geometrien* werden Ihnen hier die Informationen zum jeweils aktiven Objekt angezeigt. Standardmäßig erfolgt die Anzeige der Informationen zu den vorhandenen Ebenen dialogbasiert. Über die Pfeile rechts können Sie zwischen den einzelnen Datensätzen navigieren. Mit Klick auf das *Lupensymbol* wird Ihnen das ausgewählte Objekt in der Karte angezeigt. Dabei werden ausgewählte Schläge zentriert dargestellt.

Bitte beachten Sie, dass zu einem Schlag mehrere Teilflächen, also Nebennutzungsflächen und Landschaftselemente, vorhanden sein können. Diese werden Ihnen zum jeweils aktiven Schlag in der Ebene *Teilflächen* angezeigt.

Die Ansicht in den jeweiligen Ebenen kann von dialogbasiert auf tabellarisch geändert werden, indem Sie das *Tabellensymbol* gganz rechts anklicken. Dann werden Ihnen alle Objekte tabellarisch aufgelistet – siehe nachfolgende Abbildung. Eine Sortierung der Daten in der Tabelle ist mit Klick in den jeweiligen Spaltenkopf möglich.

Mit der Schaltfläche Bearbeiten öffnet sich der Erfassungsdialog für den ausgewählten Schlag.

| 🔻 🔍 Bruttoschläge 👘 Bea |                        |                 | beiten 🚽 🕇 1/5 🕨 🗖 |       |  |
|-------------------------|------------------------|-----------------|--------------------|-------|--|
| Schlag-<br>ID           | Schlag                 | GIS-Fläche (ha) | Beantragung        | Maßna |  |
| 1                       | Test<br>Referenzy      | 1,4414          | EGS                | î     |  |
| 2                       | Test<br>Aussparur      | 3,7420          | EGS                |       |  |
| 3                       | Test SC-<br>Teilung    | 6,6693          |                    |       |  |
| 4                       | Test SC-<br>Vereinigur | 0,2050          | EGS                |       |  |
| 1                       | 3Test                  |                 |                    |       |  |

Abbildung 13: GIS-Detailbereich - Bruttoschläge: tabellarische Anzeige

# 7 Verfahren Sammelantrag 2025

Mit dem Verfahren **Sammelantrag 2025** können Sie den Antrag auf Direktzahlungen und flächenbezogene Agrarförderung stellen. Im Formularbereich sind alle Antragsformulare und Anlagen sowie alle notwendigen Informationen für die Antragstellung 2025 enthalten.

Alle Antragsdaten, soweit sie nicht teilweise bereits vorausgefüllt sind oder aus dem GIS-Modul übergeben werden, müssen im jeweiligen Formular erfasst werden. Der Aufruf erfolgt über einen einfachen Klick entweder im *Dokumentenbaum* oder in der *Dokumentenliste*.

Spezielle Informationen zur Bedienung, Tipps und Tricks finden Sie im *Dokumentenbaum* unter *Hilfestellung* sowie im Internet unter www.diana.sachsen.de.

# 7.1 Sammelantrag und betriebsbezogene Angaben

## 7.1.1 Stammdaten

Die aktuell beim zuständigen FBZ/ISS vorliegenden und für den *Sammelantrag* relevanten Stammdaten werden im Blatt *Stammdaten* zu Ihrer Information angezeigt.

Ggf. erforderliche Ergänzungen sowie Änderungen an den Stammdaten sind im Verfahren **Meine Stammdaten** vorzunehmen und nachfolgend einzureichen. Ist dies erfolgt, so wird die Anzeige im Stammdatenblatt beim erneuten Aufruf aktualisiert. Bitte prüfen Sie Ihre Daten sorgfältig! Beachten Sie, dass das Einreichen des Antrags auf Direktzahlungen und flächenbezogene Agrarförderung nur möglich ist, wenn alle für den Antrag erforderlichen Stammdaten erfasst und über das Verfahren **Meine Stammdaten** eingereicht wurden.

Die betriebsbezogenen Pflichtangaben zum *Sammelantrag* sind in § 9 GAPInVeKoSV sowie dem GAP-Finanzinteressen-Schutz-Gesetz benannt. Dazu gehören neben allgemeinen Angaben zu Name, Adresse und Rechtsform auch die Angabe des zuständigen Finanzamtes, die Wirtschaftsidentifikationsnummer (soweit bereits vergeben) bzw. die Umsatzsteuer-Identifikationsnummer oder Steuernummer und die Angabe zum Geschlecht des Begünstigten. Unter Kontaktdaten ist eine E-Mailadresse und eine Telefonnummer anzugeben. Des Weiteren ist die Angabe von eventuell vorhandenen Unternehmensverbindungen sowie im Falle mehrerer Betriebsstätten der Name, die Anschrift und die nach der Viehverkehrsverordnung vergebenen Registriernummern der Betriebsstätten notwendig. Das Vorhandensein der allgemeinen Pflichtangaben wird im Verfahren *Sammelantrag 2025* geprüft.

Bitte überprüfen Sie Ihre Daten im Stammdatenblatt. Änderungen und Ergänzungen sind im Verfahren **Meine Stammdaten** zu erfassen und einzureichen.

## 7.1.2 Sammelantrag

Der *Sammelantrag* ist das zentrale Formular des Agrarantrags. In ihm sind alle Anträge auf Direktzahlungen und flächenbezogene Agrarförderungen integriert.

Das Sammelantragsformular lässt sich in sechs Bereiche gliedern:

- Antragsspezifische Stammdaten
- Allgemeine Angaben zum Antrag
- Angaben zum Betriebsprofil
- Beantragungen
- Einwilligung Datenweitergabe
- Erklärungen und Verpflichtungen

Die Fragen zum *Betriebsprofil* und zur *Weitergabe von Daten* sowie die *Erklärungen und Verpflichtungen* werden im *Dokumentenbaum* als separate Formulare angezeigt, gehören aber formal mit zum Sammelantragsformular.

### 7.1.2.1 Antragsspezifische Stammdaten

Zunächst ist in diesem Formularabschnitt zu bestätigen, dass die Stammdaten im entsprechenden Stammdatenblatt geprüft bzw., soweit erforderlich, im Verfahren *Meine Stammdaten* ergänzt wurden und diese für den Antrag vollständig und korrekt sind.

Nachfolgend werden Ihnen, jeweils tabellarisch, die zur Auswahl stehenden Kontakt- und Bankdaten aus dem aktuellen Stammdatenblatt angezeigt.

Wählen Sie bei Vorhandensein mehrerer Datensätze die für den aktuellen Antrag gültigen Datensätze aus.

Beachten Sie, dass, gemäß GAPInVeKoS-Verordnung, *eine tatsächlich vorhandene E-Mail-Adresse* bei den Kontaktdaten vorhanden und eingetragen sein muss. Das Vorhandensein dieser Pflichtangabe wird im Rahmen des Einreichens mit geprüft. Fehlt diese Angabe, wird das Einreichen des Antrags unterbunden.

Wenn Sie antragsspezifische Stammdaten über das Verfahren **Meine Stammdaten** im Laufe des Jahres neu einreichen, müssen Sie zwingend im Sammelantrag die aktualisierten Datensätze auswählen und auch den Sammelantrag 2025 erneut einreichen!

### 7.1.2.2 Allgemeine Angaben zum Antrag

Sie müssen angeben, ob Ihr Unternehmen Teil eines **Unternehmensverbunds** ist. Eventuell weitere notwendige Angaben zu diesem Unternehmensverbund sind nach einem Wechsel in das Verfahren *Meine Stammdaten* dort zu erfassen bzw. zu korrigieren und einzureichen. Anschließend können Sie wieder in das Verfahren *Sammelantrag 2025* wechseln und Ihren Antrag weiterbearbeiten.

Die nachfolgende Frage nach dem **Betriebssitz** ist eine für den Antrag zentral entscheidende. Befindet sich Ihr Betriebssitz außerhalb Sachsens, so muss in den Stammdaten zwingend eine im Betriebssitzland vergebene 15stellige Betriebsnummer vorliegen. Ist dies nicht der Fall, so muss diese über *Meine Stammdaten* zunächst erfasst und eingereicht werden.

Liegt Ihr Betriebssitz außerhalb Sachsens, müssen Sie angeben, ob Sie nur die Flächen in Sachsen digitalisieren, einen Antrag nach der FRL AZL/2015 stellen oder auch Maßnahmen nach den FRL AUK/2023, TWN/2023, ÖBL/2023, ISA/2021 und/oder AuW/2007, Teil B (ÖW) beantragen möchten. Weitere Informationen finden Sie im Abschnitt 8 Antragstellende mit Betriebssitz außerhalb Sachsens.

Liegt der Betriebssitz in Sachsen und bewirtschaften Sie Flächen in weiteren Bundesländern, so beantworten Sie die entsprechende Frage und geben ggf. die Länder an, in denen Sie weitere Flächen bewirtschaften.

Bitte beachten Sie, dass Sie die Flächen in den anderen Bundesländern in der Antragssoftware des jeweiligen Landes **zwingend** anmelden und dort auch die jeweiligen Beantragungen zum Schlag vornehmen!

Die **Ausübung der landwirtschaftlichen Tätigkeit** ist eine wichtige Grundvoraussetzung für die Gewährung bestimmter Förderungen, z. B. nach den Förderrichtlinien AUK/2023 oder ÖBL/2023. Die Beantwortung der Fragen zur **Eigenschaft aktiver Betriebsinhaber** ist für die Beantragung von Direktzahlungen und der Ausgleichszulage relevant. Eine Bewilligung kann nur erfolgen, wenn die Eigenschaft aktiver Betriebsinhaber nachgewiesen wird. Der Nachweis kann erfolgen durch:

- a) Die Mitgliedschaft in einer deutschen Unfallversicherung, z. B. der Sozialversicherung für Landwirtschaft, Forsten und Gartenbau (SVLFG) oder
- b) Versicherung in einem anderen Mitgliedsstaat die Anwendbarkeit der VO (EG) Nr. 883/2004 oder
- c) Sonstige Nachweise, z. B. die Unterschreitung des Höchstbetrages von 5.000 Euro Direktzahlungen (vor Anwendung von Sanktionen) im Vorjahr oder die Beschäftigung einer zusätzlichen sozialversicherten landwirtschaftlichen Arbeitskraft (ausgenommen geringfügig Beschäftigte)

Wählen Sie den für Sie zutreffenden Nachweisgrund aus und reichen Sie zusätzlich den ggf. erforderlichen Papiernachweis, z. B. den aktuellen Beitragsbescheid, mit dem Antrag ein. Bereits seit dem Antragsjahr 2024 können Sie diesen Nachweis auch im *Sammelantrag* direkt hochladen.

Das Einreichen des Nachweises nach Buchstabe a) ist entbehrlich, wenn dies bereits in den Vorjahren erfolgt ist und sich keine Änderungen ergeben haben. Kreuzen Sie in dem Fall das entsprechende Feld im Formular an.

Bitte beachten Sie: Nachweise hinsichtlich der Mitgliedschaft in einer Unfallversicherung müssen bereits zum Zeitpunkt der Antragstellung gültig sein.

Zudem zu beachten ist, dass auch bei Antragstellenden, die Personengesellschaften oder juristische Personen sind, der Betriebsinhaber (nicht nur die Gesellschafter) Mitglied, z. B. in der SVLFG sein muss.

Seit 2023 können Flächen, die als **Agroforstsystem** angelegt sind, förderfähig sein, sofern keine Gehölzarten angebaut werden, die It. Anhang 1 GAPDZV ausgeschlossen sind.

Agri-Photovoltaik-Anlagen, die auf landwirtschaftlichen Flächen angelegt werden, sind förderfähig, sofern die nichtlandwirtschaftlich nutzbaren Flächenanteile innerhalb der Anlagen gemäß DIN SPEC 91434 nicht mehr als 15 Prozent ausmachen.

Seit dem Jahr 2018 werden die **Arbeitskräfte** (AK) ausführlicher erfasst. Ab 2023 sind die Angaben auch Pflicht, wenn Sie die Junglandwirteeinkommensstützung beantragen. Bei den Arbeitskräften werden die Personen erfasst, die mit der landwirtschaftlichen Produktion des Betriebs beschäftigt sind. Dazu gehören folgende Tätigkeiten:

- alle Feld-, Hof- und Stallarbeiten,
- Betriebsorganisation und -leitung,
- Unterhaltung der Betriebsgebäude und Maschinen,
- Lagerung, Verarbeitung (z. B. Silierung) und Marktvorbereitung (z. B. Verpackung),
- innerbetriebliche Transportleistungen z. B. beim Absatz selbsterzeugter Produkte des Betriebes und beim Bezug von Produktionsmitteln,
- weitere T\u00e4tigkeiten, die nicht von der landwirtschaftlichen Hauptt\u00e4tigkeit getrennt werden k\u00f6nnen sowie
- Nachbarschaftshilfe in anderen landwirtschaftlichen Betrieben.

Im Antrag sollen alle Vollbeschäftigten, Teilbeschäftigten und Saison-Arbeitskräfte angegeben werden, die die oben genannten Tätigkeiten ausführen (inklusive antragstellende Person). Nebentätigkeiten (Arbeiten außerhalb des Betriebs) sollen nicht berücksichtigt werden. Diversifizierungsmaßnahmen (Nutzung der Arbeitskräfte/Betriebsmittel für andere Tätigkeiten, z. B. Lohnarbeit, Direktvermarktung, Vermietung von Ferienunterkünften u. a.) werden in einer separaten Zeile erfasst. Die dort genannten Arbeitskräfte dürfen noch nicht bei den Familien- oder abhängig beschäftigten Arbeitskräften angegeben sein. Wenn der Antrag von einem landwirtschaftlichen Unternehmen oder einer Einzelperson gestellt wird, sind alle Arbeitskräfte zu nennen. Wenn die antragstellende Person hauptsächlich in anderen Bereichen tätig ist (Verwaltung, Gewerbe, gemeinnütziger Verein u. a.), sind nur die Arbeitskräfte zu nennen, die direkt mit der Bewirtschaftung der im Antrag genannten Flächen und Tiere beschäftigt sind.

Die Angaben zur **Größe Ihres Unternehmens** sind Pflicht bei Beantragungen nach der FRL ISA/2021 sowie bei Änderungen der Unternehmensgröße nach dem TnA bei FRL AUK/2023, Teil B.

Sie müssen weiterhin angeben, ob Sie **Hopfenerzeuger** sind und wenn ja, welcher Erzeugergemeinschaft Sie angehören.

## 7.1.2.3 Beantragungen der integrierten Anträge

Alle Anträge sind in das Sammelantragsformular integriert (es gibt keine eigenständigen Antragsformulare). Die Beantragung erfolgt durch Anhaken der entsprechenden Felder. Im Einzelnen sind dies:

- Antrag auf Einkommensgrundstützung (EGS)
- Antrag auf Umverteilungseinkommensstützung für die ersten Hektare (UES)
- Antrag auf Junglandwirteeinkommensstützung (JES)
- Antrag auf Zahlung für Mutterkühe (ZMK)
- Antrag auf Zahlung für Mutterschafe/Mutterziegen (ZSZ)
- Antrag auf Öko-Regelungen (ÖR1 bis 7)
- Antrag auf Ausgleichszulage für benachteiligte Gebiete (AZL)
- Antrag auf Förderung von Agrarumwelt- und Klimamaßnahmen (AUK)
- Antrag auf Förderung des Ökologischen/Biologischen Landbaus (ÖBL)
- Antrag auf Förderung von Teichwirtschaft und Naturschutzmaßnahmen (TWN)
- Antrag auf Förderung von Maßnahmen des Insektenschutzes und der Artenvielfalt (ISA)
- Antrag auf Einkommensverlustprämie (EVP) bei Anträgen auf Waldmehrung nach RL AuW/2007, Teil B (ÖW).

Zu den Anträgen können eine oder mehrere Anlagen gehören, in denen zusätzliche Daten zu erfassen sind. Diese werden im *Dokumentenbaum* aufgerufen. Darüber hinaus sind ggf. noch erforderliche Nachweise in Papierform oder per Upload mit einzureichen. Die Basisinformationen finden Sie im **Abschnitt 2 Welche Beantragungen gibt es in 2025?** dieser Broschüre. Weitere Erläuterungen erhalten Sie in den nachfolgenden Abschnitten zu den einzelnen Anträgen sowie in den Abschnitten zu den flächen- und tierbezogenen Angaben.

### 7.1.2.3.1 Antrag auf Einkommensgrundstützung (EGS)

Die Beantragung der Einkommensgrundstützung erfolgt durch Häkchen-Setzen im entsprechenden Feld im *Sammelantrag*. Zusätzlich sind die Flächen im *Erfassungsdialog* im GIS-Detailbereich bzw. im *Flächenverzeichnis* schlagbezogen zu beantragen (EGS ist anzuhaken).

Mit der Kennzeichnung des Schlages für die Beantragung von EGS, werden automatisch auch UES und JES beantragt, sofern diese im *Sammelantrag* ausgewählt wurden.

### 7.1.2.3.2 Antrag auf Umverteilungseinkommensstützung für die ersten Hektare (UES)

Die Umverteilungseinkommensstützung kann zusätzlich zur EGS beantragt werden. Die Beantragung erfolgt durch Häkchen-Setzen im entsprechenden Feld im *Sammelantrag*.

Wer UES erhalten möchte, muss die Frage zur Betriebsaufspaltung nach dem 1. Juni 2018 beantworten. Ist eine Aufspaltung im fraglichen Zeitraum erfolgt (Antwort "Ja"), kann mit einem weiteren Häkchen erklärt werden, dass diese Aufspaltung nicht wegen der UES erfolgt ist. Dann kann trotz der Aufspaltung UES gezahlt werden. Im Rahmen der Antragsprüfung sind auf Anforderung die Gründe für die Aufspaltung glaubhaft darzulegen.

## 7.1.2.3.3 Antrag auf Junglandwirteeinkommensstützung (JES)

Die Junglandwirteeinkommensstützung kann zusätzlich zur EGS beantragt werden. Dies erfolgt durch Häkchen-Setzen im entsprechenden Feld im *Sammelantrag*.

Nachfolgend ist, ebenfalls durch Häkchen-Setzen, zwischen Neuantragstellung/Fortführung der JES und Weiterbeantragung der JPR im Rahmen der Übergangsregelung zu entscheiden und anzugeben, ob die Beantragung als

- Natürliche Person,
- Natürliche Person mit gemeinsamer Antragstellung oder
- Juristische Person/Personenvereinigung

erfolgt.

Alle weiteren Informationen, auch für Antragstellende mit der Organisationsform natürliche Person, sind in der Anlage Junglandwirte (JES) zu erfassen.

## 7.1.2.3.4 Gekoppelte Einkommensstützung

Die Beantragung der gekoppelten Einkommensstützung erfolgt für die Zahlung für Mutterkühe (ZMK) sowie für die Zahlung für Mutterschafe/Mutterziegen (ZSZ) im Sammelantragsformular jeweils durch Setzen eines Häkchens. Darüber hinaus ist über die Eigenerklärung zu bestätigen, dass

- Im Falle der Beantragung der Zahlung für Mutterkühe
  - im Antragsjahr keine Kuhmilch bzw. Kuhmilcherzeugnisse aus Selbsterzeugung abgegeben werden,
- sowohl bei Beantragung der Zahlung für Mutterkühe als auch Mutterschafe/Mutterziegen
  - die beantragten Tiere im Haltungszeitraum vom 15. Mai bis zum 15. August des Antragsjahres vom Antragstellenden gehalten und die Pflichten zur Kennzeichnung und Registrierung (VO (EU) 2016/429 i. V. m. VO (EU) 2018/1629, ViehVerkV) erfüllt werden,
  - durch natürliche Lebensumstände ausgeschiedene Tiere spätestens innerhalb von 7 Tagen durch andere förderfähige Tiere ersetzt werden oder die Anzahl der beantragten Tiere unverzüglich korrigiert wird.

Alle weiteren Angaben werden in den zugehörigen Anlagen vorgenommen, siehe auch Abschnitt 7.3 Tierbezogene Angaben.

## 7.1.2.3.5 Antrag auf Öko-Regelungen (ÖR1 bis ÖR7)

Die Beantragung der Öko-Regelungen ÖR1 bis ÖR7 erfolgt zunächst im *Sammelantrag* durch Setzen eines Häkchens im jeweils zutreffenden Feld. Darüber hinaus sind, mit Ausnahme der betriebsbezogenen Öko-Regelungen ÖR2 und ÖR4, die für die Flächen relevanten Öko-Regelungen im *Erfassungsdialog* zusätzlich entweder konkret zum Schlag oder zur jeweiligen Teilfläche zu beantragen. Bei den betriebsbezogenen ÖR2 und ÖR4 wird jeweils das gesamte förderfähige Ackerland bzw. Dauergrünland zu Grunde gelegt. Daher ist eine zusätzliche Kennzeichnung von Flächen im *Erfassungsdialog* für diese beiden Öko-Regelungen nicht erforderlich.

Bitte beachten Sie: Die Beantragung der ÖR1a/b ist sowohl am gesamten Schlag als auch auf Teilflächen eines Schlages möglich.

### 7.1.2.3.6 Antrag auf Ausgleichszulage für benachteiligte Gebiete (AZL)

Im Rahmen der Antragstellung der Ausgleichszulage (AZL) ist das Setzen des entsprechenden Hakens im *Sammelantrag* erforderlich. Zusätzlich ist an jede Fläche, für die die Ausgleichszulage beantragt werden soll, im *Erfassungsdialog* das Häkchen bei AZL zu setzen. Die Beantragung ist dabei weiterhin abhängig von der angebauten Kulturart, ggf. bereits vorhandenen Beantragungen, der Größe des Schlages sowie der Lage des Schlages innerhalb der Kulisse (Attribut **Nachteil** am Feldblock).

Bitte prüfen Sie im *Flächenverzeichnis*, ob alle Schläge, die Sie beantragen möchten und die AZL förderfähig sind, auch die Beantragung AZL aufweisen!

#### 7.1.2.3.7 Antrag auf Förderung von Agrarumwelt- und Klimamaßnahmen (AUK)

Die Beantragung der Förderung von Agrarumwelt- und Klimamaßnahmen erfolgt durch Setzen eines Häkchens im *Sammelantrag*. Es handelt sich hierbei um den **Auszahlungsantrag**. Darüber hinaus müssen im *Erfassungsdialog* die Schläge im Feld **AUK** angehakt und die entsprechenden AUK-Maßnahmen zu den Schlägen ausgewählt werden. Es sind maximal zwei schlagbezogene Maßnahmen je Schlag auswählbar. Zusätzlich ist eine weitere Maßnahme auf Teilflächen zulässig. Die Auswahl ist abhängig von der jeweiligen Kultur (NC), ggf. bereits gewählter erster Maßnahme zum Schlag und der Mindestgröße des Schlages (0,1 Hektar). Die Auswahl aller Grünlandmaßnahmen sowie für die Ackerlandmaßnahmen AL 4, AL 12 und AL 13 erfolgt darüber hinaus in Abhängigkeit von der zugrundeliegenden Förderkulisse. Bitte beachten Sie, dass Sie sich bei den GL-Maßnahmen mit verschiedenen Varianten (verschiedene Mahdtermine), auch für eine Variante verbindlich entscheiden müssen! Darüber hinaus ist eine Förderung bei Lage der Schläge in der Ausschlusskulisse nach der Pflanzenschutzanwendungsverordnung (§ 4 PflSchAnwV) für die Maßnahmen AL 1, AL 3, AL 4, AL 9 und AL 12 nicht zulässig. Sollen nur Maßnahmen an Teilflächen (den Nebennutzungsflächen, kurz NNF) beantragt werden, so darf das Feld AUK im *Erfassungsdialog* des Schlages nicht angehakt werden.

Werden im Verpflichtungszeitraum Flächen von anderen Antragstellenden übernommen und soll deren eingegangene Verpflichtung fortgeführt werden, sind die Betriebsnummer (BNR10) des Vorgängerbetriebs und die Art der Übernahme (Komplett- oder Teilübernahme) anzugeben. Die betreffenden Flächen sind **zusätzlich** im *Erfassungsdialog* im Feld **Flächenübernahme AUK/ÖBL/TWN–** Verpflichtung aus Teilnahmeantrag von anderem Betrieb: anzuhaken.

Bitte beachten Sie, dass die Auswahl der Maßnahmen entsprechend der Bestätigung zum Teilnahmeantrag bzw. der Bewilligung zum Auszahlungsantrag erfolgen muss.

### 7.1.2.3.8 Antrag auf Förderung des Ökologischen/Biologischen Landbaus (ÖBL)

Die Beantragung der Förderung des Ökologischen/Biologischen Landbaus erfolgt durch Setzen eines Häkchens im *Sammelantrag*. Es handelt sich hierbei um den **Auszahlungsantrag**. Darüber hinaus sind die relevanten Flächen im *Erfassungsdialog* im Feld **ÖBL** anzuhaken. Die Beantragung ist abhängig von der Kulturart, der Größe der Flächen (Mindestschlaggröße 0,1 Hektar) und der Lage bzgl. Ausschlusskulisse (§ 4 Pflanzenschutzanwendungsverordnung).

Bezüglich Verpflichtungsübernahmen von anderen Antragstellenden wird auf die Ausführungen bei AUK verwiesen.

Jeder Schlag, der für die Förderung ÖBL beantragt werden soll, **muss** im *Erfassungsdialog* des **Flächenverzeichnisses manuell** mit einem Häkchen ÖBL gekennzeichnet werden! Bitte prüfen Sie im *Flächenverzeichnis*, ob alle Schläge, die Sie beantragen möchten und die für ÖBL förderfähig sind, auch die Beantragung ÖBL aufweisen!

### 7.1.2.3.9 Antrag auf Förderung von Teichwirtschaft und Naturschutzmaßnahmen (TWN)

Die Beantragung der Förderung von Teichwirtschaft und Naturschutzmaßnahmen (TWN) erfolgt durch Setzen des Häkchens im *Sammelantrag*. Es handelt sich hierbei um den **Auszahlungsantrag**. Darüber hinaus müssen die Schläge im Feld **TWN** angehakt und die entsprechenden TWN-Maßnahmen zu den Schlägen ausgewählt werden. Die Auswahl ist abhängig von der Schlaggröße sowie der Lage in der Förderkulisse TWN. Hier sind die Maßnahmen inkl. der möglichen Stauhaltungsvarianten hinterlegt. In dem entsprechenden Feld des *Erfassungsdialogs* können nur die Kombinationen von Maßnahmen und Stauhaltungsvarianten ausgewählt werden, die gemäß Kulisse zulässig sind. In wenigen Fällen wird aus fachlichen Gründen nur eine Variante angeboten. Für die Maßnahme T 1 sind keine Stauhaltungsvarianten zugeordnet.

Bitte beachten Sie auch die *Zusatzinformationen zur Antragstellung* mit entsprechenden Hinweisen zur Durchführung von Maßnahmen der Förderrichtlinie Teichwirtschaft und Naturschutz (FRL TWN/2023) unter www.lsnq.de/twn2023.

Bezüglich Flächen- und Verpflichtungsübernahmen von anderen Antragstellenden wird auf die Ausführungen bei AUK verwiesen.

Bitte beachten Sie: Der NC 930 ist grundsätzlich nur für geförderte Teichschläge zu verwenden. Im Rahmen der Antragstellung auf Förderung nach FRL TWN/2023 sind nur die Flächen relevant, die innerhalb der Förderkulisse liegen und mit "TWN" beantragt werden.

Liegt keine Förderkulisse vor und die Fläche soll als bewirtschaftetes Gewässer angemeldet werden, so kann in diesen Fällen der NC 930 auch ohne Beantragung TWN verwendet werden.

Informationen zu den Verpflichtungszeiträumen AUK, TWN, ÖBL sind im *Dokumentenbaum* unter *betriebliche Informationen Übersichten zum Antrag* aufrufbar.

### 7.1.2.3.10 Antrag auf Förderung von Maßnahmen des Insektenschutzes und der Artenvielfalt (ISA)

Die Beantragung der Förderung von Maßnahmen des Insektenschutzes und der Artenvielfalt (ISA) erfolgt durch Setzen des entsprechenden Häkchens im *Sammelantrag*. Darüber hinaus müssen, je nach Fall, die Schläge im *Erfassungsdialog* im Feld **ISA** angehakt und die ISA-Grünland-Maßnahme ausgewählt werden oder bei den ISA-Streifen die zutreffende ISA-Ackerlandmaßnahme im Teilflächendialog bestätigt werden. Aufgrund der Abfinanzierung dieser Förderung können nur Flächen, die sich bereits in der laufenden Verpflichtung befinden, beantragt und bewilligt werden. Diese sind im *Flächenverwalter* enthalten.

Bitte beachten Sie: ISA-Streifen können weiterhin **nur** über den *Flächenverwalter* zusammen mit dem Schlag in den aktuellen Antrag übernommen werden. Ab 2024 erfolgt diese Übernahme direkt mit dem jeweils zugehörigen Schlag mit. Bitte informieren Sie sich im Hilfedokument "Hinweise zur Übernahme von ISA-Streifen" zum konkreten Vorgehen.

Sofern sich Änderungen im Vergleich zum Vorjahr ergeben haben, sind diese anzuzeigen. Dies betrifft u. a. Flächenabgaben an bzw. -übernahmen durch andere bewirtschaftende Personen. Das entsprechende *Formblatt Änderungen ISA* ist im *Dokumentenbaum* unter *PDF-Dokumente antrags-begleitend* eingestellt.

## 7.1.2.3.11 Antrag auf Ökologische Waldmehrung nach RL AuW/2007 Teil B (ÖW)

Für die Beantragung von ÖW müssen neben dem Antragskreuz im *Sammelantrag* die entsprechenden Schläge im *Erfassungsdialog* im Feld **ÖW** angehakt werden. Dies ist nur möglich, wenn der Schlag in einem WH-Feldblock liegt und zum Schlag der NC 564 oder der NC 568 erfasst wurde.

Der NC 564 beinhaltet alle seit 2000 nach VO (EG) Nr. 1257/1999 oder VO (EG) Nr. 1698/2005 oder Verordnung (EU) Nr. 1305/2013 oder VO 2021/2115 aufgeforsteten, beihilfefähigen Ackerflächen. Dauergrünlandflächen, die ab 2009 aufgeforstet wurden, sind ebenfalls mit dem NC 564 zu beantragen.

Ein Anspruch auf Zahlungen im Rahmen der Einkommensgrundstützung besteht für alle Flächen, für die im Jahr 2008 ein Anspruch auf Zahlungen im Rahmen der Betriebsprämienregelung bestand, die während der Laufzeit der einschlägigen Verpflichtung gemäß Verordnung (EG) Nr. 1257/1999 oder Verordnung (EG) Nr. 1698/2005 oder Verordnung (EU) Nr. 1305/2013 oder VO 2021/2115 aufgeforstet wurden und für die der Verpflichtungszeitraum noch andauert. **Die Kombination von festgesetzter großer Einkommensverlustprämie und EGS ist jedoch nicht zulässig.** Die Kombination von EGS und festgesetzter kleiner EVP ist zulässig. Es besteht aber kein Wahlrecht zwischen großer und kleiner EVP. Sofern Sie gemäß Festsetzungsbescheid Anspruch auf die große EVP haben, können Sie die kleine EVP nicht beantragen.

Vor dem Jahr 2009 aufgeforstete Dauergrünlandflächen sind unter dem NC 568 aufzuführen. Flächen mit dem NC 568 sind von der Beantragung der Einkommensgrundstützung ausgeschlossen.

Darüber hinaus sind Reg.-Nr. und Teilmaßnahme (Projekt-) Nr. anzugeben. Erfassen Sie diese Angaben entsprechend Ihres Endfestsetzungsbescheides und wählen Sie die Art der Förderung (EVP groß oder klein) aus. Sofern sich Änderungen ggü. dem Endfestsetzungsbescheid ergeben haben, erfassen Sie diese bitte zusätzlich. Diese Angaben sind direkt im *Erfassungsdialog* zum Schlag vorzunehmen.

Die Anlage von Weihnachtsbaum- und Schmuckreisigkulturen sowie die Anlage von Kurzumtriebsplantagen (KUP) sind von der Förderung ÖW ausgeschlossen. Aus diesem Grund muss das Feld **Kurzumtrieb oder Ersatzaufforstung** angehakt werden, sobald eine solche Kultur oder Plantage vorhanden ist. Sofern sich Änderungen im Vergleich zum Endfestsetzungsbescheid ergeben haben, sind diese ebenfalls entsprechend zu erfassen.

**Achtung!** Die NC 564 und NC 568 sind generell nur für die geförderte Erstaufforstung zu verwenden. Freiwillige, nicht geförderte Anpflanzung von Wald ist mit NC 990 zu codieren.

## 7.1.3 Betriebsprofil

Grundsätzlich sind, ebenso wie in den Vorjahren, Fragen im Rahmen der Einhaltung von Vorschriften in den Bereichen Umwelt- und Klimaschutz, Erhaltung der Flächen in einem guten landwirtschaftlichen und ökologischen Zustand, Gesundheit von Mensch (Konditionalität) zu beantworten.

Falsche oder fehlende Angaben können zu einer Kürzung der Direktzahlungen, AZL, AUK und ÖBL führen. Außerdem finden die Angaben im Rahmen der Kontrollen der Konditionalität Verwendung. Weitere Informationen sind in der Broschüre Konditionalität des SMUL von 2025 und im Internet unter www.landwirtschaft.sachsen.de > Direktzahlungen und Agrarförderung > Konditionalität zu finden.

## 7.1.4 Einwilligung zur Weitergabe von Daten

Für die verschiedenen Abfragen zur Einwilligung der Weitergabe von Daten steht Ihnen ein separates Dokument im *Dokumentenbaum* zur Verfügung. Grundsätzlich gilt für alle Abfragen: **Eine fehlende Einwilligung zur Datenweitergabe hat keine Auswirkungen auf die Förderung.** Wenn Sie der Weitergabe Ihrer Daten zustimmen, dann kreuzen Sie bitte das entsprechende Feld bei der *Einwilligung zur Weitergabe von Daten* an.

Konkret geht es um die Weitergabe von Daten:

## an Naturschutzberater (C.1)

Unabhängig davon, ob Sie einen Antrag auf Förderung von Agrarumwelt- und Klimamaßnahmen stellen, besteht die Möglichkeit, im Rahmen der Naturschutzqualifizierung für Landnutzer (entspricht der Weiterentwicklung der Naturschutzberatung (C.1) der Förderrichtlinie NE/2007) über ökologische Zusammenhänge, naturschutzkonforme Bewirtschaftungsweisen und über Fördermöglichkeiten für Naturschutzvorhaben informiert zu werden. Eine naturschutzfachliche Begleitung als Hilfestellung für eine fachgerechte Umsetzung von Bewirtschaftungs- und Pflegevorhaben im Bereich der Naturschutzförderung ist ebenso möglich. Das Angebot ist kostenlos. Dazu ist es erforderlich, dass Ihre Daten an die zuständigen Naturschutzqualifizierer weitergeleitet werden.

### an die jeweilige Öko-Kontrollstelle

Zum Zweck der Durchführung des Kontrollverfahrens hinsichtlich der Anforderungen für den Ökologisch/Biologischen Landbau ist die Weitergabe Ihrer im Rahmen des Antrags auf Direktzahlungen und/oder flächenbezogene Agrarförderung erhobenen Daten an die jeweilige Öko-Kontrollstelle erforderlich. Diese Abfrage ist nur aktiv, wenn Sie angegeben haben, dass Sie Ihre Flächen ökologisch/biologisch bewirtschaften. Wenn Sie dieser Weitergabe zustimmen, haken Sie bitte das entsprechende Feld bei der Einwilligung zur Weitergabe von Daten an. Welche personen-, flächen- und tierbestandsbezogenen Daten im Fall der Zustimmung weitergegeben werden, wird Ihnen im Formular aufgelistet.

## an die Landestalsperrenverwaltung des Freistaates Sachsen (LTV)

Im Rahmen der Antragstellung, Vertragsvereinbarung und Kontrolltätigkeit zur Zahlung von Ausgleichsleistungen für erhöhte Aufwendungen der Landwirtschaft aufgrund von Schutzbestimmungen (SächsSchAVO) in den entsprechenden Trinkwasserschutzgebieten im Zuständigkeitsbereich der LTV, ist die Weitergabe von Teilen Ihrer im Rahmen des InVeKoS-Antrags erhobenen Angaben an die LTV erforderlich. Dadurch wird für die LTV, als Begünstigter der Wasserschutzgebiete für Einzugsgebiete von Trinkwassertalsperren und Überleitungssystemen im Freistaat Sachsen, eine effiziente Bearbeitung von Ausgleichsansprüchen ermöglicht und insbesondere die Aktualität zu den ausgleichsberechtigten Landwirtschaftsbetrieben sichergestellt. Ferner sind die Angaben für eine evtl. Vertragsvereinbarung zu pauschalisierten Ausgleichszahlungen erforderlich, wodurch eine deutliche Reduzierung bürokratischer Aufwendungen im Vergleich zu einer jährlichen Antragstellung durch den Landwirtschaftsbetrieb erreicht wird. Wenn Sie dieser Weitergabe zustimmen, haken Sie das entsprechende Feld an. Welche Daten im Fall der Zustimmung an die LTV weitergegeben werden, wird Ihnen im Formular aufgelistet.

## im Rahmen der Bodengesetzgebung und der Agrarstrukturplanung

Die Zustimmung zur Weitergabe von ausgewählten Antragsdaten dient der rascheren Bearbeitungsmöglichkeit von Verfahren zum Erwerb und zur Pacht von Agrar- und Forstflächen, von siedlungsrechtlichen Vorkaufsrechten zugunsten von Landwirten bzw. Agrarbetrieben und macht teilweise Anhörungsverfahren oder das persönliche Beibringen von ergänzenden Unterlagen der Käufer, Pächter und vorkaufsberechtigter Landwirte entbehrlich.

für die betriebliche Beratung und Begleitung im Rahmen Wissenstransfer Landwirtschaftlicher Gewässerschutz in der Gebietskulisse Wasserrahmenrichtlinie (WRRL) Die Beantwortung hier ist nur erforderlich, wenn Sie Flächen in dieser Gebietskulisse bewirtschaften.

Bitte beachten Sie, dass die Daten **einmalig** Ende Juni den jeweiligen Datenempfängern zur Verfügung gestellt werden. Wenn Sie Ihre Einwilligung nach der eigentlichen Antragstellung zurückziehen oder erst im Nachgang erteilen, kann diese Änderung nicht mehr berücksichtigt werden. Die Datenweitergabe erfolgt anhand Ihrer Freigabeerklärungen, die zu diesem Zeitpunkt aktuell bestanden. Änderungen an Ihrem Antrag, die Sie bis 30. September nachträglich vornehmen, bleiben bei der Datenweitergabe ebenfalls unberücksichtigt.

## 7.1.5 Anlage Junglandwirte (JES)

Zur Prüfung der Beihilfefähigkeit ist die Angabe des Datums der Erstniederlassung erforderlich. Sofern Sie den Antrag JES nicht als natürliche Person stellen, muss zusätzlich zum Antrag ein Nachweis der Erstniederlassung abgegeben werden. Möglich sind Kopien des Kauf-/Übergabe-/Pachtvertrages oder sonstige Unterlagen, aus denen der Zeitpunkt der Erstniederlassung hervorgeht. Das Datum der Erstniederlassung darf zeitlich **nicht nach dem Datum** liegen, an dem Sie Ihren *Sammelantrag* einreichen.

Die Erstniederlassung muss innerhalb der letzten fünf Jahre erfolgt sein. Die entsprechenden Nachweise sind mit dem Sammelantrag einzureichen/hochzuladen. Liegen diese Nachweise bereits aus einer vorjährigen Antragstellung vor und gibt es seitdem keine Veränderungen, ist diese Sachlage im Sammelantrag zu kennzeichnen.

Zur Nachweisführung der wirksamen und langfristigen Kontrolle dienen je nach Organisationsform die Kopie des Gesellschaftsvertrages, der Satzung/Geschäftsordnung oder auch der Auszug aus dem Handelsregister. Haken Sie das für Sie zutreffende Feld an und reichen Sie diese Unterlagen zusätzlich zum Antrag mit ein.

Die Eigenschaft Junglandwirt muss darüber hinaus ab Erstantragstellung 2023 auch über die Ausbildungs- oder Berufsqualifikation nachgewiesen werden. Setzen Sie den Haken bei der oder den entsprechenden Qualifikation(en) und reichen Sie die geeigneten Unterlagen zum Antrag in Kopie mit ein (z. B. Abschlusszeugnis über die bestandene Abschlussprüfung, Beschäftigungsnachweis über eine mindestens zwei Jahre erfolgte Tätigkeit in einem landwirtschaftlichen Betrieb).

Wurden die o.g. Unterlagen bereits in den Vorjahren eingereicht, ist das Jahr der Einreichung zu benennen und zu bestätigen, dass es keine Veränderungen gibt.

Bitte beachten Sie: die erforderlichen Nachweise für die Eigenschaft Junglandwirt, z. B. hinsichtlich der Qualifikation, müssen zum Zeitpunkt der Antragstellung gültig sein.

## 7.1.6 Verhaltenskodex der Zahlstelle Sachsen

Der Verhaltenskodex ist ein Dokument im *Dokumentenbaum*, welches die Antragstellenden über die Ziele der Zahlstelle, im Rahmen der Durchführung der EU-Agrarförderung, dem Gemeinwohl und dem öffentlichen Interesse, aufklärt und darlegt, nach welchen ethischen und integren Standards sich die Zahlstelle ausrichtet.
## 7.1.7 Erklärungen und Verpflichtungen

Die Erklärungen und Verpflichtungen sind ein weiteres Dokument für das Verfahren **Sammelantrag** 2025. Darin sind alle Erklärungen und Verpflichtungen, zu denen Sie sich mit Ihrer Antragstellung bereiterklären, aufgeführt. Mit Ihrer Antragstellung bestätigen Sie, dass Sie diese vollständig gelesen haben und in vollem Umfang akzeptieren.

## 7.1.8 Datenschutzinformationsblatt

In diesem Dokument werden Sie informiert, auf welcher Rechtsgrundlage personenbezogene Daten verarbeitet, an wen Daten weitergegeben und wie lange diese gespeichert werden. Falls Sie Fragen dazu haben, sind auch die Kontaktdaten der Datenschutzbeauftragten von LfULG und SMUL aufgeführt.

## 7.2 Flächenbezogene Anlagen

Das *Flächenverzeichnis* ist die zentrale Anlage für alle flächenbezogenen Angaben. Im *Flächenverzeichnis* werden alle für den Antrag relevanten Informationen zu den Schlägen und Teilflächen erfasst und angezeigt. Für den Überblick über die jeweiligen Beantragungen stehen darüber hinaus im Ordner *betriebliche Informationen / Übersichten zum Antrag* entsprechende Listen zur Verfügung. Änderungen zu den vorliegenden Daten sind jeweils nur direkt im GIS, soweit es sich um geometrische Änderungen handelt, oder über den *Erfassungsdialog* bzw. teilweise die Anlage *Flächenverzeichnis* möglich. Um in den Übersichten jeweils den aktuellsten Stand angezeigt zu bekommen, klicken Sie bitte zunächst die Schaltfläche *Übersicht aktualisieren* an.

In Sachsen wird, bezogen auf den Schlag, der Bruttoansatz grundsätzlich beibehalten. Sowohl im **GIS** als auch im alphanumerisch zugehörigen *Flächenverzeichnis* werden aber die einzelnen Teilflächen, die in Summe den Schlag bilden, getrennt angelegt und attribuiert. Erzeugen Sie in einem ersten Schritt die entsprechende Schlagfläche durch Einzeichnen oder Übernahme einer vorhandenen Geometrie (entspricht der GIS-Fläche). DIANAweb teilt dann diese Fläche in die einzelnen Teilflächen auf. Die Teilflächen können einem der folgenden Teilflächentypen zugeordnet werden:

- Hauptnutzungsfläche (HNF)
- Landschaftselemente (LE)
- Nebennutzungsflächen (NNF)
- Nichtantragsflächen (NAF)

Die Mindestschlaggröße in Sachsen beträgt 0,1 Hektar. Im Rahmen der Direkt- und Ausgleichszahlungen sind dementsprechend Schläge ab 0,1 Hektar förderfähig. Schläge, die unter dieser Mindestgröße beantragt werden, bleiben bei der Bewilligung unberücksichtigt, fließen jedoch beispielsweise in die Berechnungen bei den Verpflichtungen nach der GAPKondV oder bei der Berechnung der förderfähigen Fläche ÖR2 und ÖR4 ein. Das bedeutet letztlich auch, dass auch Flächen unter 0,1 Hektar im *Flächenverzeichnis* mit anzugeben und als förderfähig zu kennzeichnen sind, sofern sich diese in Ihrer Verfügungsberechtigung befinden und ein Feldblock vorhanden ist oder die Anlage eines solchen angestrebt wird.

Jede nichtproduktive Fläche, die für ÖR1 beantragt wird, muss mindestens 0,1 Hektar groß sein.

Sie sind zur Flächenabgrenzung jedes einzelnen Ihrer Schläge verpflichtet, damit die Schläge bei einer Kontrolle eindeutig identifiziert werden können. Ist eine Schlagabgrenzung vor Ort anhand natürlicher Gegebenheiten nicht eindeutig möglich, müssen Sie Hilfsmittel einsetzen (künstliche Markierung, z. B. durch Pflöcke). Können Sie bei einer Kontrolle die Grenzen Ihrer Schläge nicht eindeutig zeigen, gelten diese Flächen als "nicht vorgefunden" und gehen sanktionsrelevant mit einer Fläche von null Hektar in die Berechnung Ihrer Flächenzahlungen ein.

### 7.2.1 Hauptnutzungsfläche (HNF)

Die **Hauptnutzungsfläche** ist der Flächenteil des Schlages, dem fachlich die Kulturart (NC) der Hauptkultur zuzuordnen ist, also die bewirtschaftete oder aus der Erzeugung genommene Fläche. Die Hauptkultur ist dabei die Kultur, die in der Zeit vom 1. Juni bis zum 15. Juli am längsten auf der Fläche steht. Liegen in der Referenz keine Landschaftselemente vor und wurden auch keine weiteren Teilflächen erzeugt, so entspricht die HNF der GIS-Fläche des Schlages. Liegen Landschaftselemente vor, so schneidet DIANAweb diese sofort aus der Schlagfläche aus und legt sie einzeln als Teilfläche Landschaftselement zum Schlag an. Erzeugen Sie, z. B. durch das Anlegen von Streifen, noch weitere Teilflächen, so werden diese von der zunächst erzeugten vorhandenen Hauptnutzungsfläche abgezogen und als jeweils eigenes Teilflächenobjekt, Art Nebennutzungsfläche, angelegt. Eine Änderung der Hauptnutzungsfläche ist nur über die Änderung des Schlages oder durch Abgrenzen weiterer Nebennutzungsflächen, wie Streifen, möglich.

Die Fläche der HNF ergibt sich über folgende Formel: HNF = GIS-Fläche - Flächensumme LE - Flächensumme NNF - Flächensumme NAF

## 7.2.2 Nebennutzungsflächen (NNF)

**Nebennutzungsflächen** sind Teilflächen eines Schlages, die entweder durch Übernahme oder über die Erfassung mittels Werkzeug *NNF einzeichnen* angelegt werden. Zu einem Schlag können eine oder mehrere NNF gehören. Grundsätzlich sind streifenförmige oder flächige Nebennutzungsflächen möglich. Im Regelfall erfolgt über die Auswahl der Art der NNF auch gleich die entsprechende Beantragung. Folgende Nebennutzungsflächen sind im Antrag 2025 möglich:

- AL 7 Artenreicher Ackerrandstreifen
- AL 12 Schwarzbrachestreifen am Feldrand
- AL 13 Sukzessionsstreifen mit natürlicher bachbegleitender Vegetation auf Ackerland
- GL 9 Sukzessionsstreifen mit natürlicher bachbegleitender Vegetation auf Grünland
- ÖR1a nichtproduktive Flächen auf Ackerland
- ÖR1b Blühstreifen auf Ackerland
- BÖR1b Blühflächen auf Ackerland
- ÖR1c Blühstreifen in Dauerkulturen
- ÖR1c Blühflächen in Dauerkulturen
- ÖR1d Altgrasstreifen in Dauergrünland
- ÖR3 Agroforststreifen
- Agroforststreifen ohne ÖR3
- ISA Mehrjährige Blühstreifen am Feldrand auf dem Acker
- ISA Mehrjähriger selbstbegrünender Brachestreifen am Feldrand auf dem Acker

Die ISA-Streifen unterliegen der laufenden Verpflichtung. Dementsprechend sind diese Streifen aus dem *Flächenverwalter* zu übernehmen. Die bereits vergebene Streifenbezeichnung ist beizubehalten. Ein Anlegen von ISA-Streifen mit dem Werkzeug *NNF einzeichnen* ist weiterhin nicht möglich.

Nach der Auswahl der NNF-Maßnahme werden Sie durch das Programm bei der Einzeichnung unterstützt. Weitere Hinweise zur Nutzung des Werkzeugs finden Sie im *Dokumentenbaum* im Ordner *Hilfestellung* im Dokument *GIS-Werkzeuge*.

Bitte beachten Sie: die einzelnen Nebennutzungsflächen innerhalb eines Schlages müssen vor Ort eindeutig voneinander und von der Hauptnutzungsfläche abgrenzbar und unterscheidbar sein. Eine Abgrenzung mittels künstlicher Markierungen, wie z. B. durch Pflöcke ist **nicht** ausreichend.

## 7.2.3 Landschaftselemente (LE)

Alle **Konditionalitäten–Landschaftselemente**, die in der Referenz vorliegen, werden als eigene Teilflächenobjekte des Schlages angelegt. Diese LE erben im Regelfall die Eigenschaft des Schlages. Bei der Frage der Ermittlung bestimmter Anbauverhältnisse wird dementsprechend die LE-Fläche mit einbezogen. Bitte beachten Sie, dass diese LE in Summe maximal 50 Prozent der Fläche eines Schlages einnehmen dürfen.

LE als Teilflächen eines Schlages können geometrisch nicht geändert werden, da diese aus der gültigen Referenzebene Konditionalitäten-LE in die Antragsebene kopiert werden. Grundsätzlich ist es möglich, die Geometrie einer Nebennutzungsfläche so zu verändern, dass das Landschaftselement mit zur NNF gehört. In diesem Fall erbt das LE die Eigenschaft der NNF. Zulässig ist dies bei Streifen mit Beantragung AL 7 und AL 12 sowie den ISA-AL-Streifen.

Die kleinen LE (siehe **Abschnitt 5.2 Landschaftselemente**) werden nicht als extra Teilflächengeometrien angelegt. Sie gehören mit zur Bruttofläche des Schlages. Bitte beachten Sie in diesem Zusammenhang die Regelungen der GAPDZV: Eine Förderfähigkeit des Schlages liegt nur vor, wenn die kleinen LE maximal 25 Prozent der Schlagfläche betragen.

## 7.2.4 Nichtantragsflächen (NAF)

Unter **Nichtantragsflächen** versteht man Flächen, **die vorübergehend, aber nicht dauerhaft** (z. B. ein Lagerplatz über 90 Tage) nicht als förderfähige Fläche zur Verfügung stehen und deshalb im Antragsjahr aus der Bruttofläche ausgegrenzt werden müssen. Solche Flächen sind über das Werkzeug *Einzeichnen eines Lochs* als NAF auszugrenzen. Sie bilden eigene Teilflächen und ihre Geometrie kann nachfolgend auch geändert werden. Für die Ermittlung der Bruttofläche werden NAF von der GIS-Fläche des Schlages abgezogen.

Mit demselben Werkzeug können Sie auch eine **dauerhafte Abzugsfläche** (Loch) aus dem Schlag ausschneiden. Dauerhafte Abzugsflächen müssen nachfolgend im Rahmen der Pflege der Feldblockreferenz aus dem Feldblock ausgeschnitten werden. Bei der Erstellung einer dauerhaften Abzugsfläche wird daher nach Abschluss des Einzeichnens ein automatischer Korrekturpunkt generiert, für den dann von Ihnen noch eine Bemerkung für die Referenzkorrektur einzutragen ist.

## 7.2.5 Flächen erfassen im GIS

Basis für die Aufnahme flächenbezogener Angaben ist die Erfassung von Flächen im GIS. Die grafische Erfassung von Schlägen und Teilflächen kann entweder über

- den Flächenverwalter (Nutzung von Vorjahresdaten),
- das Einzeichnen eines neuen Bruttoschlags (Digitalisieren),
- die Nutzung des Werkzeugs Geometrie übernehmen oder
- die Nutzung des Werkzeugs NNF einzeichnen

erfolgen (siehe hierzu nachfolgende Abschnitte). Es können auch hinzugeladene Geometrien (eigene Geometrien) übernommen werden.

Im *Flächenverzeichnis* sind alle landwirtschaftlich genutzten, beihilfe- bzw. förderfähigen Flächen aufzuführen, egal, ob für diese Flächen Zahlungen beantragt werden oder nicht. Wird bei einer Kontrolle festgestellt, dass nicht alle Schläge im Antrag angegeben wurden, kann das eine Sanktionierung gemäß § 43 GAPInVeKoSV "Nichtanmeldung aller Flächen" bei den DIZ- und Zahlungen aus dem Europäischen Landwirtschaftsfonds für die Entwicklung des ländlichen Raums (ELER) nach sich ziehen.

Zur verwaltungsinternen Weiterverarbeitung von Schlagobjekten im Rahmen der Antragsberechnung und Antragsbewilligung, ist das Erfassen einer digitalen Schlaggeometrie im GIS-Modul in jedem Fall zwingend erforderlich. Dies ist insbesondere auch bei Beantragungen folgender Fallkonstellationen zu beachten:

- Für die bewirtschaftete Fläche liegt noch kein Feldblock vor.
- Für den Schlag kann die gewünschte Maßnahme nicht ausgewählt werden.

#### 7.2.5.1 Nutzung der Vorjahresdaten – Flächenverwalter

Die Vorjahresdaten des jeweils angemeldeten Betriebes werden im Flächenverwalter bereitgestellt.

Der *Flächenverwalter* is dient als zentrales Instrument für die Anzeige und Übernahme von Vorjahresflächen. Alle Schläge, die 2024 bewilligt wurden, werden mit ihrer entsprechenden Quelle aufgelistet.

Als Quelle kann folgendes angezeigt werden:

- FaJ Fläche des aktuellen Jahres (Ihre Antragsfläche des Vorjahres wurde nicht geändert)
- VOK Antragsfläche wurde im Ergebnis von Verwaltungs- und Vor-Ort-Kontrollen geändert

Bitte beachten Sie, dass nur Daten für gültige (nicht abgemeldete) Betriebe bereitgestellt werden können.

Jede einzelne Fläche können Sie sich auch sofort in der Karte anzeigen lassen. Klicken Sie dazu auf das *Lupensymbol* vor vor der jeweiligen Fläche. Es gibt zwei Möglichkeiten, diese Geometrien für das aktuelle Antragsjahr zu übernehmen:

- a) direkt im *Flächenverwalter* können einzelne Schläge für die Übernahme ausgewählt werden. Für die Übernahme besteht auch die Möglichkeit, alle Zeilen auszuwählen und somit alle Schläge gemeinsam zu übernehmen. Bei Übernahme werden die ausgewählten Datensätze im *Flächenverwalter* gelöscht.
- b) in der Karte über Nutzung des Werkzeugs Geometrie übernehmen 🔤

Bitte beachten Sie, dass es sich bei den vom Amt zur Verfügung gestellten Geometrien um Ihre Antragsgeometrien handelt, die im zuständigen FBZ/ISS im behördeneigenen GIS-Programm im Rahmen der Verwaltungs- und Vor-Ort-Kontrollen im Vorjahr erfasst und ggf. geändert wurden. Wurden im Vorjahr abweichende Flächen oder auch Nutzungen festgestellt, so wird Ihnen das im Flächenverzeichnis des Vorjahres dargestellt. Das *Flächenverzeichnis des Vorjahres* finden Sie im *Dokumentenbaum* unter *Betriebliche Informationen / Übersichten zum Antrag*.

Überprüfen Sie vor Übernahme der Geometrie Ihre aktuelle Bewirtschaftung und passen Sie bei Bedarf die jeweilige Geometrie zur Antragstellung entsprechend an die tatsächlichen Gegebenheiten an. Berücksichtigen Sie dabei bitte, dass das vorliegende Luftbild aus dem Vorjahr(en) nicht immer den aktuellen Bewirtschaftungszustand widerspiegelt.

Sollte eine mit dem Schlag übernommene Teilfläche (NNF) nicht mehr vorhanden sein, ist diese NNF zu löschen!

Prüfen Sie in dem Zusammenhang ebenfalls, ob die Feldblockgrenzen noch stimmig sind. Sollte das nicht der Fall sein, teilen Sie das Korrekturerfordernis mittels Korrekturpunkt mit.

Bitte prüfen Sie, ob der Schlag für das aktuelle Jahr hinsichtlich der Geometrie und der Lage angepasst werden muss.

#### 7.2.5.2 Geometrie übernehmen

Mit dem GIS-Modul in DIANAweb ist es möglich, eine ausgewählte Geometrie, z. B. einen ausgewählten Feldblock oder auch eine selbst hinzugeladene Geometrie, je nach Auswahl, entweder in die Schlagebene oder als Teilfläche, NNF oder NAF, zu übernehmen. Wählen Sie dazu in der Karte zunächst die entsprechende Geometrie durch Anklicken aus. Die ausgewählte Geometrie wird markiert und es wird angezeigt, um welches Objekt welcher Ebene es sich handelt.

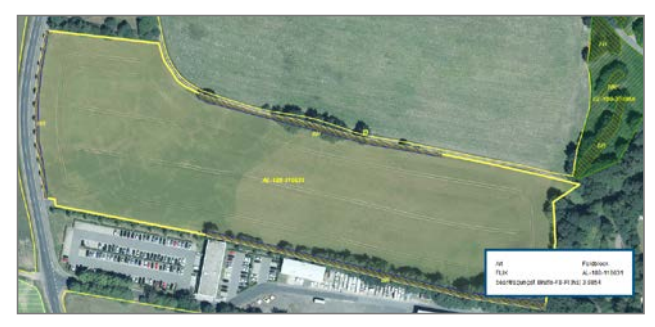

Abbildung 14: Markierung ausgewählter Geometrien und Anzeige Informationen

Anschließend wählen Sie das Werkzeug 🚰 *Geometrie übernehmen* aus und es öffnet sich ein Dialog zur Auswahl, in welche Ebene die Geometrie übernommen werden soll.

Bei Auswahl *Bruttoschlag* öffnet sich der *Erfassungsdialog*. Durch die Ermittlung des vorhandenen Feldblocks ist der FLIK bereits eingetragen. Erfassen Sie die entsprechenden Antragsdaten. Achten Sie auch darauf, dass Sie die aktuelle Schlaggeometrie um ggf. nicht beantragungsfähige Flächen (z. B. Lagerplätze, nicht bewirtschaftete Randbereiche, beispielsweise an Straßenrändern/Straßenbäumen oder nicht in Ihrer Verfügungsberechtigung liegende und damit nicht beantragbare LE) korrigieren. Sollten sich solche nicht beihilfefähigen Flächenteile nicht am Schlagrand, sondern innerhalb der Schlaggeometrie befinden, nutzen Sie dazu das Werkzeug zum Einzeichnen einer NAF – *Einzeichnen eines Lochs*. Bitte beachten Sie diesbezüglich die Hinweise unter *Hilfestellung*.

#### 7.2.5.3 Digitalisieren von Schlägen

Digitalisieren heißt grundsätzlich, ein neues Objekt zu erzeugen. Durch das Setzen der einzelnen Geometriepunkte zu einer Fläche werden Polygone erzeugt. Wählen Sie dazu das Werkzeug *Einzeichnen eines neuen Bruttoschlags* 

Nach Abschluss der Digitalisierung muss die Fläche attribuiert, also im *Erfassungsdialog* mit den nötigen Antragsdaten zum Schlag versehen werden.

Bitte beachten Sie: Schlaggeometrien mit einer gerundeten Fläche kleiner 50 Quadratmeter können nicht erfasst werden. Sie erhalten in dem Fall sowohl bei der Digitalisierung als auch bei der Übernahme aus anderen Ebenen einen entsprechenden Hinweis.

#### 7.2.5.4 Importieren eigener Geometrien

Liegen Ihnen zu Ihren Flächen GPS-Daten im für den Freistaat Sachsen gültigen amtlichen Lagereferenzsystem ETRS89\_UTM33 vor, so können Sie diese im GIS-Modul mit dem Werkzeug *Shape-Dateien verwalten* fin importieren.

Bitte beachten Sie, dass für den Shapeimport immer ein zip-Ordner mit den für ein vollständiges Shape erforderlichen Dateien (\*.dbf, \*.shp, \*.shx, \*.prj) vorliegen muss. Die importierten Geometrien werden Ihnen in einer separaten Ebene angezeigt und können auch über den linken *GIS-Detailbereich* aufgerufen werden. Hinzugeladene Geometrien können mit dem Werkzeug *Geometrie übernehmen* werden.

Über das Werkzeug *Shape-Dateien verwalten* for können die importierten Geometrien sortiert, ausgewählt, angezeigt und gelöscht werden. Ausführliche Informationen dazu finden Sie unter *Hilfestellung* > *Import eigener Geometrien*.

#### 7.2.5.5 Referenzvorschläge einzeichnen 🖨

#### 7.2.5.5.1 Referenzvorschlag für einen neuen Feldblock

Sollten Sie Flächen bewirtschaften, für die noch kein Feldblock existiert, Ihre Antragsflächen liegen also vollständig außerhalb der aktuell gültigen Referenz, dann können Sie im GIS-Modul Vorschläge für einen neuen Feldblock einzeichnen. Dazu nutzen Sie das Werkzeug *Referenzvorschlag einzeichnen*. Der eingezeichnete Feldblock muss eine Mindestgröße von 0,1 Hektar haben. Die Geometrie des Vorschlags wird mit bestehenden Feldblockreferenzen verschnitten. Es kann nur dort ein Referenzvorschlag wird auch automatisch ein Korrekturpunkt erzeugt, zu dem zwingend eine aussagekräftige Bemerkung erfasst werden muss.

Bitte beachten Sie: Für Flächen, die neu in die Referenz aufgenommen werden sollen, ist zum Antrag eine schriftliche Verfügungsberechtigung mit abzugeben. Dies kann beispielsweise ein Pachtvertrag sein. **Dies gilt auch für wesentliche Flächenerweiterungen, also ab 0,1 Hektar.** 

Gibt es darüber hinaus noch Auflagen, wie beispielsweise bei einer Kompensationsfläche/Ausgleichsfläche, so sind auch diese mit anzugeben, um eine korrekte Einstufung der neuen Referenzfläche vornehmen zu können. Sofern, neben der Verfügungsberechtigung, weitere Nachweise erforderlich sind, sind auch diese zusätzlich zum Antrag in Papierform einzureichen. Dies können beispielsweise folgende sein:

- bei Deponien eine Bestätigung zum Ablauf der Stilllegungsphase oder
- für Agri-Photovoltaik-Flächen einen Nachweis, dass es sich um eine Anlage zur Nutzung solarer Strahlungsenergie auf einer landwirtschaftlichen Fläche gemäß DIN SPEC 91434 handelt.

Nachdem der Referenzvorschlag angelegt wurde, kann, wie in den Abschnitten zuvor bereits erläutert, auf diesem Referenzvorschlag die Schlaggeometrie mit dem Werkzeug *Einzeichnen eines neuen Bruttoschlags* oder *Geometrie übernehmen* erzeugt werden.

#### 7.2.5.5.2 Referenzvorschlag für ein neues Landschaftselement

Möchten Sie auf einer Fläche, die Sie bewirtschaften, ein (neues) Landschaftselement erfassen, dann können Sie auch dafür das Werkzeug *Referenzvorschlag einzeichnen* verwenden. Voraussetzung ist, dass entweder ein Feldblock als Referenzvorschlag oder in der aktuell gültigen Referenz (Ebene Feldblöcke) vorliegt. Sie müssen außerdem beachten, dass der eingezeichnete LE-Vorschlag mindestens eine Größe von 0,005 Hektar hat. Die Geometrie wird mit bestehenden Feldblöcken, FB-Referenzvorschlägen und anderen LE-Referenzvorschlägen verschnitten. Nach dem Digitalisieren wird auch hier ein Korrekturpunkt erzeugt, zu dem noch eine aussagekräftige Bemerkung zu erfassen ist.

### 7.2.5.6 NNF einzeichnen 💐

Damit das Werkzeug genutzt werden kann, muss die Teilflächengeometrie der Hauptnutzungsfläche des betreffenden Schlags aktiv ausgewählt werden.

Bereits beim Einzeichnen einer NNF über das Werkzeug ist eine konkrete Auswahl der Art der Nebennutzungsfläche erforderlich.

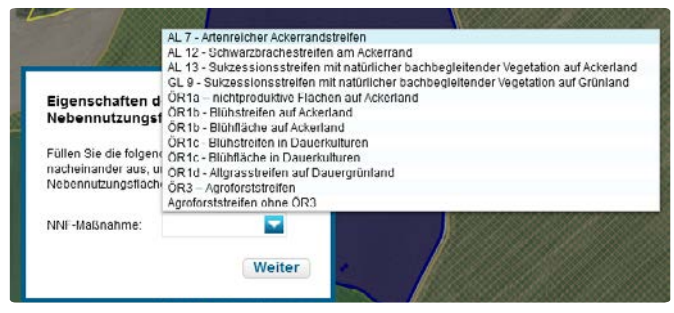

Abbildung 15: Auswahl der NNF

Wählen Sie in diesem ersten Schritt sorgfältig aus, welche NNF Sie erzeugen möchten. Eine nachträgliche Änderung der Art der NNF ist nicht möglich.

Für alle NNF gelten verschiedene Vorgaben hinsichtlich der Fragen:

- Ist die Lage am Schlagrand verpflichtend?
- Welche Vorgaben gelten bzgl. Mindest- und Maximalbreiten von Streifen?
- Handelt es sich um ein streifenförmiges oder ein flächiges Element?

Je nach Auswahl werden die entsprechend erforderlichen Attribute bereits im *Teilflächendialog* vorbelegt. Bei NNF ist eine *NNF-Bezeichnung* mit maximal 10 Zeichen Pflicht! Diese Bezeichnung ist bei Maßnahmen der FRL AUK/2023 während des gesamten Verpflichtungszeitraums beizubehalten. Für die ÖR-Teilflächen müssen ggf. weitere Pflicht-Angaben eingetragen werden.

Hinweis: NNF können im GIS geometrisch bearbeitet werden. Bitte beachten Sie, dass in diesem Fall keine erneute Prüfung bezüglich der Lage- und Größenvorgaben erfolgt!

ISA-Streifen können nicht über das Werkzeug *NNF einzeichnen*, sondern nur über den *Flächenver-walter* übernommen werden. Die Streifenbezeichnung ist während des gesamten Verpflichtungszeitraums beizubehalten.

#### 7.2.5.7 Geometrische Korrektur von Schlägen und Teilflächen

Für die Änderung einer Geometrie muss durch Klick in die Karte zunächst die zu ändernde Schlagoder Teilflächengeometrie ausgewählt werden.

Anschließend klicken Sie auf das Werkzeug *Geometrie ändern*. Die Geometriepunkte des ausgewählten Polygons werden aktiv. Durch Anklicken und Ziehen mit gedrückter linker Maustaste können diese Punkte verschoben werden. Nachfolgend klicken Sie einfach in eine Fläche außerhalb des Polygons und die Bearbeitung wird abgeschlossen. Wenn Sie Geometriepunkte löschen wollen, so fahren Sie mit dem Mauszeiger über den entsprechenden Stützpunkt der Geometrie und drücken die ENTF-Taste. Nachfolgend klicken Sie wieder in eine Fläche außerhalb des Schlages und die Bearbeitung wird abgeschlossen. Neue Geometriepunkte können Sie sich aus den halbtransparenten Geometriepunkten auf der Linie zwischen zwei bereits vorhandenen Punkten ziehen. Klicken Sie dazu auf einen solchen halbtransparenten Punkt und ziehen diesen an die gewünschte Stelle. Auch hier muss zum Abschluss wieder in eine beliebige Stelle außerhalb des Polygons geklickt werden. Alle Geometrieänderungen werden Ihnen sofort angezeigt, solange Sie jedoch die Geometriepunkte noch sehen, ist die entsprechende Änderungsaktion noch nicht abgeschlossen.

#### 7.2.5.8 Überlappungen prüfen

Liegen Überlappungen von Antragsflächen unterschiedlicher Bewirtschafter vor, so sollten diese bereits im Rahmen der Antragsbearbeitung bereinigt werden. Prüfen Sie die vorliegenden Daten daher regelmäßig und reichen bei erfolgter Korrektur ein neues Antragspaket ein.

Bestehende Überlappungen werden im Reiter O Medungen zum Flächenverzeichnis mit Angabe der Schlagbezeichnung und Größe der Überlappung angezeigt.

Mit Klick auf die Überlappungsmeldung wird der betroffene Schlag in der Karte selektiert. Überprüfen Sie Lage und Zuschnitt Ihrer Schlaggeometrie und passen Sie Ihren Schlag ggf. an bzw. stimmen sich mit Ihrem Nachbarn ab.

Sobald Sie Ihre geänderte Geometrie gespeichert haben, ist diese auch für Ihre Nachbarn sichtbar. Detaillierte Hinweise zur Auflösung von Überlappungen finden Sie im *Dokumentenbaum* unter *Hilfestellung* in dem Dokument *Beseitigung von Überlappungen.* 

Achtung! Bitte beachten Sie, dass Sie Ihre Daten, nachdem Sie alle erforderlichen Änderungen vorgenommen haben, mit einem neuen Antragspaket einreichen müssen. Mit dem Speichern allein wird der Antrag noch nicht abgegeben! Die sichtbaren Daten stellen nur den gespeicherten Zwischenstand dar! Erst wenn Sie die Daten auch eingereicht haben (*Export Amt*), werden Ihre Antragsänderungen wirksam.

Überlappungen können bis 30. September 2025 aufgelöst und eingereicht werden.

## 7.2.6 Angaben zum Schlag/zu Teilflächen erfassen

Nach dem Erzeugen einer Schlaggeometrie bzw. einer Nebennutzungsfläche öffnet sich im Regelfall der *Erfassungsdialog.* 

Sie können den *Erfassungsdialog* für den ausgewählten Schlag bzw. die ausgewählte Teilfläche auch im GIS-Detailbereich über die Schaltfläche *Bearbeiten* oder im *Flächenverzeichnis* über das Plus-Zeichen in der Spalte DIA öffnen.

In den *Erfassungsdialogen* können schlag- bzw. teilflächenbezogen alle für die Beantragungen von Direktzahlungen und flächenbezogenen Agrarförderungen erforderlichen Angaben erfasst werden.

Informationen aus dem GIS, wie beispielsweise Feldblockinformation (FLIK) oder Flächenwerte sind bereits vorgetragen. Die **GIS-Fläche** ergibt sich aus der digitalisierten Schlaggeometrie und wird in Hektar mit vier Nachkommastellen (nach der vierten Nachkommastelle abgeschnitten) weiterverarbeitet. Eine Änderung dieses Flächenwertes ist nur über eine Anpassung der zugehörigen Geometrie im *GIS* möglich.

Bei der **Bruttofläche** handelt es sich um die GIS-Fläche des Schlages abzüglich ggf. vorhandener Nichtantragsflächen.

#### 7.2.6.1 Kennzeichnung des Schlages

Für jeden Schlag legt DIANAweb eine eigene **Schlag-ID** an. Die Schlag-ID ist eine fortlaufende, intern vergebene Nummer. Jede Teilfläche eines Schlages erhält darüber hinaus eine eigene Teilflächen-ID. Über diese IDs erfolgt die Zuordnung der Teilflächen zum Schlag. Beide IDs sind nicht änderbar. Diese Nummern werden Ihnen auch im GIS-Modul zu jedem Schlag und jeder Teilfläche angezeigt.

Für die Erfassung der eigenen Schlagkennzeichnung/Schlagbezeichnung nutzen Sie bitte das Feld Schlag. Es können sowohl Ziffern als auch Buchstaben verwendet werden. Die maximale Anzahl beträgt 25 Zeichen. Wenn Sie die Vorjahresdaten über den *Flächenverwalter* übernommen haben, werden die Schlagbezeichnungen vorgetragen. Sie können diese Schlagbezeichnung anpassen. Wer sich mit seinen Flächen in einer laufenden Verpflichtung befindet, sollte zur besseren Nachvoll-ziehbarkeit in den Folgejahren eine Änderung jedoch nur vornehmen, wenn dies auch zwingend erforderlich ist.

Die Schlagbezeichnung muss insbesondere bei mehrjährigen, ortsfesten (nicht rotierenden) AUK-Vorhaben über den gesamten Antrags- und Verpflichtungszeitraum beibehalten werden!

Bitte stimmen Sie sich vor der Beantragung mit den anderen Bewirtschaftern innerhalb eines Feldblocks zur Schlaggeometrie und -größe ab, um Überlappungen mit den Flächen Ihrer Nachbarn sowie Feldblockübernutzungen und damit mögliche Sanktionen zu vermeiden. Beachten Sie, dass die digitalisierte Größe mit der tatsächlich bewirtschafteten Fläche übereinstimmen muss.

#### 7.2.6.2 Beantragungen und spezielle Sachdaten zum Schlag

Prüfen Sie zu jedem Schlag, welche Antragsangaben wie **Kulturart, Beantragungen, Maßnahmen** oder Merkmal Sie noch erfassen müssen. Beantragungen und Maßnahmen müssen immer im *Erfassungsdialog* angehakt/ausgewählt werden.

Alle Beantragungen zum Schlag (außer ÖR2 und ÖR4) sind **manuell** zu setzen. Es erfolgt kein automatisches Häkchen-Setzen durch DIANAweb.

Zwischen den verschiedenen Angaben bestehen Abhängigkeiten, so z. B. bei Auswahl einer bestimmten Kulturart (NC) oder einer bestimmten Beantragung oder Maßnahme. Zudem werden bestimmte Erfassungsfelder erst dargestellt, wenn bestimmte Kulturarten ausgewählt bzw. bestimmte Beantragungen angehakt worden sind.

Beachten Sie darüber hinaus auch die Hinweise in den nachfolgenden Abschnitten!

#### 7.2.6.3 Anbau von Hanf

Mit Hanf bestellte Flächen sind grundsätzlich förderfähig. Dazu sind jedoch bestimmte Voraussetzungen einzuhalten. Wird Nutzhanf in Reinkultur (NC 701) oder in Saatgutmischungen (NC 866) angebaut, so muss die angebaute Sorte je Schlag angegeben werden. Darüber hinaus sind Kopien bzw. Fotos der Saatgutetiketten per Upload dem digitalen Antrag beizufügen.

Darüber hinaus sind bei der Bundesanstalt für Landwirtschaft und Ernährung (BLE) folgende Unterlagen einzureichen:

- Formular "Anzeige des Anbaus von Nutzhanf gemäß § 24 a BtMG" (Vorlage bis 1. Juli 2025 bei der BLE)
- Formular "Blühmeldung Nutzhanf" (Vorlage bei der BLE bei Beginn der Blüte)

Die erforderlichen Formulare sowie weitere Informationen finden Sie auf der Web-Seite der BLE unter folgender Adresse: www.ble.de > Unsere Themen > Landwirtschaft > Nutzhanf.

Für die Direktzahlungen kommen nur die Hanfsorten in Betracht, die am 15. März des Antragsjahres im gemeinsamen Sortenkatalog für landwirtschaftliche Pflanzenarten aufgeführt sind und gemäß Artikel 17 der Richtlinie 2002/53/EG veröffentlicht werden. Sie finden die Übersicht *Sortenliste Hanf* im *Dokumentenbaum* unter *Zusatzinformation für die Antragstellung*.

Sollten Sie den Anbau von Hanf als Zwischenfrucht planen, so sind die entsprechenden Schläge bereits zum 15. Mai 2025 zu kennzeichnen (**Merkmal Hanf als Zwischenfrucht**). Darüber hinaus ist, wie beim Anbau von Hanf als Hauptfrucht, die Angabe der angebauten Sorten je Schlag erforderlich. Für den Anbau von Hanf als Zwischenfrucht gelten grundsätzlich die gleichen Bedingungen, wie beim Anbau als Hauptfrucht. Informieren Sie sich auf den einschlägigen Seiten der BLE im Internet.

#### 7.2.6.4 Anbau von Hopfen

Für Flächen mit Hopfen ist seit dem Antragsjahr 2024 der NC 856 zu verwenden und zusätzlich die konkrete Hopfensorte anzugeben.

#### 7.2.6.5 Niederwald im Kurzumtrieb (KUP)

Flächen mit Niederwald im Kurzumtrieb – NC 841 – sind nur dann förderfähig, wenn Baumarten gemäß Anlage 2 GAPDZV angebaut werden. Welche Baumarten zulässig sind, ist in **Anlage 3 Zuläs**sige Baumarten KUP gemäß GAPDZV dieser Broschüre aufgelistet und im Internet veröffentlicht. Darüber hinaus gilt, dass die Umtriebszeit nicht länger als 20 Jahre beträgt. Es sind daher die auf dem Schlag vorhandenen Baumarten sowie das Jahr der Anlage und ggf. das Jahr der letzten Ernte anzugeben.

Die Angaben sind danach unter betriebliche Übersichten / Übersichten zum Antrag einsehbar.

#### 7.2.6.6 Besondere Angaben bezüglich Konditionalität

Die Angabe der **Zwischenfrucht/Untersaat** bezieht sich auf das aktuelle Jahr bzw. auf den Anbau im Herbst des laufenden Jahres. Sie dient als Information für die erforderlichen Prüfungen bezüglich GLÖZ 6 (Mindestanforderungen an die Bodenbedeckung in den sensibelsten Zeiten) und GLÖZ 7 (Fruchtwechsel auf AL). Die Zwischenfrucht ist in Übereinstimmung mit der guten fachlichen Praxis bis einschließlich 31. Dezember auf der Fläche anzubauen.

#### 7.2.6.7 zusätzliche-Merkmale

Über das Feld **Zusatz-Merkmal** können zusätzliche Informationen zum Schlag angegeben werden. Setzen Sie bitte ein Häkchen in das jeweils zutreffende Auswahlfeld. Eine Mehrfachauswahl ist möglich. Es stehen Ihnen die folgenden zusätzlichen Merkmale zur Auswahl:

- AFS (Agroforstsystem Streifen)
- AFF (Agroforstsystem Fläche)
- APV (Agri-Photovoltaik)
- BBS (Blüh- und Bejagungsschneisen)
- GPE (Ganzpflanzenernte)
- HZF (Hanf als Zwischenfrucht)
- LiF (Labyrinth in der Fläche)
- UGL (Unter Glas)
- PLK (Paludikultur Anbau in Nasskultur)
- VSF (Versuchsflächen)

Befindet sich auf Ihrem Schlag eine Agri-Photovoltaik-Anlage oder ein Agroforstsystem, wählen Sie das entsprechende Merkmal aus, um den Schlag entsprechend zu kennzeichnen. Schläge innerhalb von Agri-Photovoltaik-Anlagen sind nur dann förderfähig, wenn diese auf landwirtschaftlichen Flächen angelegt werden und die nichtlandwirtschaftlich nutzbaren Flächenanteile innerhalb der Anlagen gemäß DIN SPEC 91434 nicht mehr als 15 Prozent ausmachen.

Beachten Sie auch, dass Sie für die Anerkennung als förderfähige Fläche dem Antrag einen entsprechenden Nachweis beifügen müssen.

Das Merkmal **BBS** ist, wie in der vergangenen Förderperiode, zu setzen, wenn Sie Streifen von untergeordneter Bedeutung innerhalb einer ansonsten einheitlich bewirtschafteten Ackerfläche anlegen, die dazu bestimmt sind, einen Beitrag zur Biodiversität oder zur Regulierung von Schwarzwildbeständen zu leisten. Werden Maisflächen (NC 171 – Mais oder NC 411 – Silomais) als Labyrinthe umgestaltet, können diese als landwirtschaftliche Nutzung beantragt werden. Zwingend ist hier eine Kennzeichnung dieser Schläge mit dem Merkmal LiF (Labyrinth in der Fläche). Förderfähig kann dabei nur diejenige Fläche sein, auf der der Mais angebaut wird. Nicht förderfähig bleiben weiterhin die Labyrinth-Wege, da auf diesen der Freizeit- und Erholungszweck überwiegt und eine nichtlandwirtschaftliche Nutzung vorliegt. Voraussetzung der Förderfähigkeit ist grundsätzlich, dass der Maisanbau durch die Benutzung des Labyrinthes nicht stark eingeschränkt wird. Das heißt, dass die Frequentierung der Wegeflächen nicht zu einer Einschränkung der landwirtschaftlichen Nutzung der angrenzenden Maisflächen in Intensität, Art, Dauer und Zeitpunkt (gemäß § 12 Abs. 1 GAPDZV) führen darf. Dies entspricht den Vorgaben, die grundsätzlich für alle förderfähigen Flächen gelten. Da die Wege des Labyrinthes nicht förderfähig sind, sind diese bei der Antragstellung aus der Schlaggeometrie als Nichtantragsfläche auszugrenzen. Dies kann durch Einzeichnen **einer** NAF erfolgen, die der Flächensumme der Labyrinth-Wege entspricht. Nutzen Sie dazu (soweit vorhanden) die Informationen aus dem "Labyrinth-Shape", welches für die konkrete Gestaltung des Labyrinths vor Ort genutzt wird.

Bezüglich der übrigen zusätzlichen Merkmale gelten die Regelungen der bisherigen Förderperiode unverändert fort.

Prüfen Sie im *Erfassungsdialog* Ihre Daten auf Vollständigkeit! Pflichtfeldangaben sind entsprechend gekennzeichnet!

#### 7.2.6.8 Angaben zu den Teilflächen

Wie im **Abschnitt 7.2.5 Flächen erfassen im GIS** beschrieben, legt DIANAweb für die einzelnen Teilflächen eines Schlages einzelne Polygone an. Diese sind – in Abhängigkeit von der jeweiligen Art – unterschiedlich zu attribuieren. Für alle gilt: DIANAweb legt für jedes Polygon eine eigene Teilflächen-ID an und ordnet diese dem entsprechenden Schlag zu.

#### 7.2.6.8.1 Hauptnutzungsfläche (HNF)

Der HNF wird der gewählte NC sowie die Beantragungen/Maßnahmen zum Schlag zugeordnet. Für die HNF ist manuell keine weitere Erfassung erforderlich.

#### 7.2.6.8.2 Nebennutzungsflächen (NNF)

Nebennutzungsflächen können beispielsweise über das Werkzeug *NNF einzeichnen* neu angelegt oder mit dem Werkzeug *Geometrie übernehmen* übernommen werden. Werden Schläge über den *Flächen-verwalter* übernommen, so werden alle zum Schlag zugehörigen NNF automatisch mit übernommen.

#### 7.2.6.8.3 Landschaftselemente (LE)

Landschaftselemente werden von DIANAweb automatisch als Teilflächengeometrie angelegt, sobald in der Referenz ein LE vorliegt. LE als Teilfläche im Schlag erben im Regelfall dessen Beantragung. Es gibt aber verschiedene Besonderheiten zu beachten:

- Es erfolgt keine Anerkennung der LE im Rahmen der ÖR1. Sofern also beispielsweise eine entsprechende Beantragung zum Schlag vorliegt, erhält das LE diese Beantragung nicht mit zugeordnet und die Beantragung kann am LE auch nicht erfasst werden.
- LE, welche Bestandteil eines ISA-Streifens oder eines AUK-Streifens sind, erben die Eigenschaft des ISA- oder AUK-Streifens und werden mit ihrer entsprechenden Fläche dem ISA- oder AUK-Streifen zugeordnet.

## 7.2.7 Anlage Flächenverzeichnis

Aufgrund des aktuellen Flächenmodells ist das *Flächenverzeichnis* aufgeteilt in eine Tabelle für die Angaben zum Schlag und eine Tabelle für Angaben zu den Teilflächen.

|              | intenting<br>(1) | Schlag-<br>D   | Colley a               | and the new of                                                                                                    |         |                       |                  |                             |               | W-100         |                | 1.1                       | and Property li |
|--------------|------------------|----------------|------------------------|----------------------------------------------------------------------------------------------------|---------|-----------------------|------------------|-----------------------------|---------------|---------------|----------------|---------------------------|-----------------|
| 65<br>8<br>8 | Die<br>(*)       | 5c//eg-<br>0   | Collins of             | and the second second se |         |                       |                  |                             |               | s man o       | persen anucker | 13                        | cel rabora      |
|              |                  |                |                        | Schling                                                                                                    | BE FROM | Bruito-Bäche<br>In No | Kalkent          | Zwischerfluch<br>Untersalet | Nakto-        | Desetingungen | Madeutome      | Foctor<br>Manager Manager | Notivels In     |
|              |                  | 10             | 0w 600-00000           | faut Italerosceni                                                                                                    | 1,6416  | 14414.54              | - Sonitarita     |                             |               | 105           |                | 14                        | .Retri          |
| 100          | •                |                | 01-734-61453           | TestLöcher                                                                                                    | 3,7431  | 3,7438.45             | - Meter          |                             | Agr-Insko-sta | 105           |                |                           | TOUR            |
|              | ۲                | 3              | 04-225-61593           | Test SC failurig                                                                                                    | 0,0093  | 6,0002-03             | - utimate        |                             |               |               |                | 14                        | Data            |
| 2            | ۲                | 4              | 01-226-61515           | Test SC-Verning                                                                                                    | 0,2950  | 0,2010 48             | 2 - Müharilin    |                             |               | rot           |                | A                         | (Colle-         |
|              |                  | 5              | 01-226-675918          | 31 aut Kleinettik:                                                                                                    | 0.0216  | 6,0318-45             | - stime          |                             |               |               |                | 14                        | (Date)          |
| 100          |                  |                | 74-222-01945           | Test NL                                                                                                    | 5,5544  | 5,5544.25             | - Summerica      |                             |               | 805           |                | 4                         | (Datta)         |
| Neuen Sch    | Nag Gigtalisier  | en Schlag ideo | hen.                   | TREMS .                                                                                                    |         |                       |                  |                             |               |               |                |                           |                 |
|              |                  |                |                        |                                                                                                    |         |                       |                  |                             |               |               |                |                           |                 |
|              | in the second    | na na          | NAME OF TAXABLE PARTY. | and an other state                                                                                                    | 1 10    | 6004 v.               |                  | -                           |               |               | Constant of    | _                         |                 |
|              | i kas            |                |                        |                                                                                                    |         | 1.6478.411            | ation of         |                             | 100           |               |                |                           |                 |
|              | 2.85             |                |                        |                                                                                                    |         | 0.04718421            | an other \$10.00 | (a the best                 | 104           |               |                |                           |                 |
|              | 2.43             | 1.             |                        |                                                                                                    | -       | Ohioteen              |                  |                             | 240           |               |                |                           |                 |

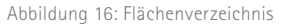

Die Tabelle für die Teilflächen wird erst angezeigt, wenn in der Tabelle mit den Schlägen ein Schlag ausgewählt wurde. Dann werden in dieser zweiten Tabelle die einzelnen Teilflächen des ausgewählten Schlags dargestellt. Für beide Tabellen gibt es jeweils getrennte *Erfassungsdialoge*, in denen Sie die relevanten Informationen zum Schlag und zu den Teilflächen, sofern erforderlich, erfassen müssen. In den Tabellen werden Ihnen nur die Basisinformationen angezeigt. Weitergehende Informationen und Zusammenfassungen zu den jeweiligen Beantragungen finden Sie unter *betriebliche Informationen / Übersichten zum Antrag* oder im jeweiligen *Erfassungsdialog*. In den *Erfassungsdialog* des ausgewählten Schlages gelangen Sie entweder im GIS-Modul über die Schaltfläche *Bearbeiten* oder im *Flächenverzeichnis* durch Klick auf das Plus in der Spalte Dia.

Beachte: Der Schlag ist die landwirtschaftlich genutzte, zusammenhängende Fläche, die mit **einer** Kultur (NC) bestellt ist bzw. aus der Produktion genommen wurde. Zu einem Schlag können mehrere Teilflächen zugeordnet werden.

Das *Flächenverzeichnis* kann über die Schaltfläche *Excel-Export* in Excel gespeichert werden. Weitere Informationen dazu finden Sie unter *Hilfestellung* im Dokument *Excel-Export Flächenverzeichnis*.

## 7.2.8 Übersicht Korrekturpunkte

In dieser Übersicht werden alle von Ihnen im GIS-Modul gesetzten oder automatisch erzeugten Korrekturpunkte schlagbezogen aufgelistet. Sie können hier noch Korrekturen oder Ergänzungen zu den Bemerkungen vornehmen.

## 7.2.9 Flächen in anderen Bundesländern

Bewirtschaften Sie Flächen in anderen Bundesländern, können Sie diese Daten in die hierfür vorgesehene Tabelle importieren. Dies ist nur relevant für das richtige (vollständige) Rechnen innerhalb des ÖR-Kondi-Rechners. Bestätigen Sie zunächst, dass Sie Flächen in anderen Bundesländern bewirtschaften. Danach klicken Sie auf die Schaltfläche *Flächen aus ZID importieren*.

Hilfsweise können Sie diese Daten auch manuell erfassen. Klicken Sie dazu auf "Zeile hinzufügen" und füllen Sie die Felder aus. Zu einigen Feldern sind "sprechende" Auswahllisten hinterlegt, zum Beispiel im Feld Belegenheitsland. Für das Feld "Aktivierung DZ" können nur Ziffern ausgewählt werden. Dabei bedeutet der Wert

- 0 nicht förderfähig
- 1 förderfähig und EGS beantragt
- 2 förderfähig und EGS nicht beantragt

Beachten Sie: Die Beantragung der Flächen muss mit der Antragssoftware des jeweiligen Bundeslandes erfolgen!

## 7.3 Tierbezogene Angaben

### 7.3.1 Anlage Tierbestand

Diese Anlage ist von jedem Antragstellenden auszufüllen. Werden keine Tiere gehalten, ist **NEIN** anzukreuzen. Bei **JA** ist für jede Tierart der Durchschnittsbestand im Zeitraum vom 1. Januar bis 31. Dezember 2025 einzutragen. Da Sie zum Zeitpunkt der Antragstellung noch keine genauen Zahlen für das gesamte Jahr angeben können, tragen Sie hier die voraussichtlichen Zahlen gemäß Ihrer betrieblichen Planung ein. Sollte sich der zur Antragstellung dokumentierte durchschnittliche Tierbestand im Verlauf des Jahres ändern, weitere Tiere/Tierarten gehalten werden oder diese den Betrieb verlassen, sind die Angaben in der Anlage TB entsprechend zu korrigieren.

Bei Betriebsneugründung nach dem 1. Januar 2025 ist der Tierbestand ab dem Gründungstermin des Unternehmens anzugeben. Im Falle der Rinderhaltung erfassen Sie den Tierbestand so, wie er für den Zeitraum zum Zeitpunkt der Antragstellung in der HIT-Datenbank vorliegt. Das Pensionsvieh ist dem Durchschnittsbestand der jeweiligen Tierart im aufnehmenden Betrieb hinzuzurechnen.

### 7.3.2 Anlage Mutterkühe

Bei Beantragung der Zahlung für Mutterkühe (ZMK) ist die Ohrmarkennummer eines jeden beantragten Tieres in der Anlage Mutterkühe (ZMK) auszuwählen bzw. einzutragen. Im Regelfall können die Kühe über die Schaltfläche HIT-Register aktualisieren aus der HIT übernommen werden. Falls sich Tiere im Haltungszeitraum in einem Pensionsbetrieb befinden, dann ist deren Ohrmarkennummer händisch einzutragen, der Kalbungsnachweis kann hier über die Schaltfläche HIT Geburtsmeldung erfolgen. Außerdem ist die Betriebsregistriernummer nach Viehverkehrsverordnung (VVVO-Nummer) des entsprechenden Pensionsbetriebs einzutragen. Sollen Färsen mit Totgeburten, welche in der HIT nicht als Mutterkuh registriert sind, beantragt werden, so müssen diese auch manuell eingetragen werden. Der Kalbungsnachweis erfolgt dann mittels Abgabe einer Kopie des Abholscheins der Tierkörperbeseitigung sowie einer Eigenerklärung, dass die abgeholte Totgeburt der betreffenden Ohrmarkennummer zuzuordnen ist. Dieser Nachweis kann auch über die Schaltfläche Datei in der Spalte Nachweise hochladen digital beigefügt werden. Nachdem Sie das Dokument aus Ihrem Ablageort hochgeladen haben, wird mit der Schaltfläche Übernehmen das Dokument in die Anlage Mutterkühe (ZMK) übernommen.

#### Anlage Mutterkühe

Die Tabelle ist mit den Mutterkühen, die ausweislich der Angaben bei der HIT mindestens einmal gekalbt haben und bei dem Betrieb bzw. seiner betrieblichen Haltungsstätte registriert sind, vorbelegt. Die weiblichen Tiere, deren Kalbung nicht an die HIT gemeldet wurde, z. B. nach einer Totgeburt, oder die z.B. im Falle der Gemeinschaftswiesen oder Pensionsbetriebe nicht beim Antragsteller registriert sind, werden nicht vorbelegt und sind manuell zu erfassen. Die vorbelegten Tiere anderer Tierhalter (Mutterkühe, die in Pension genommen wurden) dürfen nicht beantragt werden.

| HI | T-Register aktualis                | ieren Tiere bear       | ntragen                                      |                 |                     |                   |              |                        |
|----|------------------------------------|------------------------|----------------------------------------------|-----------------|---------------------|-------------------|--------------|------------------------|
| ę  | Identifikationsnumme<br>(Ohrmarke) | Kalbungs-<br>nachweis  | HIT-Registriernummern<br>im Haltungszeitraum | Beantragungsart | Änderungs-<br>grund | Abgangs-<br>datum | Abgangsgrund | Nachweise<br>hochladen |
|    |                                    |                        |                                              | 4               |                     | 6                 |              |                        |
| Ì  | DE1401234567                       | sonstiger Beleg Totgel | 141098765432                                 | beantragt       |                     |                   |              | 1 Datei                |
|    | DE1407654321                       | sonstiger Beleg Totgel | 141098765432                                 | beantragt       |                     |                   |              | Datei hochladen        |

Abbildung 17: Anlage Mutterkühe Uploaddarstellung

Sie können einmal hochgeladene Dokumente mit Klick auf 1 Datei nochmals ansehen bzw. bei Bedarf auch wieder löschen.

Weitere Ausführungen zu erforderlichen Dateiformaten und zum Dokumentenumfang finden Sie im Abschnitt 3.4 Welche Unterlagen können digital eingereicht werden? dieser Broschüre.

Die Anzahl der beantragten Tiere errechnet sich automatisch.

Treten im Verlauf des Haltungszeitraums Änderungen ein, so sind diese über die Anlage *Mutterkühe* (*ZMK*) mitzuteilen. Abgänge werden bei Verwendung des Buttons "HIT-Register aktualisieren" automatisch aus der HIT-Datenbank in die *Anlage Mutterkühe (ZMK)* übernommen. Bei Änderungen kann es sich um die Änderung des Pensionsbetriebes bzw. die Rückführung der Tiere aus dem Pensionsbetrieb, das Zurückziehen auf Grund von z. B. Verkauf oder Schlachtung oder aus sonstigen Gründen sowie um die Angabe eines Ersatztieres für natürlich abgegangene Tiere handeln. Ggf. sind die Beantragungsart und der Änderungsgrund noch anzupassen. Zu beachten ist, dass durch natürliche Lebensumstände ausgeschiedene Tiere spätestens innerhalb von sieben Tagen durch andere förderfähige Tiere ersetzt werden können. Nicht durch natürliche Lebensumstände ausgeschiedene Tiere sind **unverzüglich** zurückzuziehen.

### 7.3.3 Anlage Mutterschafe/Mutterziegen

Bei Beantragung der Zahlung für Mutterschafe/Mutterziegen (ZSZ) ist die Identifikationsnummer eines jeden Antragstieres in der *Anlage Mutterschafe/Mutterziegen (ZSZ)* aufzunehmen. Die Eingabe kann händisch oder durch das Hochladen einer CSV-Datei erfolgen. Befinden sich die Tiere im Haltungszeitraum in einem Pensionsbetrieb, ist die Betriebsnummer des entsprechenden Pensionsbetriebs (BNR 15) in die Spalte **HIT Registriernummer** einzutragen, andernfalls ist es die des antragstellenden Betriebes bzw. der Betriebsstätte des antragstellenden Betriebes. Treten im Verlauf des Haltungszeitraums Änderungen ein, so sind diese über die *Anlage Mutter-schafe/Mutterziegen (ZSZ)* mitzuteilen. Bei Änderungen kann es sich um die Änderung der Identifikationsnummer nach Ohrmarkenersatz, um die Korrektur der Identifikationsnummer auf Grund von Schreibfehlern, um die Änderung des Pensionsbetriebes bzw. die Rückführung der Tiere aus dem Pensionsbetrieb, das Zurückziehen von Tieren auf Grund natürlichen Abgangs oder aus sonstigen Gründen sowie um die Angabe eines Ersatztieres für natürlich abgegangene Tiere handeln. Zu beachten ist, dass durch natürliche Lebensumstände ausgeschiedene Tiere spätestens innerhalb von sieben Tagen durch andere förderfähige Tiere ersetzt werden können oder die Anzahl der beantragten Tiere **unverzüglich** zu korrigieren ist. Nicht durch natürliche Lebensumstände ausgeschiedene Tiere sind **unverzüglich** zurückzuziehen.

# 7.4 Zusatzinformationen für die Antragstellung

In diesem Ordner des *Dokumentenbaums* finden Sie eine Reihe von zusätzlichen Übersichten als Unterstützung für die Antragstellung und auch die Nutzungscodeliste (NC) des aktuellen Antragsjahres ist hier aufrufbar.

Die möglichen Beantragungen und Maßnahmen sind von der auf der Fläche befindlichen Kulturart abhängig. Dementsprechend muss für jede Fläche auch die Kulturart, in Form eines Nutzungscodes, angegeben werden. Die NC-Liste enthält in 2025 sowohl die NC, die zu den Schlägen, also fachlich den Hauptnutzungsflächen, auswählbar sind als auch in einer extra Übersicht die entsprechende Zuordnung der Codes für die Landschaftselemente und die Nebennutzungsflächen.

Welcher NC für welche Beantragung zulässig ist und welche zusätzlichen Zuordnungen für die verschiedenen Einstufungen oder auch Berechnungen vorgenommen wurden, kann den folgenden Spalten entnommen werden:

- NC
- Kulturart
- Flächenkategorie
- Systematik/Einstufung Hauptfruchtart
- Mögliche Beantragungen am Schlag
- Zulässige ÖR am Schlag
- Mögliches Merkmal
- Zuordnung ÖR2 Zuordnung NC als Leguminose (einschließlich deren Mischungen) oder Getreide
- Einstufung ÖR6 Kennzeichnung Stufe 1/Stufe 2
- PotDGL/DGL

# 7.5 Betriebliche Informationen/Übersichten zum Antrag

Das *Flächenverzeichnis* mit seinen Angaben zum Schlag und zu den Teilflächen ist die einzige flächenbezogene Anlage im Antrag auf Direktzahlungen und flächenbezogene Agrarförderung. Informationen zu den einzelnen Beantragungen werden Ihnen zusätzlich in speziellen Übersichten angezeigt. Diese können im *Dokumentenbaum* unter *betriebliche Informationen / Übersichten zum Antrag* aufgerufen werden. Bitte beachten Sie, dass der jeweils aktuelle Stand erst nach Klick auf die Schaltfläche *Übersicht aktualisieren* angezeigt wird.

Darüber hinaus finden Sie hier die Übersicht der Verpflichtungszeiträume für die Maßnahmen der zweiten Säule. Auch das Flächenverzeichnis des Vorjahres finden Sie in diesem Ordner.

## 7.6 Ergebnisse Flächenmonitoring

2023 wurde in Sachsen das Flächenmonitoring (englisch: Area Monitoring System, kurz AMS) als neue Kontrollmethode eingeführt. Unter dem Flächenmonitoring versteht man ein Verfahren der regelmäßigen und systematischen Beobachtung, Verfolgung und Bewertung landwirtschaftlicher Tätigkeiten und Verfahren auf landwirtschaftlichen Flächen anhand von Daten der Sentinel-Satelliten im Rahmen des Copernicus-Programms oder anderer zumindest gleichwertiger Daten (weitere Informationen zum technischen Hintergrund unter: www.lsnq.de/Flaechenmonitoring).

Die Kontrollergebnisse aus dem Flächenmonitoring werden Ihnen im *Dokumentenbaum* unter *Ergebnisse Flächenmonitoring* angezeigt. Die Tabellen sind zunächst noch leer und werden im Laufe der Kontrollsaison mit den AMS-Ergebnissen gefüllt.

Sie haben die Möglichkeit, bei Ergebnissen, die von der Antragstellung abweichen, Ihren Antrag bis 30. September 2025 anzupassen.

Weitere Informationen und Hilfestellungen finden Sie unter Hilfestellung im Dokumentenbaum.

## 7.7 PDF-Dokumente antragsbegleitend

Im Ordner *PDF-Dokumente antragsbegleitend* sind weitere Dokumente im PDF-Format eingeordnet, die vor oder nach der eigentlichen Antragstellung auf Direktzahlungen und flächenbezogene Agrarförderung erforderlich sein können. Hier ist auch die *Anzeige der nichtlandwirtschaftlichen Tätigkeit* enthalten. Für diese zusätzlichen Dokumente gilt, dass Sie diese ausdrucken und im FBZ/ISS einreichen müssen. Es erfolgt keine Übermittlung über das Internet!

**Bitte beachten Sie:** im Regelfall sind Anträge oder Anzeigen im Betriebssitzland einzureichen. Dies betrifft beispielsweise weiterhin Anträge bzgl. der Genehmigung zur Umwandlung von DGL.

# 8 Antragstellende mit Betriebssitz außerhalb Sachsens

## 8.1 Einleitung

Seit der bundeslandübergreifenden Einführung der GIS-basierten Antragstellung müssen die Flächen mit der Antragssoftware der Bundesländer erfasst werden, in denen sie liegen (Belegenheitsland, kurz BLL). Das jeweilige BLL ist nachfolgend zuständig für die Lieferung der Daten an die ZID. Es werden bundesweit abgestimmte Schnittstellen bedient. Das jeweilige Betriebssitzland (BSL) holt wiederum die Daten aus der ZID ab. Es werden nur alphanumerische Daten ausgetauscht.

Antragstellende mit Betriebssitz außerhalb Sachsens, die in Sachsen Flächen bewirtschaften und für diese Flächen

- entweder Maßnahmen nach den Förderrichtlinien AUK/2023, ÖBL/2023, TWN/2023 und/oder AuW/2007 Teil B
- oder ihre Flächen in Sachsen für die Direktzahlungen
- sowie ggf. Ausgleichszulage

beantragen, müssen dementsprechend alle Flächen in Sachsen in der Antragssoftware DIANAweb, Verfahren **Sammelantrag 2025**, erfassen.

## 8.2 Anmeldung

Für die Identifizierung in DIANAweb und nachfolgend für die Weiterverarbeitung im sächsischen System benötigen Sie ab 2025 eine nach deutschlandweit einheitlichen Regeln aufgebaute Registriernummer nach § 26 Viehverkehrsverordnung (HIT/ZID-Nummer; Unternehmensnummer). Diese wird in Sachsen BNR15 genannt.

Diese Nummer ist bei einem FBZ/ISS mit den dort vorhandenen Formularen zu beantragen. Bitte wenden Sie sich rechtzeitig an das FBZ/ISS, in dessen Bereich sich Ihre Fläche befindet. Über die Zuständigkeitsbereiche der FBZ/ISS können Sie sich im **Abschnitt 3.2 Wo ist der Antrag einzureichen?** oder im Internet auf www.lfulg.sachsen.de unter "Aufgaben, Organisation" informieren. Bewirtschaften Sie Flächen in verschiedenen Zuständigkeitsbereichen, so ist i. d. R. das FBZ/ISS zuständig, in dessen Bereich sich der größte Teil der Flächen befindet. Das FBZ vergibt eine BNR10 und veranlasst die Vergabe einer BNR15 beim zuständigen LÜVA. Die Mitteilung zur vergebenen BNR15 und der zugehörigen PIN erhalten Sie dann vom LKV. Die Kombination von BNR15 und PIN ermöglicht Ihnen den Zugang zur digitalen Antragstellung in Sachsen. Programmseitig wird die korrekte BNR10 zugeordnet.

Achten Sie unbedingt darauf, dass Sie Ihre Betriebsnummer/Unternehmensnummer (BNR15) korrekt eingeben, andernfalls können Ihre Daten über die ZID nicht zugeordnet werden!

## 8.3 Welche Formulare müssen ausgefüllt werden?

Antragstellende mit Betriebssitz außerhalb Sachsens, die in Sachsen nicht AUK, ÖBL und/oder TWN sowie ab 2025 AZL beantragen, müssen in Sachsen grundsätzlich nur ihre Flächen angeben. Dazu arbeiten Sie im Wesentlichen im GIS-Modul für die Erfassung der schlagbezogenen Daten in der Anlage *Flächenverzeichnis* bzw. in den *Erfassungsdialogen für Schläge und Teilflächen*. Für die Verwaltung des Betriebes im zuständigen FBZ/ISS sind darüber hinaus ggf. noch einige Grunddaten erforderlich. Diese werden teilweise auch im Verfahren *Meine Stammdaten* abgefragt. Wer Maßnahmen der sogenannten zweiten Säule beantragt, muss darüber hinaus noch die Angaben, die für diese Beantragungen erforderlich sind, erfassen. Weitere Antragsformulare sind für Antragstellende mit Betriebssitz außerhalb Sachsens nicht auszufüllen.

### 8.3.1 Sammelantragsformular

Starten Sie am besten mit dem Ausfüllen des Sammelantragsformulars.

Beantworten Sie die Frage Liegt Ihr Betriebssitz in einem anderen Bundesland mit "ja" und haken Sie das Feld "Ich möchte meine Flächen in Sachsen digitalisieren" an. Damit sind nachfolgend nur grundlegende Betriebsinformationen notwendig. Alle Pflichtfelder sind entsprechend gekennzeichnet. Darüber hinaus sind im Sammelantragsformular keine weiteren Angaben und Antragskreuze erforderlich, diese Felder sind dementsprechend ausgegraut.

Stellen Sie in Sachsen einen Antrag nach den FRL AUK/2023, ÖBL/2023, TWN/2023 oder befinden Sie sich bereits in einer laufenden Verpflichtung (ISA, ÖW bzw. die zuvor genannten) und Ihr Betriebssitz liegt nicht in Sachsen, so wählen Sie das Feld **"Ich stelle einen Antrag auf Förderung für Agrarum-weltmaßnahmen (AUK, ÖBL, TWN, ÖW, ISA) für die sächsischen Flächen meines Betriebes**". Im Formular sind dann die entsprechend relevanten Felder aktiviert.

Möchten Sie Ausgleichszulage beantragen, so kreuzen Sie dies zusätzlich an. Die für die Beantragung der Ausgleichszulage erforderlichen weiteren Felder sind dann aktiviert und ggf. als Pflichtfelder auszufüllen.

### 8.3.2 Anlage Flächenverzeichnis (FV)

Für die Digitalisierung Ihrer in Sachsen gelegenen Flächen (Belegenheitsland = Sachsen) wechseln Sie in das GIS-Modul, digitalisieren und attribuieren Sie Ihre Flächen. Wenn Sie bereits im Vorjahr Ihre Flächen in Sachsen erfasst haben, dann werden Ihnen diese nach erfolgreicher Anmeldung über den *Flächenverwalter* bereitgestellt. Es können die Flächen auch neu digitalisiert werden. Zu den einzelnen Bearbeitungsschritten lesen Sie bitte die jeweiligen Textpassagen in dieser Broschüre. Bitte beachten Sie, dass Sie alle Flächen in Sachsen, für die Sie im Betriebssitzland Direktzahlungen einschließlich Öko-Regelungen beantragen möchten, die entsprechenden **Beantragung anhaken bzw. auswählen** müssen.

Bei Beantragung der Förderung für Agrarumweltmaßnahmen wählen Sie bitte im *Erfassungsdialog* auch die entsprechenden Maßnahmen zum Schlag oder der Teilfläche aus. Für die Beantragung der Ausgleichszulage sind die betreffenden Schläge durch Setzen des AZL Merkmals zu kennzeichnen.

## 8.4 Einreichen

Haben Sie Ihre Flächen soweit im GIS-Modul erfasst und attribuiert und die Angaben im Sammelantragsformular geprüft, so können Sie den Antrag einreichen. Nutzen Sie dazu die Exportoption *Export Amt*. Soweit DIANAweb noch Fehler festgestellt hat, werden Sie über die Meldungen darauf hingewiesen.

# 8.5 Änderungen nach Abgabe des Antrags

Änderungen nach Antragsabgabe sind grundsätzlich bis zum 30. September zulässig.

Bitte beachten Sie, dass es aufgrund der Regelungen der GAPInVeKoS-Verordnung (Betriebssitzprinzip) hinsichtlich des Antrags auf Genehmigung zur Umwandlung von Dauergrünland bzw. der Anzeige der Umwandlung von DGL erforderlich ist, den Antrag zunächst in dem Bundesland zu stellen, in dem der Betriebssitz Ihres Unternehmens liegt. Dies gilt im Regelfall auch für ggf. im Laufe des Antragsjahres mögliche Antrags- und Anzeigeverfahren für spezielle Ausnahme- und Sonderregelungen.

# 9 Meine Stammdaten

Das Verfahren **Meine Stammdaten** dient zur Erfassung und Verwaltung aller betrieblichen Grunddaten unabhängig von den einzelnen Beantragungen.

Dazu gehören:

- Allgemeine Angaben wie Name, Adresse des Betriebssitzes, Rechts-/Organisationsform, zuständiges Finanzamt, Steuernummern und das Geschlecht des Begünstigten (Aufzählung nicht abschließend)
- ggf. Daten zu Personen bzw. Gesellschaftern des Begünstigten (insb. bei Personengesellschaften und gemeinsamer Antragstellung)
- Bankverbindungen
- Zustelladressen
- Daten zu verbundenen Unternehmen
- Angaben zu weiteren Betriebsstätten mit Registriernummern nach Viehverkehrsverordnung
- Kontaktdaten
- Angaben zu Bevollmächtigten (für den Antrag auf Direktzahlungen und flächenbezogene Agrarförderung)

Sie können ganzjährig Ihre Stammdaten anpassen und korrigieren. Die Änderungen sind über die Schaltfläche *Einreichen* dem zuständigen FBZ/ISS zu übermitteln. Das Speichern allein genügt nicht. Je nach Förderverfahren gibt es unterschiedliche Pflichtangaben. Welche Angaben für die Beantragung der Direktzahlungen und flächenbezogenen Agrarförderung Pflicht sind, können Sie im Abschnitt 7.1 Sammelantrag und betriebsbezogene Angaben nachlesen.

Im *Dokumentenbaum* und der *Dokumentenliste* finden Sie eine Liste Ihrer *Aktuellen Stammdaten*. In diesem Dokument können Sie keine Änderungen vornehmen, es dient nur der Übersicht.

Wenn Sie Ihre Daten bearbeiten wollen, müssen Sie das Dokument *Stammdatenänderung mitteilen* aufrufen. Hier können Sie vorhandene Daten korrigieren und ergänzen. In den Tabellen können Sie neue Zeilen hinzufügen. Versehentlich hinzugefügte Zeilen, die noch nicht eingereicht wurden, können Sie mit dem Button unter der jeweiligen Tabelle wieder löschen (die entsprechende Zeile muss dazu in der ersten Spalte markiert sein). Andere Zeilen können Sie per Haken in der letzten Spalte zum Löschen markieren. Bitte beachten Sie, dass "zum Löschen" markierte Zeilen nicht sofort entfernt werden, sondern erst, wenn Sie die Daten eingereicht haben und diese im FBZ/ISS in den Datenbestand übernommen worden sind.

Auch in diesem Verfahren finden Sie unter *Meldungen* Hinweise, wenn Daten fehlen oder unzutreffend sind.

Sie können sich Ihre Stammdaten für die eigenen Unterlagen ausdrucken. Ebenso erhalten Sie, wie in den anderen Verfahren, eine Einreichbestätigung, die jederzeit mit der Schaltfläche *Historie* abruf- und druckbar ist.

Beachten Sie bitte, dass bei Änderung des Namens oder der Rechtsform zusätzliche Nachweise in Papierform bei dem zuständigen FBZ/ISS vorzulegen sind.

Ebenso muss bei einer Bevollmächtigung eine schriftliche Vollmacht vorgelegt werden.

# 10 Teilnahmeantrag AUK/ÖBL/TWN

Der **Teilnahmeantrag** bildet die Grundvoraussetzung für die Förderung nach den Förderrichtlinien (FRL) AUK/2023, ÖBL/2023 und TWN/2023. Die beantragten Maßnahmen werden über die Dauer des Verpflichtungszeitraumes von mindestens fünf Jahren durchgeführt. Für AUK und ÖBL gilt für Neuverpflichtungen ab dem 1. Januar 2025 ein Verpflichtungszeitraum von vier Jahren. Ohne den Teilnahmeantrag bzw. eine Teilnahmebestätigung mit bestätigten Maßnahmen kann kein Auszahlungsantrag bewilligt werden. Der Auszahlungsantrag wird mit dem Verfahren *Sammelantrag* des jeweiligen Jahres gestellt.

Ein Teilnahmeantrag kann vom 1. November bis 15. Dezember des Jahres, bevor der Verpflichtungszeitraum beginnt, gestellt werden.

Das Einreichen eines Teilnahmeantrags ist notwendig bei:

- Neuantragstellung in den FRL AUK/2023, ÖBL/2023 oder TWN/2023
- Beantragung von bisher nicht beantragten bzw. nicht bestätigten Maßnahmen (auch Maßnahmen, die zwar im TnA-Verfahren bestätigt, aber die im darauffolgenden Auszahlungsantrag nicht beantragt wurden)
- Beantragung von neuen Maßnahmen
- Anderungshinweisen für die Grünland- und die TWN-Förderkulissen über das Korrekturpunktverfahren (KPN) (siehe auch Abschnitt 5.3 Setzen von Korrekturpunkten)

Für Flächenerweiterungen zu bereits bestätigten Maßnahmen ist kein Teilnahmeantrag einzureichen. Sofern im Verpflichtungszeitraum weitere Flächen für eine bereits bewilligte Maßnahme in die Verpflichtung genommen werden sollen, ist die Erweiterung im Rahmen des Auszahlungsantrags zu beantragen (Erweiterungsantrag). Erweiterungsanträge sind ab dem zweiten Verpflichtungsjahr zulässig. Ebenso ist bei einer Betriebsübernahme ein eigener TnA nicht notwendig. Zwingend für den Nachweis ist jedoch die Angabe der BNR10 des abgebenden Betriebes im *Sammelantrag* und die Kennzeichnung der betreffenden Fläche im Flächendialog (siehe auch Abschnitt 7.1.2.3.7 Antrag auf Förderung von Agrarumwelt- und Klimamaßnahmen (AUK) dieser Broschüre).

Im *Dokumentenbaum* und *Dokumentenliste* finden Sie das Dokument *Teilnahmeantrag*, in dem Sie die gewünschten Anträge auswählen können. Es sind zudem Angaben zur landwirtschaftlichen Tätigkeit und ggfs. zur Größe des Unternehmens vorzunehmen.

Antragstellende von Biotoppflegemaßnahmen (FRL AUK/2023, Teil B) müssen die *Beihilfeerklärung Biotoppflege* ausfüllen. Teil A dieser Erklärung ist zu den Akten zu nehmen und für Kontrollen vorzuhalten. Teil B der *Beihilfeerklärung Biotoppflege* ist von allen Antragstellenden, deren Prüfung ergab, dass sie den Großunternehmen zuzuordnen sind, ausgefüllt zum Antrag mit einzureichen. Dieses Formular finden Sie im *Dokumentenbaum* im Ordner *Antrag*.

Bei der Beantragung von ÖBL ist der Nachweis der ökologischen Bewirtschaftung durch Vorlage des Öko-Zertifikats oder eines Vertrages mit einer Ökokontrollstelle zu erbringen.

Im Bereich TWN müssen Antragstellende nach Teil A der FRL den Nachweis für "Aquakulturunternehmen" und bei der Beantragung von T 4a die *De-minimis-Erklärung* in Papierform einreichen. Dieses Formular ist im *Dokumentenbaum* im Ordner *Antrag* hinterlegt.

Bezüglich der Flächenerfassung im GIS-Modul wird auf die Ausführungen im Abschnitt 7.2.5 Flächen erfassen im GIS verwiesen.

# 11 InVeKoS Online GIS

InVeKoS Online GIS ist eine Informationsplattform zur Unterstützung der Beantragung von flächenbezogenen Direktzahlungen und Agrarförderung außerhalb von DIANAweb. Die Anwendung bietet den Antragstellenden die Möglichkeit (Flächen-)Daten zur Antragstellung im aktuellen Jahr und aus den Vorjahren einzusehen und herunterzuladen.

InVeKoS Online GIS ist unter der Adresse www.smul.sachsen.de/gis-online/ erreichbar.

## 11.1 Anmeldung

Grundsätzlich besteht die Möglichkeit einer Gast- oder einer nutzerspezifischen Anmeldung. Mit einer Gastanmeldung stehen grundlegende Informationen zu Referenzflächen und ausgewählten Gebietskulissen der einzelnen Antragsjahre zur Verfügung. Ergänzend werden außerdem weiterführende Fachinformationen, die für die Antragstellung relevant sein können, zur Darstellung angeboten (Fachkulissen, Schutzgebiete, Verwaltungsgrenzen, Luftbilder). Einzelbetriebliche Informationen sind mit der Gastanmeldung nicht einsehbar. Zudem ist der Funktionsumfang eingeschränkt.

Mit einer nutzerspezifischen Anmeldung als Antragstellende steht der volle Zugriff auf Daten des Betriebes über mehrere Jahre und weitergehende Funktionalitäten zur Verfügung.

Die Anmeldung erfolgt über die BNR15 an der HIT/ZID-Datenbank.

Zur Authentifizierung werden folgende Angaben benötigt:

- Sächsische Betriebsnummer BNR15 (10 Stellen ohne die führenden Ziffern 27614, wobei die 276 für Deutschland und die 14 für Sachsen steht)
- ggf. Mitbenutzernummer MBN (maximal 4 Stellen)
- Passwort PIN (Entspricht jenem, das auch für die Anmeldung im DIANAweb verwendet wird)
- ggf. BNR15 des Mandanten (10 Stellen ohne die führenden Ziffern 27614, wobei die 276 für Deutschland und die 14 für Sachsen steht)

## 11.2 Datenebenen in InVeKoS Online GIS

In InVeKoS Online GIS werden verschiedenste räumliche Informationen bereitgestellt und können vom Nutzer dargestellt werden. Die einzelnen Informationen werden als sogenannte Ebenen oder Layer übereinandergelegt, so dass räumliche Zusammenhänge und Änderungen deutlich werden. Diese einzelnen (Informations-)Ebenen sind teils zu sogenannten Gruppen zusammengefasst. Diese Gruppenebenen können in der Legende auf- und eingeklappt werden, was die Übersichtlichkeit in der Legende erhält. Die Anwendung InVeKoS Online GIS arbeitet im räumlichen Bezugssystem ETRS89 UTM33, kann aber auch Daten mit älteren Bezugssystemen, wie GK4, beim Import von eigenen

Geometrien (Shape-Dateien) transformieren und entsprechend lagegetreu darstellen. **Tabelle 4** enthält eine Aufstellung und eine kurze Erläuterung der einzelnen Ebenen im InVeKoS Online GIS, die Antragstellenden bei der Anmeldung mit der gültigen Kennung zur Verfügung stehen. Bei der Nutzung muss die maßstabsabhängige Darstellung einzelner Ebenen beachtet werden. So werden die Referenz- und Schlagflächen, genau wie die Luftbilder erst ab einem Maßstab größer 1:60.000 sichtbar dargestellt. Eine Information dazu erhält der Nutzer bei Verweilen mit dem Mauszeiger über der Ebene in der Legende.

| Gruppenebene           | Ebene*                                           | Bedeutung/Inhalt                                                                                                    |
|------------------------|--------------------------------------------------|----------------------------------------------------------------------------------------------------|
| Eigene<br>Shapedateien | Eigene Shapedateien                              | Nur vorhanden, wenn Daten hochgeladen zur Anzeige gebracht<br>wurden (Punkte, Linien, Flächen)                                                                                                    |
| 2025<br>2024           | FAJ Teilflächen JJJJ                             | Beantragte Teilflächen auf den Flächen des aktuellen Jahres des<br>Antragstellenden des jeweiligen Antragsjahres (ab 2023)                                                                              |
| 2023                   | FAJ Schläge JJJJ                                 | Beantragte Flächen des aktuellen Jahres des Antragstellenden<br>des jeweiligen Antragsjahres                                                                                                    |
|                        | Überlappungen Schläge JJJJ                       | Aktueller Stand der Schlag-Überlappungen der Qualifizierten<br>Endebene des jeweiligen Antragsjahres (≥ 1 Quadratmeter)                                                                                 |
|                        | QEE Teilflächen JJJJ                             | Qualifizierte Endebene der Teilflächen der Schlagebene des<br>jeweiligen Antragsjahres (ab 2023)                                                                                                    |
|                        | QEE Schläge JJJJ                                 | Qualifizierte Endebene der Schlagflächen des jeweiligen<br>Antragsjahres                                                                                                    |
|                        | Überlappungen FB_KE mit QEE JJJJ                 | Aktueller Stand der Schlag-Überlappungen der Qualifizierten En-<br>debene des jeweiligen Antragsjahres mit der aktuellen Überarbei-<br>tungs-/Katasterebene der aktuellen Feldblöcke (≥ 1 Quadratmeter) |
|                        | Nachbarschläge اللل                              | Schläge der angrenzenden Nachbarn (20m Abstand) auf Basis<br>der Qualifizierten Endebenen-Schläge des aktuellen Jahres                                                                                  |
|                        | Überbeantragung Altmaßnahmen<br>Teilflächen JJJJ | Überbeantragungsflächen auf AUK Altmaßnahmen Teilflächen<br>2. Säule                                                                                                    |
|                        | Überbeantragung Altmaßnahmen<br>Schläge JJJJ     | Überbeantragungsflächen auf AUK Altmaßnahmen Schläge 2.<br>Säule                                                                                                    |
|                        | Feldblöcke Katasterebene                         | Alle seit dem 01.01. des aktuellen Jahres überarbeiteten Feld-<br>blöcke der entsprechenden Überarbeitungs-/Katasterebene                                                                               |
|                        | Förderfähige Elemente Kataste-<br>rebene         | Alle seit dem 01.01. des aktuellen Jahres überarbeiteten<br>förderfähigen Elemente der entsprechenden Überarbeitungs-/<br>Katasterebene                                                                 |
|                        | Feldblöcke JJJJ                                  | Feldblock Referenzebene des jeweiligen Antragsjahres                                                                                                    |
|                        | Förderfähige Elemente JJJJ                       | Referenz der förderfähigen Elemente des jeweiligen Antrags-<br>jahres (ab 2023)                                                                                                    |

Tabelle 4: Standardebenen im InVeKoS Online GIS bei Nutzerrolle Antragstellende

| Gruppenebene | Ebene*                                 | Bedeutung/Inhalt                                                                                                    |
|--------------|----------------------------------------|----------------------------------------------------------------------------------------------------|
|              | Kulisse WSG JJJJ                       | Wasserschutzgebiete des jeweiligen Antragsjahres                                                                      |
|              | DGL JJJJ                               | Dauergrünland-Kulisse des aktuellen Antragsjahres                                                                     |
|              | Potenzielles Dauergrünland JJJJ        | Kulisse potentielles Dauergrünland des aktuellen Antragsjahres                                                        |
|              | TnA Förderkulisse GL JJJJ              | Förderkulisse Grünlandmaßnahmen (AUK) zum Teilnahmean-<br>trag des aktuellen Antragsjahres (erst ab Herbst sichtbar)  |
|              | TnA Förderkulisse AL JJJJ              | Förderkulisse Ackerlandmaßnahmen (AUK) zum Teilnahmean-<br>trag des aktuellen Antragsjahres (erst ab Herbst sichtbar) |
|              | TnA Förderkulisse TWN JJJJ             | Förderkulisse Teichmaßnahmen (AUK) zum Teilnahmeantrag<br>des aktuellen Antragsjahres (erst ab Herbst sichtbar)       |
|              | Förderkulisse GL JJJJ                  | Förderkulisse Grünlandmaßnahmen (AUK) des aktuellen<br>Antragsjahres                                                  |
|              | Förderkulisse AL JJJJ                  | Förderkulisse Ackerlandmaßnahmen (AUK) des aktuellen<br>Antragsjahres                                                 |
|              | Förderkulisse TWN JJJJ                 | Förderkulisse Teichmaßnahmen (AUK) des aktuellen Antrags-<br>jahres                                                   |
| Ältere Jahre | Jahresebenen älter als drei Jahre      | Jahresebenen älter als drei Jahre                                                                                     |
| AMS          | Ergebnisse Kulturartenerkennung        | Bewertungsergebnisse zur Kulturartenerkennung aus automati-<br>sierten Area Monitoring System                         |
|              | Ergebnisse Landw.<br>Mindesttätigkeit  | Bewertungsergebnisse zur landwirtschaftlichen Mindesttätig-<br>keit dem automatisierten Area Monitoring System        |
| Fachkulissen | Altmaßnahmen Teilflächen 2.<br>Säule   | AUK Altmaßnahmen Teilflächen 2. Säule                                                                                 |
|              | Altmaßnahmen Schläge 2. Säule          | AUK Altmaßnahmen Schläge 2. Säule                                                                                     |
|              | Nitrat - Trockengebiete                | Flächen der Nitrat belasteten Gebiete mit < 550 mm Jahresnie-<br>derschlag                                            |
|              | Nitrat - FB-Zuordnung                  | Feldblöcke in nitratbelasteten Gebiete                                                                                |
|              | Nitrat - Gebietskulisse                | Nitratbelastete Gebiete                                                                                               |
|              | Erosion - KWasser1                     | Wassererosionsgefährdungsklasse K <sub>Wasser 1</sub>                                                                 |
|              | Erosion - KWasser2                     | Wassererosionsgefährdungsklasse K <sub>Wasser 2</sub>                                                                 |
|              | Erosion - KWind                        | Winderosionsgefährdungsklasse K <sub>Wind</sub>                                                                       |
|              | GLÖZ2 - FB-Zuordnung                   | GLÖZ 2 - betroffene Feldblöcke                                                                                        |
|              | GLÖZ2 - Kulisse                        | GLÖZ 2 – Fachkulisse (Mindestschutz von Feuchtgebieten und<br>Mooren)                                                 |
|              | ÖR - Ausschluss - FB-Zuordnung<br>ÖR1d | Feldblöcke mit Ausschluss Ökoregelung ÖR1d                                                                            |
|              | ÖR - Ausschluss - FB-Zuordnung<br>ÖR5  | Feldblöcke mit Ausschluss Ökoregelung ÖR5                                                                             |

| Gruppenebene   | Ebene*                                          | Bedeutung/Inhalt                                                                                                    |
|----------------|-------------------------------------------------|----------------------------------------------------------------------------------------------------|
|                | ÖR – Ausschluss – Kulisse                       | Ausschlusskulisse Ökoregelungen/AUKM-Maßnahmen                                                                                                    |
|                | Ausschlusskulisse nach § 4<br>PflSchAnwV        | Gebiete mit Bedeutung für den Naturschutz - Anwendungs-<br>verbote für Pflanzenschutzmittel (§ 4 Pflanzenschutz-Anwen-<br>dungsverordnung)                                      |
|                | Natura 2000                                     | Fachliche Zusammenfassung der Natura 2000-Gebiete                                                                                                    |
|                | Verz. regionalis.<br>Kleinstrukturanteile (VKS) | Verzeichnis regionalisierter Kleinstrukturanteile (VKS)                                                                                                    |
| Schutzgebiete  | § 30 Biotope                                    | Flächen der gesetzlich geschützten Biotope nach § 30<br>BNatSchG                                                                                                    |
|                | Naturschutzgebiete                              | Naturschutzgebiete Sachsen                                                                                                    |
|                | Landschaftsschutzgebiete                        | Landschaftsschutzgebiete Sachsen                                                                                                    |
|                | Biosphärenreservate                             | Gebietskulisse Biosphärenreservate                                                                                                    |
|                | Nationalparke                                   | Gebietskulisse Nationalparke                                                                                                    |
|                | FFH-Gebiete                                     | Gebietskulisse der Fauna-Flora-Habitatrichtlinie (Natura 2000)                                                                                                    |
|                | SPA-Gebiete                                     | Gebietskulisse der Vogelschutzgebiete – Special Protected Areas<br>(Natura 2000)                                                                                                |
| Verwaltungs-   | FBZ/ISS Bereiche                                | Amtsbereiche der FBZ/ISS des LfULG                                                                                                    |
| gebiete        | Gemarkungen                                     | Gemarkungsgrenzen                                                                                                    |
|                | Siedlung                                        | Siedlung (ATKIS 1:10.000) - Bilddaten                                                                                                    |
|                | Verkehr                                         | Verkehr (ATKIS 1:10.000) - Bilddaten                                                                                                    |
|                | Beschriftung                                    | Beschriftung (ATKIS 1:10.000) - Bilddaten                                                                                                    |
| Gewässernetz   | Fließgewässer                                   | Basisfließgewässernetz - Arbeitsstand                                                                                                    |
| (Arbeitsstand) | Standgewässer                                   | Standgewässer - Arbeitsstand                                                                                                    |
| Hintergrund-   | Übersichtskarte                                 | Topographische Karte 1:200.000 (TK200) – Bilddaten                                                                                                    |
| daten          | Aktuelle Luftbilder                             | für das Antragsjahr gültige DOP                                                                                                    |
|                | Ältere Luftbilder                               | historische Luftbilder (jeweils die für das Antragsjahr gültigen;<br>das jeweilige Aufnahmejahr kann man sich durch das entspre-<br>chende Setzen eines Hakens anzeigen lassen) |

\*JJJJ = entsprechendes Referenz-/Antragsjahr

Die Schlagebenen werden täglich aktualisiert bereitgestellt. Änderungen durch Antragseinreichung/ -änderung sind am Folgetag dementsprechend sichtbar.

## 11.3 Funktionen und Datenanzeige

Mit der nutzerspezifischen Anmeldung im InVeKoS Online GIS können alle im FBZ/ISS vorliegenden Daten des Betriebes (aktuelles Jahr und Vorjahre) eingesehen, Änderungen nachvollzogen und zum Teil für eine weitere Nutzung heruntergeladen werden.

Zudem werden im aktuellen Jahr neben den eigenen Schlägen auch die Schläge der unmittelbar angrenzenden Nachbarn angezeigt. Liegen Überlappungen mit den Nachbarflächen vor, werden diese hervorgehoben angezeigt.

Dabei sind folgende Punkte zu beachten:

- Die Anzeige der Nachbarflächen ist erstmals nach einem Export eines Antrages aus DIANAweb und amtsseitiger Pr
  üfung m
  öglich. Vorab besteht keine M
  öglichkeit, die Nachbarfl
  ächen und die m
  öglichen 
  Überlappungsfl
  ächen zu ermitteln.
- Die angezeigten Flächen können sich unter Umständen von den Überlappungs- und Nachbarflächen in DIANAweb unterscheiden, weil in DIANAweb immer der aktuelle, in DIANAweb gespeicherte Arbeitsstand dargestellt wird. Dieser Stand ist unabhängig vom exportierten (eingereichten) Antrag.

Neben den eigenen Schlägen stehen die Referenz- und Kulissendaten des aktuellen sowie der zurückliegenden Antragsjahre zur Ansicht zur Verfügung. Die aktuellen Referenzdaten (Feldblöcke, Förderfähige Elemente) stehen als Download zur Weiternutzung in einem eigenen GIS zur Verfügung.

Eigene Geometrien (Polygon, Linie oder Punkt) können als Shape-Datei eingeladen und angezeigt werden. Mit der Suchfunktion können Gemarkungen, Feldblöcke oder Landschaftselemente/Förderfähige Elemente sachsenweit oder die eigenen Schläge, auch über mehrere Vorjahre zurück gesucht werden. Mit der Eingabe von exakten (Punkt-) Koordinaten ist eine Navigation und Anzeige der gewünschten Objekte im InVeKoS Online GIS möglich.

Zusätzlich besteht die Möglichkeit, Einflussbereiche, Abstände und/oder die Lage von Objekten zueinander durch die Erstellung eines Puffers darzustellen und zu verdeutlichen. Für InVeKoS Online GIS steht eine ausführliche Nutzeranleitung über die Schaltfläche 🔂 zur Verfügung. Zusätzlich ist über die Schaltfläche 🗐 eine Beschreibung zur Struktur bzw. zum Inhalt der Referenzdaten (Feldblöcke, Förderfähige Elemente, DGL) als PDF zu finden.

## 11.4 Hilfe

Bei technischen Fragen oder Problemen mit InVeKoS Online GIS steht Ihnen die Hotline

| Montag bis Donnerstag | 8:00 - 12:00 und 13:00 - 17:00 Uhr sowie |
|-----------------------|------------------------------------------|
| Freitag               | 8:00 - 12:00 und 13:00 - 15:00 Uhr       |

telefonisch unter +49 37206 62-100 oder per Mail an: hotline@smul.sachsen.de zur Verfügung.

# Abbildungsverzeichnis

| Abbildung 1:  | Übersicht Standorte und Zuständigkeitsbereiche der FBZ/ISS des LfULG | 31 |
|---------------|----------------------------------------------------------------------|----|
| Abbildung 2:  | Beispiel Maptip-Anzeige der Förderkulisse Grünland                   | 45 |
| Abbildung 3:  | zentraler Steuerungsbereich - Auswahl der Verfahren                  | 48 |
| Abbildung 4:  | Service- und Hilfeinformationen                                      | 49 |
| Abbildung 5:  | DIANAweb – obere Menü- und Werkzeugleiste                            | 51 |
| Abbildung 6:  | Warnhinweis bei unterbrochener Internetverbindung                    | 52 |
| Abbildung 7:  | Beispiel Exportassistent                                             | 53 |
| Abbildung 8:  | DIANAweb - Navigationsbereich                                        | 56 |
| Abbildung 9:  | DIANAweb - Beispiel für Auflistung im Dokumentenbaum                 | 56 |
| Abbildung 10: | Beispiel 1 - Anzeige der Meldungen im linken Navigationsbereich      | 57 |
| Abbildung 11: | Beispiel 2 - Anzeige der Meldungen im linken Navigationsbereich      | 57 |
| Abbildung 12: | Beispiel GIS-Modul in DIANAweb                                       | 58 |
| Abbildung 13: | GIS-Detailbereich – Bruttoschläge: tabellarische Anzeige             | 59 |
| Abbildung 14: | Markierung ausgewählter Geometrien und Anzeige Informationen         | 79 |
| Abbildung 15: | Auswahl der NNF                                                      | 81 |
| Abbildung 16: | Flächenverzeichnis                                                   | 88 |
| Abbildung 17: | Anlage Mutterkühe Uploaddarstellung                                  | 91 |

# Tabellenverzeichnis

| Tabelle 1: Übersicht über die jährliche Ausgleichszulage im jeweils benachteiligten | Gebiet24 |
|-------------------------------------------------------------------------------------|----------|
| Tabelle 2: Übersicht Konditionalitäten-Landschaftselemente                          |          |
| Tabelle 3: Beispiel Pflügeanzeige und Rücksetzen Zähljahr                           | 44       |
| Tabelle 4: Standardebenen im InVeKoS Online GIS bei Nutzerrolle Antragstellende .   | 101      |

# Abkürzungsverzeichnis

| AL       | Ackerland (auch BNK-Feldblock)                                 |
|----------|----------------------------------------------------------------|
| AMS      | Area Monitoring System (Flächenmonitoringsystem)               |
| ATKIS    | Amtliches Topographisch-Kartographisches Informationssystem    |
| AuW      | Förderrichtlinie Agrarumweltmaßnahmen und ökologische          |
|          | Waldmehrung 2007 (RL AuW/2007)                                 |
|          | Teil B (ÖW) Ökologische Waldmehrung                            |
| AUK      | Förderrichtlinie Agrarumwelt- und Klimamaßnahmen (RL AUK/2023) |
| AZL      | Förderrichtlinie Ausgleichszulage (FRL AZL/2015)               |
| BBS      | Blüh- oder Bejagungsschneise                                   |
| BF       | Besondere beihilfefähige Fläche (BNK)                          |
| BLE      | Bundesanstalt für Landwirtschaft und Ernährung                 |
| BLL      | Belegenheitsland                                               |
| BNK      | Bodennutzungskategorie                                         |
| BNR      | landwirtschaftliche Betriebsnummer                             |
| BR       | Baumreihe (Landschaftselement)                                 |
| BSL      | Betriebssitzland                                               |
| DIANAweb | Digitale Antragstellung Agrar webbasiert                       |
| DIZ      | Direktzahlungen                                                |
| DGL      | Dauergrünland                                                  |
| DOP      | Digitales Orthofoto                                            |
| EA       | Erstaufforstung                                                |
| EB       | Einzelbaum (Landschaftselement)                                |
| EG       | Europäische Gemeinschaft                                       |
| EGS      | Einkommensgrundstützung                                        |
| ELER     | Europäischer Landwirtschaftsfonds für die Entwicklung          |
|          | des ländlichen Raums                                           |
| EU       | Europäische Union                                              |
| EVP      | Einkommensverlustprämie                                        |
| FaJ      | Fläche des aktuellen Jahres                                    |
| FB       | Feldblock                                                      |
| FBZ      | Förder- und Fachbildungszentrum des LfULG                      |
| FFH      | Fauna-Flora-Habitat                                            |
| FG       | Feuchtgebiete (Landschaftselement)                             |
| FH       | Feldgehölze (Landschaftselement) bzw. Faserflachs und Hanf     |
| FLEK     | Flächenkennzeichner-Landschaftselement                         |

| FLIK        | Flächenidentifikator des Feldblocks                                          |
|-------------|------------------------------------------------------------------------------|
| FR          | Feldraine (Landschaftselement)                                               |
| FRL         | Förderrichtlinie                                                             |
| FS          | Fels- und Steinriegel sowie naturversteinte Flächen (Landschaftselement)     |
| FV          | Flächenverzeichnis                                                           |
| GAB         | Grundanforderungen an die Betriebsführung                                    |
| GAP         | Gemeinsame Agrarpolitik der Europäischen Union                               |
| GAPDZG      | Gesetz zur Durchführung der im Rahmen der Gemeinsamen Agrarpolitik           |
|             | finanzierten Direktzahlungen (GAP-Direktzahlungen-Gesetz – GAPDZG)           |
| GAPDZV      | Verordnung zur Durchführung der GAP-Direktzahlungen                          |
|             | (GAP-Direktzahlungen-Verordnung – GAPDZV)                                    |
| GAPInVeKoSG | Gesetz zur Durchführung des im Rahmen der Gemeinsamen Agrarpolitik           |
|             | einzuführenden Integrierten Verwaltungs- und Kontrollsystems                 |
|             | (GAP-Integriertes Verwaltungs- und Kontrollsystem-Gesetz – GAPInVeKoSG)      |
| GAPInVeKoSV | Verordnung zur Durchführung des Integrierten Verwaltungs- und                |
|             | Kontrollsystems (GAPInVeKoS-Verordnung – GAPInVeKoSV)                        |
| GAPKondG    | Gesetz zur Durchführung der im Rahmen der Gemeinsamen Agrarpolitik           |
|             | geltenden Konditionalität (GAP-Konditionalitäten-Gesetz – GAPKondG)          |
| GAPKondV    | Verordnung zur Durchführung der im Rahmen der Gemeinsamen                    |
|             | Agrarpolitik geltenden Konditionalität (GAP-Konditionalitäten-               |
|             | Verordnung – GAPKondV)                                                       |
| GF          | Flächen unter Glas und Folie (BNK-Feldblock)                                 |
| GIS         | Geografisches Informationssystem                                             |
| GIS-Fläche  | Größe der digitalisierten Schlagfläche                                       |
| GL          | Grünland (auch BNK-Feldblock)                                                |
| GLÖZ        | Erhaltung von Flächen in gutem landwirtschaftlichen und ökologischen Zustand |
| GoG         | Gras- oder andere Grünfutterpflanzen                                         |
| GPE         | Ganzpflanzenernte                                                            |
| GPS         | Global Positioning System                                                    |
| HERBERT     | textbasierter Kommunikationsassistent                                        |
|             | (Hilfe, ERklärung, BERatung,Tipps)                                           |
| HF          | Heideflächen (BNK-Feldblock)                                                 |
| HIT/HI-Tier | Herkunftssicherungs- und Informationssystem für Tiere                        |
| НК          | Hecken und Knicks (Landschaftselement)                                       |
| HNF         | Hauptnutzungsfläche; mit einer Kultur bewirtschaftete Nettofläche            |
|             | des Schlags. Wird errechnet: GIS-Fläche abzgl. LE; NNF und NAF               |
| но      | Hopfen (auch BNK-Feldblock)                                                  |  |  |  |  |  |
|---------|------------------------------------------------------------------------------|--|--|--|--|--|
| ISA     | Förderrichtlinie Insektenschutz und Artenvielfalt (FRL ISA/2021)             |  |  |  |  |  |
| InVeKoS | Integriertes Verwaltungs- und Kontrollsystem                                 |  |  |  |  |  |
| ISS     | Informations- und Servicestelle des LfULG                                    |  |  |  |  |  |
| JES     | Junglandwirteeinkommensstützung                                              |  |  |  |  |  |
| JPR     | Junglandwirteprämie                                                          |  |  |  |  |  |
| KF      | keine förderfähige Fläche für AUK, ÖBL, ISA (BNK-Feldblock)                  |  |  |  |  |  |
| KMU     | Kleinst-, kleines oder mittleres Unternehmen                                 |  |  |  |  |  |
| КР      | Korrekturpunkt; Mitteilung von Prüfaufträgen bzgl. Feldblockreferenz;        |  |  |  |  |  |
|         | nur im Verfahren <b>Sammelantrag 2025</b> möglich                            |  |  |  |  |  |
| KPN     | Korrekturpunkt Naturschutz; Mitteilung von Prüfaufträgen bzgl. Förderkulisse |  |  |  |  |  |
|         | AUK Grünland und Förderkulisse TWN; nur im Verfahren Teilnahmeantrag         |  |  |  |  |  |
|         | <i>AUK/ ÖBL/ TWN</i> möglich                                                 |  |  |  |  |  |
| KUP     | Kurzumtriebsplantagen                                                        |  |  |  |  |  |
| LE      | Landschaftselement                                                           |  |  |  |  |  |
| LfULG   | Sächsisches Landesamt für Umwelt, Landwirtschaft und Geologie                |  |  |  |  |  |
| LiF     | Labyrinth in der Fläche (Mais)                                               |  |  |  |  |  |
| LKV     | Sächsischer Landeskontrollverband e.V.                                       |  |  |  |  |  |
| LOM     | Lebensohrmarke                                                               |  |  |  |  |  |
| LU      | Langfristige Umweltmaßnahmen                                                 |  |  |  |  |  |
| LÜVÄ    | Lebensmittelüberwachungs- und Veterinärämter                                 |  |  |  |  |  |
| LTV     | Landestalsperrenverwaltung des Freistaates Sachsen                           |  |  |  |  |  |
| NAF     | Nichtantragsfläche; im Antragsjahr nicht förderfähige (Teil-)Fläche          |  |  |  |  |  |
|         | innerhalb eines Schlags; Größe ergibt sich aus der Digitalisierung           |  |  |  |  |  |
| NC      | Nutzungscode                                                                 |  |  |  |  |  |
| NNF     | Nebennutzungsfläche                                                          |  |  |  |  |  |
| ÖBL     | Förderrichtlinie Ökologisch/Biologischer Landbau (FRL ÖBL/2023)              |  |  |  |  |  |
| OD      | Obstplantagen, Dauerkulturen (BNK-Feldblock)                                 |  |  |  |  |  |
| ÖR      | Öko-Regelungen                                                               |  |  |  |  |  |
| ÔW      | ökologische Waldmehrung                                                      |  |  |  |  |  |
| PIN     | Persönliche Identifikationsnummer                                            |  |  |  |  |  |
| PotDGL  | potentielles Dauergrünland                                                   |  |  |  |  |  |
| PSM     | Pflanzenschutzmittel                                                         |  |  |  |  |  |
| RE      | Referenzebene                                                                |  |  |  |  |  |
| RF      | Rebflächen (BNK-Feldblock)                                                   |  |  |  |  |  |
| RGV     | Raufutterfressende Großvieheinheit                                           |  |  |  |  |  |

| RL          | Richtlinie                                                           |
|-------------|----------------------------------------------------------------------|
| SC          | Schlag; mit einer Kulturart bewirtschaftete Fläche inklusive         |
|             | Landschaftselemente und Nebennutzungsflächen und Nichtantragsflächen |
| SMUL        | Sächsisches Staatsministerium für Umwelt und Landwirtschaft          |
| SPA         | Special Protected Area (Europäisches Vogelschutzgebiet)              |
| SVLFG       | Landwirtschaftliche Berufsgenossenschaft - Sozialversicherung        |
|             | für Landwirtschaft, Forsten und Gartenbau                            |
| ТВ          | Tierbestand                                                          |
| TF          | Teilflächen; Flächen aus denen sich ein Schlag zusammensetzt         |
| TnA         | Teilnahmeantrag an der Förderung nach FRL AUK/2023,                  |
|             | ÖBL/2023, TWN/2023                                                   |
| TS          | Teich und Schilf (BNK-Feldblock)                                     |
| TWN         | Förderrichtlinie Teichwirtschaft und Naturschutz (FRL TWN/2023)      |
| UL          | Programm Umweltgerechte Landwirtschalt (RL 73/2000)                  |
| UN          | Umwelt- und Naturschutzflächen (BNK-Feldblock)                       |
| UES         | Umverteilungseinkommensstützung                                      |
| VJ-Daten    | Vorjahres-Daten                                                      |
| VO          | Verordnung                                                           |
| VOK         | Vor-Ort-Kontrolle                                                    |
| VVVO-Nummer | Betriebsregistriernummer nach Viehverkehrsverordnung (ViehVerkV)     |
| WH          | Wald, Holzungen, Erstaufforstungen (auch BNK-Feldblock)              |
| WRRL        | Europäische Wasserrahmenrichtlinie                                   |
| WSG         | Wasserschutzgebiet                                                   |
| ZID         | Zentrale InVeKoS-Datenbank                                           |
| ZMK         | Zahlung für Mutterkühe (gekoppelte Prämie)                           |
| ZSZ         | Zahlung für Mutterschafe/Mutterziegen (gekoppelte Prämie)            |

# Anlagen

|                                                                        |     | Bewilligungsfähigkeit für |               |      |      |     |     |     |     |     |    |                |     |     |                |
|------------------------------------------------------------------------|-----|---------------------------|---------------|------|------|-----|-----|-----|-----|-----|----|----------------|-----|-----|----------------|
| Boden-<br>nutzungs-<br>kategorie                                       | BNK | DIZ/<br>ÖR2/<br>ÖR4       | ÖR1a/<br>ÖR1b | ÖR1c | ÖR1d | ÖR3 | ÖR5 | ÖR6 | ÖR7 | AZL | ÖW | AUK            | TWN | ÖBL | ISA            |
| Ackerland                                                              | AL  | х                         | х             | х    | х    | х   | х   | х   | х   | х   | -  | х              | -   | х   | х              |
| Grünland                                                               | GL  | х                         | х             | х    | х    | х   | х   | х   | х   | х   | -  | х              | -   | х   | х              |
| Heideflächen                                                           | HF  | х                         | -             | -    | х    | х   | х   | -   | х   | х   | -  | х              | -   | х   | -              |
| Obstplantagen,<br>Dauerkulturen                                        | OD  | х                         | х             | х    | -    | -   | -   | х   | х   | х   | -  | х              | -   | х   | -              |
| Hopfen                                                                 | HO  | х                         | х             | х    | -    | -   | -   | х   | х   | х   | -  | х              | -   | х   | -              |
| Flächen unter<br>Glas und Folie                                        | GF  | х                         | х             | х    | -    | х   | -   | х   | х   | х   | -  | х              | -   | х   | -              |
| Rebflächen                                                             | RF  | х                         | -             | х    | -    | -   | -   | х   | х   | х   | -  | -              | -   | х   | -              |
| Teich und Schilf                                                       | TS  | -                         | -             | -    | -    | -   | -   | -   | -   | -   | -  | -              | х   | -   | -              |
| besondere<br>beihilfefähige<br>Flächen                                 | BF  | х                         | х             | -    | х    | -   | х   | -   | x   | х   | -  | х              | -   | -   | x <sup>1</sup> |
| Keine förderfä-<br>higen Flächen<br>für Agrar-<br>Umweltmaß-<br>nahmen | KF  | х                         | х             | -    | х    | х   | х   | -   | х   | х   | -  | -              | -   | -   | x <sup>2</sup> |
| Umwelt- und<br>Naturschutz-<br>flächen                                 | UN  | -                         | -             | -    | -    | -   | -   | -   | -   | -   | -  | х              | -   | -   | -              |
| Wald/Holzungen<br>Geförderte<br>Erstauffors-<br>tungen                 | WH  | х                         | _             | -    | -    | -   | -   | -   | _   | -   | x  | x <sup>3</sup> | -   | -   | -              |

## Anlage 1: Übersicht zulässige Beantragungen je BNK

Zulässige Beantragungen nur von ISA GL Maßnahme möglich.
Zulässige Beantragungen nur von ISA GL Maßnahme möglich.

Zulässige Beantragungen nur von AUK Maßnahmen AL 14 und GL 10 möglich.

## Anlage 2: Gebietsbezeichnungen für Ansaatmischungen Regiosaatgut

| Kürzel | Gebietsbezeichnung                                                                   |
|--------|--------------------------------------------------------------------------------------|
| UG4    | Ostdeutsches Tiefland                                                                |
| UG4_BR | Ostdeutsches Tiefland<br>Biosphärenreservat Oberlausitzer Heide- und Teichlandschaft |
| UG5    | Mitteldeutsches Tief- und Hügelland                                                  |
| UG8    | Erz- und Elbsandsteingebirge                                                         |
| UG15   | Thüringer Wald, Fichtelgebirge und Vogtland                                          |
| UG20   | Sächsisches Löß- und Hügelland                                                       |

## Anlage 3: Zulässige Baumarten KUP gemäß GAPDZV

| Weiden - alle Arten   |                                                 |
|-----------------------|-------------------------------------------------|
| Pappeln - alle Arten  |                                                 |
| Robinien - alle Arten | Bei Neuanlagen ab 1. Januar 2022 nicht zulässig |
| Birken - alle Arten   |                                                 |
| Erlen - alle Arten    |                                                 |
| Gemeine Esche         |                                                 |
| Eichen - Stieleiche   |                                                 |
| Eichen - Traubeneiche |                                                 |
| Eichen - Roteiche     | Bei Neuanlagen ab 1. Januar 2022 nicht zulässig |

# Kontakt

#### Unterstützung für DIANAweb:

In die Anwendung DIANAweb ist mit **HERBERT** ein textbasierter Kommunikationsassistent integriert. Bitte wenden Sie sich bei technischen Fragen zu DIANAweb an diesen Assistenten.

Bitte informieren Sie sich ab März auch auf www.diana.sachsen.de zu möglichen Arbeitsanleitungen, Tipps und Tricks.

### Service Desk InVeKoS Online GIS

LfULG, Abt. 11 Telefon: +49 37206 62-100 Diese Hotline unterstützt ausschließlich bei Fragen zum InVeKoS Online GIS. Fragen zu DIANAweb richten Sie daher bitte grundsätzlich an HERBERT.

### Sächsischer Landeskontrollverband e.V.

August-Bebel-Str. 6, 09577 Niederwiesa

Telefon: +49 37206 87-0 Fax: +49 37206 87-230 E-Mail: infoline@rizu.de Homepage: www.lkvsachsen.de

Ansprechpartner für den HIT/ZID-PIN: Sächsischer Landeskontrollverband e.V. Telefon: +49 37206 87-444 Fax: +49 37206 87-253 E-Mail: hit-zid@rizu.de Homepage: www.lkvsachsen.de/hit-ohrmarken/formulare/ PIN-Bestellformular: www.lkvsachsen.de/fileadmin/Redaktion/LKVSachsen/HIT/Formulare/Downloads\_Regionalstelle\_ HIT/2022-02-07\_Formular\_zur\_Bestellung\_einer\_neuen\_PIN.pdf

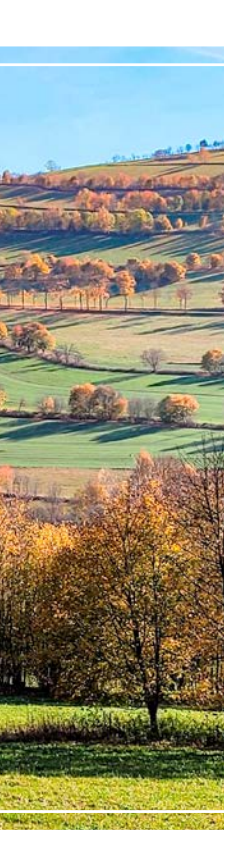

#### Herausgeber:

Sächsisches Staatsministerium für Umwelt und Landwirtschaft (SMUL) Postfach 10 05 10, 01075 Dresden Bürgertelefon: +49 351 564-20500 E-Mail: info@smul.sachsen.de | www.smul.sachsen.de Diese Veröffentlichung wird mitfinanziert durch Steuermittel auf Grundlage des vom Sächsischen Landtag beschlossenen Haushaltes. Redaktion: SMUL, Referat Direkt- und Ausgleichszahlungen Gestaltung und Satz: genese Werbeagentur GmbH Titelbild: Dana Heilmann Druck: Stoba-Druck GmbH **Redaktionsschluss:** 13. Februar 2025 Auflagenhöhe: 9.700 Exemplare Bezug: Diese Druckschrift kann kostenfrei bezogen werden bei: Zentraler Broschürenversand der Sächsischen Staatsregierung Hammerweg 30, 01127 Dresden Telefon: +49 351 210-3671 | Telefax: +49 351 210-3681 E-Mail: publikationen@sachsen.de | www.publikationen.sachsen.de und allen Förder- und Fachbildungszentren (FBZ) bzw. zugehörigen Informationsund Servicestellen (ISS) des Sächsischen Landesamtes für Umwelt. Landwirtschaft und Geologie (LfULG)

#### Verteilerhinweis

Diese Informationsschrift wird von der Sächsischen Staatsregierung im Rahmen ihrer verfassungsmäßigen Verpflichtung zur Information der Öffentlichkeit herausgegeben. Sie darf weder von Parteien noch von deren Kandidaten oder Helfern im Zeitraum von sechs Monaten vor einer Wahl zum Zwecke der Wahlwerbung verwendet werden. Dies gilt für alle Wahlen.

Missbräuchlich ist insbesondere die Verteilung auf Wahlveranstaltungen, an Informationsständen der Parteien sowie das Einlegen, Aufdrucken oder Aufkleben parteipolitischer Informationen oder Werbemittel. Untersagt ist auch die Weitergabe an Dritte zur Verwendung bei der Wahlwerbung. Auch ohne zeitlichen Bezug zu einer bevorstehenden Wahl darf die vorliegende Druckschrift nicht so verwendet werden, dass dies als Parteinahme des Herausgebers zu Gunsten einzelner politischer Gruppen verstanden werden könnte.

Diese Beschränkungen gelten unabhängig vom Vertriebsweg, also unabhängig davon, auf welchem Wege und in welcher Anzahl diese Informationsschrift dem Empfänger zugegangen ist. Erlaubt ist jedoch den Parteien, diese Informationsschrift zur Unterrichtung ihrer Mitglieder zu verwenden.

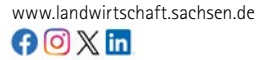